# PETUNJUK OPERASIONAL

## SIMLUHTAN

## SISTEM INFORMASI MANAJEMEN PENYULUH PERTANIAN

## **MODUL KABUPATEN**

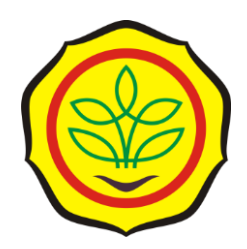

| Sistem I                                        | nformasi Manajemen Penyuluhan Pe | rtanian INFORMASI  |
|-------------------------------------------------|----------------------------------|--------------------|
|                                                 | https://simluh.pertanian.go.id/  |                    |
| Selamat Dat<br>Masukkan akun anda u<br>Username | untuk login                      |                    |
| Password<br>Password<br>MASUK                   |                                  | FARM               |
|                                                 |                                  |                    |
|                                                 | Pusat Data dan Sistem Ir         | nformasi Pertanian |

2022

## **DAFTAR ISI**

| Daftar Isi |          |                                    |      | · 1 - |
|------------|----------|------------------------------------|------|-------|
| PENDAHU    | LUAN     |                                    |      | 2 -   |
| Petunjuk c | perasior | nal                                |      | 4 -   |
| Α.         | Login    | aplikasi SIMLUHTAN                 |      | 4 -   |
| В.         | Profil   | Kelembagaan                        |      | 5 -   |
|            | 1.       | Edit dan cetak data Profil lembaga | 5 -  |       |
|            | 2.       | Ubah Foto Profil lembaga           | 7 -  |       |
|            | 3.       | Tambah Data Kegiatan               | 8 -  |       |
| C.         | Kelem    | bagaan Pelaku Utama Kabupaten      |      | 9 -   |
|            | 1.       | Kelompok tani                      | 9 -  |       |
|            | 2.       | Gapoktan                           | 16 - |       |
|            | 3.       | Kelembagaan Ekonomi Petani (KEP)   | 20 - |       |
|            | 4.       | Kelembagaan Petani lainnya         | 23 - |       |
| D.         | Kelem    | bagaan Penyuluh Kabupaten          | 2    | 25 -  |
|            | 1.       | Desa                               | 25 - |       |
|            | 2.       | Kecamatan                          | 28 - |       |
| E.         | Keten    | agaan Penyuluhan Kabupaten         | 3    | 30 -  |
|            | 1.       | Penyuluh PNS                       | 30 - |       |
|            | 2.       | ,<br>Penyuluh THL APBN             | 32 - |       |
|            | 3.       | ,<br>Penyuluh THL APBD             | 34 - |       |
|            | 4.       | ,<br>Penyuluh Swadaya              | 36 - |       |
|            | 5.       | Penvuluh Swasta                    | 38 - |       |
|            | 6.       | ,<br>Penyuluh PPPK                 | 40 - |       |
| PENUTUP.   |          | ,<br>                              | 4    | 42 -  |

## PENDAHULUAN

Pada era Internet yang semakin berkembang, Lembaga mulai mengubah proses pekerjaan dengan mudah seperti menggunakan Aplikasi tertentu agar memudahkan menginput dan menerima data. Terutama PUSDATIN yang bertanggung jawab untuk membuat Sistem Informasi untuk mempermudah menerima informasi dan data.

Sistem Informasi Manajemen Penyuluhan adalah Aplikasi yang menyajikan data dan informasi seluruh komponen penyuluhan pada Kementerian Pertanian. Data Simluhtan sebagai bagian Satu Data Pembangunan Pertanian didukung pemantauan terintegrasi dan koordinasi online dari AWR Kementan dengan BPP KostraTani di seluruh Indonesia, sebagai pengendali lalu lintas data dan perkembangan terkini sektor pertanian di tiap daerah.

Alur Proses SIMLUHTAN Modul Kabupaten

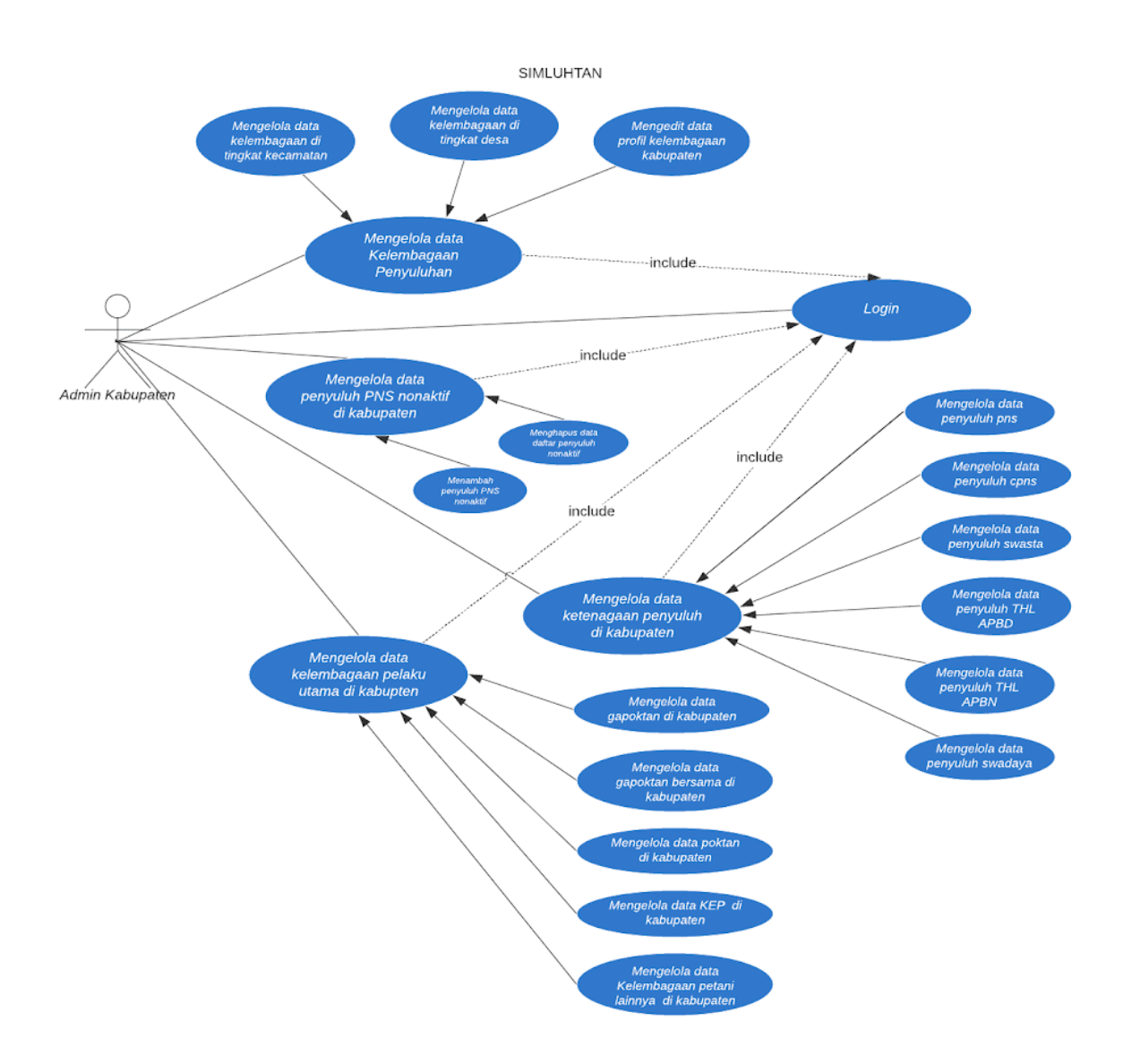

## **PETUNJUK OPERASIONAL**

Petunjuk orperasional ini dibuat untuk mempermudah user kabupaten dalam mengoperasikan aplikasi SIMLUHTAN ini. Berikut langkah-langkah pengoperasiannya:

### A. Login aplikasi SIMLUHTAN

https:// simluh.pertanian.go.id

Alamat dalam mengkases pengelolaan SIMLUHTAN adalah

| ← → C<br>★ Bookmarks | <ul> <li>simluh.pertanian.go.id/login</li> <li>E-Kinerja   Kemente</li> <li>Pengunduh YouTub</li> </ul> | Oreate a PowerPoin  TinyURLcom - sho | or 🔇 TV Online Indonesi | HOME =. Forum Ko | 🖻 🎓 🗖 🤯 :<br>»   🧧 Bookmark lain |
|----------------------|----------------------------------------------------------------------------------------------------|--------------------------------------|-------------------------|------------------|----------------------------------|
|                      | Sistem Informasi N                                                                                      | /anajemen Penyuluhar                 | n Pertanian             | INFORMASI        |                                  |
|                      | Selamat Datang<br>Masukkan akun anda untuk login                                                        |                                      |                         |                  | ~                                |
|                      | Username<br>Username                                                                                    |                                      |                         |                  |                                  |
|                      | Password<br>Password                                                                                    |                                      | N                       |                  | FARM                             |
|                      | MASUK                                                                                                   |                                      |                         |                  |                                  |

Keterangan :

- Isikan Username
- Isikan Password
- Klik "Masuk" sampai masuk ke halaman Profil Lembaga tersebut

| PUSDATIN

6

### -- 5 -- | Petunjuk Operasional

| ← → C 🖬 simluh.pertanian.g          | o.id/lembaga                                   | ☞ Q 년 ☆) 🛛 🥁 :                                                                |
|-------------------------------------|------------------------------------------------|-------------------------------------------------------------------------------|
| ★ Bookmarks 🧕 E-Kinerja   Kemente   | Pengunduh YouTub S Create a PowerPoin PrinyURL | com - shor 🔇 TV Online Indonesi 🔇 HOME =. Forum Ko 👋 📙 Bookmark la            |
| imluhtan                            | Pages / Profil Lembaga                         | Profil (bapel_packan) 💄 Keluar (+                                             |
| PROFIL KELEMBAGAAN                  | Nik Penyuluh<br>Kosong<br>0 3                  | VIP Penyuluh Tidak<br>Valid<br>2                                              |
| KELEMBAGAAN PELAKU UTAMA            |                                                |                                                                               |
| Kelompok Tani                       | Profil Daftar Penyuluh Kegiatan                |                                                                               |
| Gapoktan                            | Profil Lembaga                                 |                                                                               |
| L KEP                               | -                                              |                                                                               |
| 💄 Kelembagaan Petani Lainnya        | Nama Kelembagaan                               | : Dinas Ketahanan Pangan dan Pertanian Bapel Kat                              |
| KELEMBAGAAN PENYULUHAN<br>KABUPATEN | Bidang Kelembagaan (Sesuai Nomenklatur)        | : INDONESIA<br>2022                                                           |
| 💄 Desa                              | Tanggal Pembentukan                            | : 27 12 2021 (Perda No. 209 / 2021) CHANGE PICTURE                            |
| 💄 Kecamatan                         | Alamat                                         | : Jl. Dewi Sartika Nomor 19A Pacitan, Jawa Timur                              |
| KETENAGAAN PENYULUHAN<br>KABUPATEN  | Provinsi                                       | : JAWA TIMUR                                                                  |
| 2 Penyuluh PNS                      | Titik Koordinat Lembaga                        | : QLS.8,20018 BT. 111,08484                                                   |
| Penyuluh THL APBN                   | Nama Pimpinan                                  | : Ir. PAMUJI, MP                                                              |
| 2 Penyuluh THL APBD                 | No HP Pimpinan                                 | 4                                                                             |
| 💄 Penyuluh Swadaya                  | Nama Kepala Bidang yang Menangani Penyuluhan   | : Ir. BAGIANTO, MSc (Kepala Bidang Sarana Prasarana dan Penyuluhan Pertanian) |
| 💄 Penyuluh Swasta                   | No HP Kepala Bidang                            |                                                                               |
| Penyuluh PPPK                       | Nama Kepala Seksi yang Menangani Penyuluhan    | : Erwin Erni Ernawati, SP (Kepala Penyuluhan Pertanian)                       |
|                                     | No HP Kepala Seksi                             | : 081335472869                                                                |
|                                     | Nama Koordinator PP                            | : Tri Haryanto                                                                |

Pada halaman pertama setelah login akan tampil halaman profil lembaga, data penyuluh, kegiatan , serta ada dashboar terkait:

- NIK Penyuluh Kosong
- No HP Penyuluh Kosong
- NIP Penyuluh Tidak Valid

#### B. Profil Kelembagaan

#### 1. Edit dan cetak data Profil lembaga

Pada bagian atas ada icon edit untuk merubah data profil lembaga, seperti berikut:

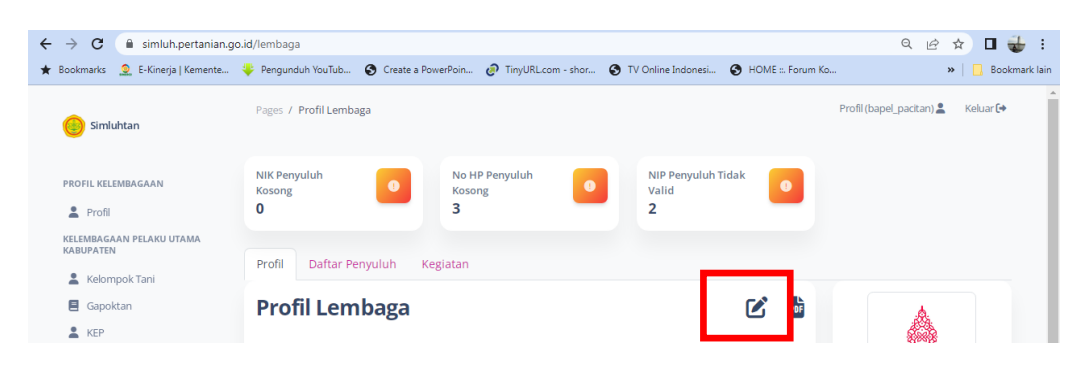

## --6--|Petunjuk Operasional

|                                                                                                    |                                                                                                    |                                                                                                    | 1 1 K 1 1 1 1 1 1 1 1 1 1 1 1 1 1 1 1 1 |             |  |  |
|----------------------------------------------------------------------------------------------------|----------------------------------------------------------------------------------------------------|----------------------------------------------------------------------------------------------------|-----------------------------------------|-------------|--|--|
| S Arser                                                                                                    | enal vs Manches 📷 IMDb: Best Drama Pelv x265 – Pahe.in 🐡 TV Shows List   480 😰                                                                                                    | whatsApp 📷 Nonton.wovie 21 O 🚜 S                                                                                                    | Sharing Kumpulan 🔉 13 Situs Streaming   |             |  |  |
| <b></b>                                                                                                    |                                                                                                    |                                                                                                    |                                         | elua        |  |  |
| Sin                                                                                                    | Edit Data                                                                                                    |                                                                                                    |                                         |             |  |  |
| IAG.                                                                                                    |                                                                                                    |                                                                                                    |                                         |             |  |  |
| Pen                                                                                                    | Propinsi                                                                                                    | Bidang yang menangani fungsi penyu                                                                                                    | ıluhan                                  | -           |  |  |
| Pen                                                                                                    | JAWA TIMUR                                                                                                    | Bidang Penyuluhan edit                                                                                                    |                                         |             |  |  |
| Pen                                                                                                    | Kabupaten                                                                                                    | Nama kepala bidang                                                                                                    |                                         |             |  |  |
| Pen                                                                                                    | PACITAN                                                                                                    | Suwarto edit, SP, MM                                                                                                    | No.HP 123                               | -           |  |  |
| Pen                                                                                                    | Jenis Kelembagaan                                                                                                    | Seksi yang menangani penyuluhan                                                                                                    |                                         |             |  |  |
| Pen                                                                                                    | Dinas                                                                                                    | Lasman edit                                                                                                    |                                         |             |  |  |
| Pen                                                                                                    |                                                                                                    | Nama kepala seksi                                                                                                    |                                         |             |  |  |
| IBA                                                                                                    | Dinas Pertanian                                                                                                    | Ayah lasman edit                                                                                                    | No.HP 021092111                         |             |  |  |
| Gap                                                                                                    | Pilih Sesuai nomenklatur :                                                                                                    |                                                                                                    |                                         |             |  |  |
| Gap                                                                                                    | Pertanian                                                                                                    | UPTD yang menangani fungsi penyul                                                                                                    | uhan                                    |             |  |  |
| Kele                                                                                                    | Tanaman Pangan                                                                                                    | Abdul lasman edit                                                                                                    |                                         |             |  |  |
| the second second second second second second second second second second second second second second second se                                                                                                    | SA HOFTIKUUTURA                                                                                                    |                                                                                                    |                                         |             |  |  |
| Kelc                                                                                                    | Perkebunan                                                                                                    | Nama kepala UPTD                                                                                                    |                                         |             |  |  |
| Kelc<br>Kele<br>C                                                                                                    | Perkebunan     Peternakan     Tidak aman   dev1.pertanian.go.id/simluhbaru/lembaga                                                                                                    | Nama kepala UPTD<br>tes lasman edit                                                                                                    | No.HP 0123456111<br>от ф                |             |  |  |
| Kelc<br>Kele<br>C Arser                                                                                                    | Perkebunan Peternakan  A Tidak aman   dev1.pertanian.go.id/simluhbaru/lembaga enal vs Manches MDb: Best Drama New x265 – Pahe.in = TV Shows List   480 Kesehatan Hewan                                                                                                    | Nama kepala UPTD<br>tes lasman edit<br>WhatsApp 💽 Nonton.Movie 21 O 🕰 S                                                                                                    | No.HP 0123456111<br>💽 🏂 na Streaming    |             |  |  |
| Kelc<br>Kelc<br>C Arser<br>Sin                                                                                                    | Perkebunan  Peternakan  A Tidak aman   dev1.pertanian.go.id/simluhbaru/lembaga enal vs Manches Multi Habara Multi Best Drama Provide x265 - Pahein - TV Shows List   480 We wanted the second second | Nama kepala UPTD<br>tes lasman edit<br>WhatsApp 💽 Nonton.Movie 21 O 🐁 S<br>Namat nantor<br>Jl. Raya Bogor km46 edit                                                                                                    | No.HP 0123456111                        | t O         |  |  |
| Kelc<br>Kele<br>C Arser<br>Sin                                                                                                    | <ul> <li>Front inkulturu</li> <li>Perkebunan</li> <li>Peternakan</li> <li>A Tidak aman   dev1.pertanian.go.id/simluhbaru/lembaga</li> <li>enal vs Manches Mill MDb: Best Drama Peter x265 - Pahe.in == TV Shows List   480 9</li> <li>Kesehatan Hewan</li> <li>Pangan</li> <li>Dasar Hukum Pembentukan</li> </ul>                                                                                                    | Nama kepala UPTD<br>tes lasman edit<br>" WhatsApp  Nonton.Movie 21 O  S Namat Kantor JI. Raya Bogor km46 edit Titik koordinat (GPS POint)                                                                                                    | No.HP 0123456111                        | کر ا        |  |  |
| Kelc<br>Kelc<br>C C<br>Arser<br>Sin                                                                                                    | <ul> <li>Frontination a</li> <li>Perkebunan</li> <li>Peternakan</li> <li>A Tidak aman dev1.pertanian.go.id/simluhbaru/lembaga</li> <li>enal vs Manches M IMDb: Best Drama Park x265 - Pahein - TV Shows List   480 Pangan</li> <li>Kesehatan Hewan</li> <li>Pangan</li> <li>Dasar Hukum Pembentukan</li> <li>Perda</li> </ul>                                                                                                    | Nama kepala UPTD<br>tes lasman edit<br>WhatsApp Nonton.Movie 21 O & S<br>Namat Kantor<br>Jl. Raya Bogor km46 edit<br>Titik koordinat (GPS POint)<br>-6.2924034,106.820540                                                                                                    | No.HP 0123456111                        | eiua        |  |  |
| Cele<br>Cele<br>Cele<br>Cele<br>Arser<br>Sin<br>Arser                                                                                                    | <ul> <li>Frontination a</li> <li>Perkebunan</li> <li>Peternakan</li> <li>A Tidak aman   dev1.pertanian.go.id/simluhbaru/lembaga</li> <li>enal vs Manches M MDb: Best Drama Phy x265 - Pahein = TV Shows List   480 Physical Action (1998)</li> <li>Kesehatan Hewan</li> <li>Pangan</li> <li>Dasar Hukum Pembentukan</li> <li>Perda</li> <li>No Peraturan</li> </ul>                                                                                                    | Nama kepala UPTD<br>tes lasman edit<br>WhatsApp S Nonton.Movie 21 O S<br>Namat kantor<br>Jl. Raya Bogor km46 edit<br>Titik koordinat (GPS POint)<br>-6.2924034,106.820540<br>Format titik koordinat adalah Decimi                                                                                                    | No.HP 0123456111                        | t O<br>eiua |  |  |
| Kelc<br>Kelc<br>Sin<br>Sin<br>Pen<br>Pen                                                                                                    | <ul> <li>Frontination a</li> <li>Perkebunan</li> <li>Peternakan</li> <li>A Tidak aman   dev1.pertanian.go.id/simluhbaru/lembaga</li> <li>enal vs Manches M MDb: Best Drama Prev x265 - Pahein = TV Shows List   480 Prevalues</li> <li>Kesehatan Hewan</li> <li>Pangan</li> <li>Dasar Hukum Pembentukan</li> <li>Perda</li> <li>No Peraturan</li> <li>Perda No 3</li> </ul>                                                                                                    | Nama kepala UPTD<br>tes lasman edit<br>WhatApp Nonton.Movie 21 O S<br>Namat Kantor<br>Jl. Raya Bogor km46 edit<br>Titik koordinat (GPS POint)<br>-6.2924034,106.820540<br>Format titik koordinat adalah Decima                                                                                                    | No.HP 0123456111                        | elua        |  |  |
| Kelc<br>Kelc<br>Kelc<br>Sin<br>Sin<br>Sin<br>Pen<br>Pen                                                                                                    | <ul> <li>Frontination a</li> <li>Perkebunan</li> <li>Peternakan</li> <li>A Tidak aman dev1.pertanian.go.id/simluhbaru/lembaga</li> <li>enal vs Manches M Mbb: Best Drama Prove x265 - Pahein = TV Shows List   480 9</li> <li>Kesehatan Hewan</li> <li>Pangan</li> <li>Dasar Hukum Pembentukan</li> <li>Perda</li> <li>No Peraturan</li> <li>Perda No 3</li> <li>Tanzzal Pembentukan</li> </ul>                                                                                                    | Nama kepala UPTD<br>tes lasman edit<br>WhatsApp M NontonMovie 21 O & S<br>Namat Kantor<br>Jl. Raya Bogor km46 edit<br>Titik koordinat (GPS POint)<br>-6.2924034, 106.820540<br>Format titik koordinat adalah Decimu<br>No.Telepon/Fax<br>16013111                                                                                     | No.HP 0123456111                        | eiua        |  |  |
| Kelc<br>Kelc<br>Kelc<br>Arser<br>Sin<br>Arser<br>Pen<br>Pen<br>Pen                                                                                                    | <ul> <li>Frontination</li> <li>Perkebunan</li> <li>Peternakan</li> <li>A Tidak aman   dev1.pertanian.go.id/simluhbaru/lembaga</li> <li>enal vs Manches M MDb: Best Drama Prev x265 - Pahein TV Shows List   480 Pangan</li> <li>Kesehatan Hewan</li> <li>Pangan</li> <li>Dasar Hukum Pembentukan</li> <li>Perda</li> <li>No Peraturan</li> <li>Perda No 3</li> <li>Tanggal Pembentukan</li> <li>1 V November V 2007 V</li> </ul>                                                                                                    | Nama kepala UPTD<br>tes lasman edit<br>WhatsApp Nonton.Movie 21 O S<br>Namat kantor<br>Jl. Raya Bogor km46 edit<br>Titik koordinat (GPS POInt)<br>-6.2924034,106.820540<br>Format titik koordinat adalah Decima<br>No.Telepon/Fax<br>16913111                                                                                         | No.HP 0123456111                        |             |  |  |
| kelc<br>kelc<br>kelc | <ul> <li>Frontination a</li> <li>Perkebunan</li> <li>Peternakan</li> <li>A Tidak aman   dev1.pertanian.go.id/simluhbaru/lembaga</li> <li>enal vs Manches M MDb: Best Drama Prev x265 - Pahein TV Shows List   480 Pangan</li> <li>C Kesehatan Hewan</li> <li>Pangan</li> <li>Dasar Hukum Pembentukan</li> <li>Perda</li> <li>No Peraturan</li> <li>Perda No 3</li> <li>Tanggal Pembentukan</li> <li>1 V November V 2007 V</li> </ul>                                                                                                    | Nama kepala UPTD<br>tes lasman edit<br>WhatsApp S Nonton.Movie 21 O S<br>Namat kantor<br>Jl. Raya Bogor km46 edit<br>Titik koordinat (GPS POint)<br>-6.2924034,106.820540<br>Format titik koordinat adalah Decima<br>No.Telepon/Fax<br>16913111<br>Alamat Email                                                                       | No.HP 0123456111                        | elua        |  |  |
| Kelc<br>Kelc<br>Cele<br>Cele<br>Cele<br>Cele<br>Sin<br>Sin<br>MAG.<br>Pen<br>Pen<br>Pen<br>Pen<br>Pen<br>Pen                                                                                                    | <ul> <li>Frontination a</li> <li>Perkebunan</li> <li>Peternakan</li> <li>A Tidak aman dev1.pertanian.go.id/simluhbaru/lembaga</li> <li>enal vs Manches M MDb: Best Drama Pre x265 - Pahein = TV Shows List   480 Pre x265 - Pahein = TV Shows List   480 Pre x265 - Pahein = TV</li></ul>                                                                                                | Nama kepala UPTD<br>tes lasman edit<br>WhatsApp NontonMovie 21 O S<br>Alamat Nantor<br>Jl. Raya Bogor km46 edit<br>Titik koordinat (GPS POint)<br>-6.2924034,106.820540<br>Format titik koordinat adalah Decimi<br>No.Telepon/Fax<br>16913111<br>Alamat Email<br>testing edit@gmail.co.id                                             | No.HP 0123456111                        |             |  |  |
| Kelc<br>C Arser<br>Sin<br>Arser<br>Pen<br>Pen<br>Pen<br>Pen<br>BBA                                                                                                    | <ul> <li>Frontinuero de la perkebunan</li> <li>Peternakan</li> <li>A Tidak aman dev1.pertanian.go.id/simluhbaru/lembaga</li> <li>enal vs Manches  Mindbit Best Drama Prev x265 - Pahein  TV Shows List   480  </li> <li>Kesehatan Hewan</li> <li>Pangan</li> <li>Dasar Hukum Pembentukan</li> <li>Perda</li> <li>No Peraturan</li> <li>Perda No 3</li> <li>Tanggal Pembentukan</li> <li>1  V November  2007  V</li> <li>Nama Pimpinan</li> <li>Testing edit, MP No.HP 0821345</li> </ul>                                                                                                    | Nama kepala UPTD<br>tes lasman edit<br>WhatsApp  Nonton.Movie 21 O  Summat Kantor<br>JI. Raya Bogor km46 edit<br>Titik koordinat (GPS POint)<br>-6.2924034,106.820540<br>Format titik koordinat adalah Decima<br>No.Telepon/Fax<br>16913111<br>Alamat Email<br>testing edit@gmall.co.ld<br>Alamat Website/Blog                        | No.HP 0123456111                        |             |  |  |
| Kelc<br>Kelc<br>Sin<br>IAG<br>Pen<br>Pen<br>Pen<br>Pen<br>Pen<br>MBA<br>Gap                                                                                                    | <ul> <li>Frontination a</li> <li>Perkebunan</li> <li>Peternakan</li> <li>A Tidak aman dev1.pertanian.go.id/simluhbaru/lembaga</li> <li>enal vs Manches M MDb: Best Drama Prove x265 - Pahe.in = TV Shows List   480 9</li> <li>Kesehatan Hewan</li> <li>Pangan</li> <li>Dasar Hukum Pembentukan</li> <li>Perda</li> <li>No Peraturan</li> <li>Perda No 3</li> <li>Tanggal Pembentukan</li> <li>1 v November v 2007 v</li> <li>Nama Pimpinan</li> <li>Testing edit, MP No.HP 0821345</li> <li>Nama Koordinator Penyuluh</li> </ul>                                                                                                    | Nama kepala UPTD<br>tes lasman edit<br>WhatsApp Nonton/Movie 21 O S<br>Namat Kantor<br>Jl. Raya Bogor km46 edit<br>Titik koordinat (GPS POint)<br>-6.2924034,106.820540<br>Format titik koordinat adalah Decima<br>No.Telepon/Fax<br>16913111<br>Alamat Email<br>testing edit@gmail.co.id<br>Alamat Website/Blog<br>testing.co.editan | No.HP 0123456111                        |             |  |  |
| Kelc<br>Kelc<br>Sin<br>Arsei<br>Sin<br>Arsei<br>Pen<br>Pen<br>Pen<br>Pen<br>Pen<br>Baa<br>Sap<br>Sap                                                                                                    | <ul> <li>Frontination of Perkebunan</li> <li>Peternakan</li> <li>Peternakan</li> <li>A Tidak aman   dev1.pertanian.go.id/simluhbaru/lembaga</li> <li>enal vs Manches      Multiple Best Drama      Net x265 - Pahein      TV Shows List   480      </li> <li>Kesehatan Hewan</li> <li>Pangan</li> <li>Dasar Hukum Pembentukan</li> <li>Perda</li> <li>No Peraturan</li> <li>Perda No 3</li> <li>Tanggal Pembentukan</li> <li>1      November      2007      </li> <li>Nama Pimpinan</li> <li>Testing edit, MP      No.HP 0821345</li> <li>Nama Koordinator Penyuluh</li> <li>PINS THL Struktural</li> </ul>                                                                                                    | Nama kepala UPTD<br>tes lasman edit<br>WhatsApp Nonton.Movie 21 O S<br>Namat Kantor<br>Jl. Raya Bogor km46 edit<br>Titik koordinat (GPS POint)<br>-6.2924034,106.820540<br>Format titik koordinat adalah Decima<br>No.Telepon/Fax<br>16913111<br>Alamat Email<br>testing edit@gmail.co.id<br>Alamat Website/Blog<br>testing.co.editan | No.HP 0123456111                        |             |  |  |
| Kelc<br>Kelc<br>Kelc<br>Sin<br>Sin<br>Pen<br>Pen<br>Pen<br>Pen<br>Pen<br>BBA<br>Sap<br>Sap<br>Kelc                                                                                                    | <ul> <li>Frontination a</li> <li>Perkebunan</li> <li>Peternakan</li> <li>A Tidak aman dev1.pertanian.go.id/simluhbaru/lembaga</li> <li>enal vs Manches M MDb: Best Drama Pre x265 - Pahelin = TV Shows List   480 Pre x265 - Pahelin = TV Shows List   480 Pre x265 - Pahelin = TV</li></ul>                                                                                             | Nama kepala UPTD tes lasman edit  WhatsApp  NontonMovie 21 O  I I Raya Bogor km46 edit I Itik koordinat (GPS POint) -6.2924034,106.820540 Format titik koordinat adalah Decimi No.Telepon/Fax 16913111 Alamat Email testing edit@gmail.co.id Alamat Website/Blog testing.co.editan                                                    | No.HP 0123456111                        |             |  |  |

Pada halaman edit data profil lembaga, user dapat merubah data profil lembaga kecuali nama provinsi dan kabupaten.

Data lembaga dapat di cetak dengan mengklik logo

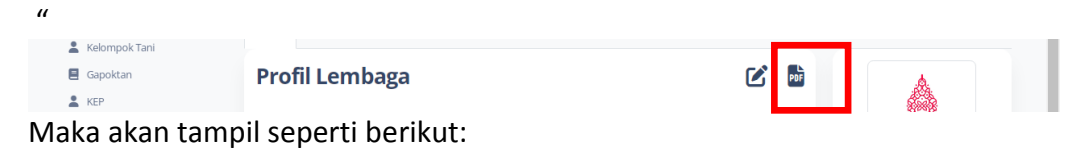

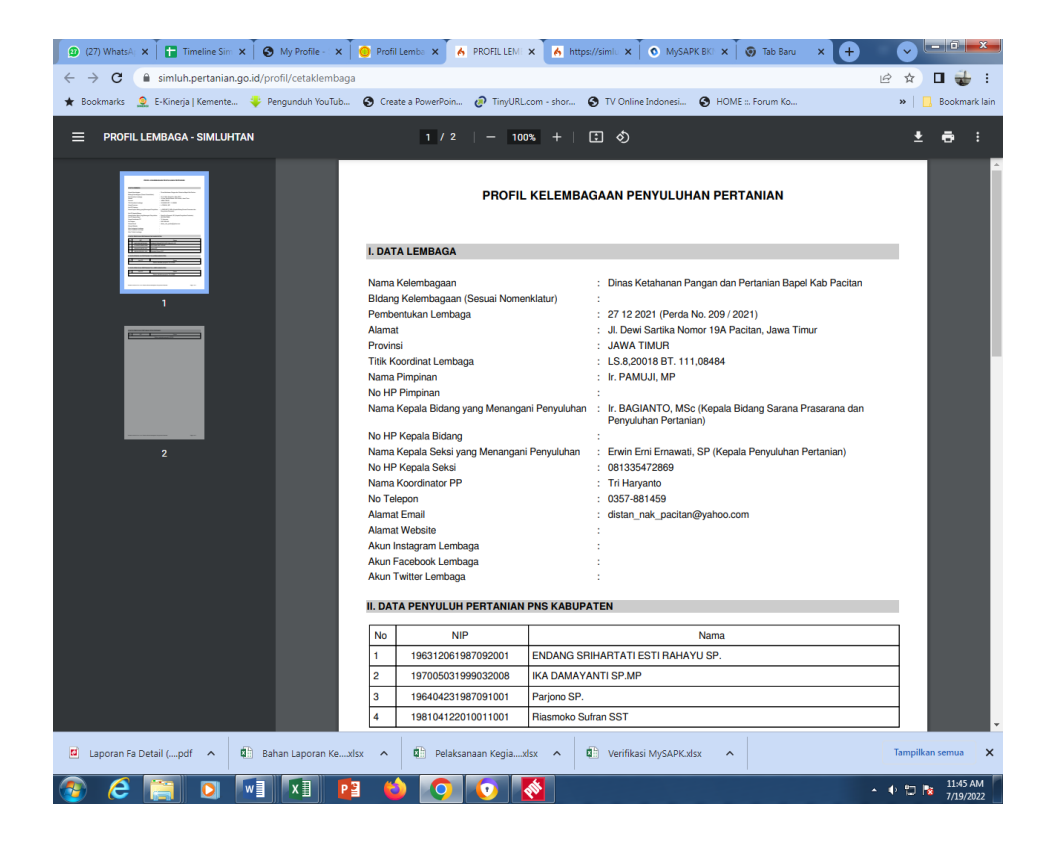

#### 2. Ubah Foto Profil lembaga

|                             | Profil Daftar Penyuluh Kegiatan                        |                |
|-----------------------------|--------------------------------------------------------|----------------|
| Simluhtan                   | Profil Lembaga                                         |                |
| KETENAGAAN BARU             | Nama Kelembagaan . Dinas Pertanian Banel Kab Pacitan   |                |
| Penyuluh PNS                |                                                        | CHANGE PICTURE |
| Penyuluh CPNS               | Tanggai Pembe Ubah Foto Profil                         |                |
| Penyuluh THL APBN           | Alamat                                                 |                |
| Penyuluh THL APBD           | Provinsi                                               |                |
| Penyuluh Swadaya            | No Telepon/Fa                                          |                |
| Penyuluh Swasta             | Alamat Email                                           |                |
| Penyuluh PPPK               | Alamat Websit                                          |                |
| KELEMBAGAAN                 | Nama Pimpina CLOSE SIMPAN                              |                |
| 🔓 Gapoktan                  |                                                        |                |
| 🔓 Gapoktan Bersama          | No HP Pimpinah                                         |                |
| 🔓 Kelembagaan Ekonomi Petan | Nama Koordinator PP : Riasmoko Sufran                  |                |
| 🔓 Kelompok Tani             |                                                        | \$             |
| 🙁 Kelembagaan Lainnya       | © 2021 Badan Penyuluhan dan Pengembangan SDM Pertanian |                |

Keterangan :

- Pilih foto yang diingikan dengan klik "pilih file"
- Pilih "close" untuk menutup pop up
- Pilih "simpan" untuk menyimpan foto yang akan dirubah

#### 3. Tambah Data Kegiatan

| ← → C ▲ Tidak aman   dev1.perta      | anian.go.id/simluhbaru/le               | mbaga# 💁 📩                                                                                         | O 🛪 🚳 E       |
|--------------------------------------|-----------------------------------------|----------------------------------------------------------------------------------------------------|---------------|
| Apl TS Arsenal vs Manches Mb IMDb: B | est Drama Pate x265 – Pa                | he.in 🐡 TV Shows List   480 🗿 WhatsApp 📓 Nonton.Movie 21 O 👗 Sharing Kumpulan 🔉 13 Situs Streaming | Daftar bacaan |
| Simluhtan                            | Jumlah Penyuluh<br>THL APBN<br><b>1</b> | Jumiah Penyuluh<br>THL APBD Swadaya Jumiah Penyuluh<br>Swadaya 0                                   |               |
| KETENAGAAN BARU                      |                                         | Tambah Data                                                                                        |               |
| Penyuluh PNS                         | Profil Daftar                           |                                                                                                    |               |
| Penyuluh CPNS                        | Kegiatar                                | Tahun Tahun                                                                                        |               |
| Penyuluh THL APBN                    | Reglatai                                | 2021                                                                                               |               |
| Penyuluh THL APBD                    | TAHUN FASILITAS                         | Fasilitasi                                                                                         |               |
| Penyuluh Swadaya                     | 2021 Penyusu                            | Penyusunan Programa                                                                                |               |
| 💄 Penyuluh Swasta                    |                                         | Kegiatan                                                                                           |               |
| Penyuluh PPPK                        | 2021 Peningk-                           | asd                                                                                                |               |
| KELEMBAGAAN                          |                                         |                                                                                                    |               |
| 😂 Gapoktan                           | © 2021 Badan Pe                         |                                                                                                    |               |
| 🐸 🛛 Gapoktan Bersama                 |                                         | CLOSE SIMPAN DATA                                                                                  |               |
| 🛎 Kelembagaan Ekonomi Petan          |                                         |                                                                                                    |               |
| 🖀 Kelompok Tani                      |                                         |                                                                                                    | (\$           |
| 😃 Kelembagaan Lainnva                |                                         |                                                                                                    | 6             |

#### Keterangan:

- Pilih "tahun"
- Isikan fasilitas
- Isikan "Kegiatan"
- Pilih "close" untuk membatalkan penmbahan data
- Pilih "simpan" untuk menyimpan data kegiatan

## C. Kelembagaan Pelaku Utama Kabupaten

#### 1. Kelompok tani

| 💿 (26) WhatsApp 🗙 📘 Timeline Sin      | nluh 🗙 🛛 🕄 My Profile - SIST | × O Kelompok T     | ani 🗙 🔥 PROFIL LEM   | BAG 🗙 🗍 💿 MySAPK BKN | 🗙 🛛 🗑 Tab Baru      | × + v - • • •                     |
|---------------------------------------|------------------------------|--------------------|----------------------|----------------------|---------------------|-----------------------------------|
| ← → C  in simluh.pertanian.g          | o.id/kelompoktani            |                    |                      |                      |                     | ର୍ଜ 🛧 🗖 🥁 :                       |
| ★ Bookmarks 🙎 E-Kinerja   Kemente     |                              | Create a PowerPoin | ⑦ TinyURL.com - shor | S TV Online Indonesi | 🚱 HOME ::. Forum Ko | » 📙 Bookmark lain                 |
| 🌔 Simluhtan                           | Pages / Kelompok Tani        | Daft               | ar Kelomp            | ok di Tani           | Kab Pacita          | Profil (bapel_pacitan) 💄 Keluar 🕞 |
| PROFIL KELEMBAGAAN                    | NO                           |                    | NAMA KECAMATAN       |                      | JUMLA<br>POKTA      | H<br>N                            |
| 💄 Profil                              |                              | 1 ARJOSARI         |                      |                      |                     | 123                               |
| KELEMBAGAAN PELAKU UTAMA<br>KABUPATEN |                              | 2 BANDAR           |                      |                      |                     | 142                               |
| 💄 Kelompok Tani                       |                              | 3 DONOROJO         |                      |                      |                     | 141                               |
| E Gapoktan                            |                              | 4 KEBONAGUNG       |                      |                      |                     | 136                               |
| L KEP                                 |                              |                    |                      |                      |                     | 108                               |
| 💄 Kelembagaan Petani Lainnya          |                              | 7 PACITAN          |                      |                      |                     | 143                               |
| KELEMBAGAAN PENYULUHAN                |                              | 8 PRINGKUKU        |                      |                      |                     | 143                               |
| KABUPATEN                             |                              | 9 PUNUNG           |                      |                      |                     | 116                               |
| 💄 Desa                                | 1                            | SUDIMORO           |                      |                      |                     | 117                               |
| 💄 Kecamatan                           | 1                            | 1 TEGALOMBO        |                      |                      |                     | 88                                |
| KETENAGAAN PENYULUHAN<br>KABUPATEN    | 1                            | 2 TULAKAN          | II IMI AN            |                      |                     | 108                               |
| Penyuluh PNS                          |                              |                    | JOMEAN               |                      |                     | 1900                              |
| Penyuluh THL APBN                     | © 2022 Badan Penyuluhan      | dan Pengembangan S | DM Pertanian         |                      |                     |                                   |
| 💄 Penyuluh THL APBD                   |                              |                    |                      |                      |                     |                                   |
| 💄 Penyuluh Swadaya                    |                              |                    |                      |                      |                     |                                   |
| Penyuluh Swasta                       |                              |                    |                      |                      |                     |                                   |
| Penyuluh PPPK                         |                              |                    |                      |                      |                     |                                   |
|                                       |                              |                    |                      |                      |                     | 6                                 |
| Perkebunan Perkexlsx                  | 🖬 Laporan Fa Detail (pdf     | ∧ 🛱 Bahan          | Laporan Kexlsx 🖍     | 🕼 Pelaksanaan Kegia  | .xlsx <b>^</b>      | Tampilkan semua                   |
| 📀 ⋵ 🚞 🖸 🖡                             | <b>V</b> X I P I             |                    | 0                    |                      |                     | ▲ 🗣 🔃 📴 11:54 AM                  |

- Pilih Kecamatan yang akan ditambahkan data petaninya
- Klik "+Tambah Data" maka akan tampil ke form tambah data Kelompok tani

| > C      | A Tidak aman dev1.pertanian.go.id/simlul | abaru/listpoktan?kode_kec=3501060                                                           | ÷ (             | > * 0        |
|----------|------------------------------------------|---------------------------------------------------------------------------------------------|-----------------|--------------|
| ol 🔟 Ars | enal vs Manches                          | 265 – Pahejn 🥣 TV Shows List I 480 🙆 WhatsApp 📓 Nonton Movie 21 O 🌲 Sharing Kumpulan 🔉 13 S | Situs Streaming | III Daftar   |
|          | _                                        |                                                                                             |                 | _            |
| ~        |                                          |                                                                                             |                 | luar 🕪       |
| Sin 🕑    | Tambah Data                              |                                                                                             |                 |              |
|          |                                          |                                                                                             |                 |              |
| KETENAG  | Kecamatan                                | Jenis Kelompok Lainnya                                                                      |                 |              |
| 🚨 Pen    | ARJOSARI                                 | Perempuan                                                                                   |                 |              |
| A Pen    | P                                        | Domisili                                                                                    |                 |              |
| . Peru   | Desa                                     | UPJA                                                                                        |                 |              |
| • Door   | Pilih Desa                               | РЗА/НІРРА                                                                                   |                 |              |
| A Pen    | Nama Poktan                              | LMDH                                                                                        |                 | sari Kabup   |
| Pen      | Nama Poktan                              | Penangkar Benih                                                                             |                 |              |
| Pen      |                                          | KMP (Kawasan Mandiri Pangan)                                                                |                 |              |
| 👗 Pen    | Nama Ketua                               | UMKM Model Pengembangan Pangan Pokok Lokal (MP3L)                                           |                 | lari Kabupi  |
| KELEMBA  | Nama Ketua                               | Kelas Kemampuan                                                                             |                 |              |
| 🚢 Gap    | Alamat Lengkap Sekretariat               | Pilih                                                                                       | ~ ]             | erjosari Kal |
| 🛎 Gap    | Alamat                                   | Tahun Penetanan Kelar                                                                       |                 |              |
| 🚓 Kele   |                                          | 2021                                                                                        |                 | osari Ka'    |
| Kelo     | Tahun Pembentukan                        | 2021                                                                                        |                 |              |
|          | 2021                                     |                                                                                             |                 |              |

| 😑 List Kelompok Tani 🗙 附 (tanpa subjek) - satriawan.danesa 🗙 📔 🕂             |                                                                                  | ~ - ø ×                   |
|------------------------------------------------------------------------------|----------------------------------------------------------------------------------|---------------------------|
| ← → C ▲ Tidak aman   dev1.pertanian.go.id/simluhbaru/listpoktan?kode_kec=    | 3501060                                                                          | 🖈 🖸 🗯 🚳 E                 |
| 🔢 Apl 📧 Arsenal vs Manches 💼 IMDb: Best Drama 🊧 x265 – Pahe.in 📼 TV Shows Li | ist   480 😰 WhatsApp 📓 Nonton.Movie 21 O 👗 Sharing Kumpulan 🔉 13 Situs Streaming | 🔝 Daftar bacaan           |
| Desa                                                                         | UPJA                                                                             | · ·                       |
| Sin Pilih Desa                                                               | P3A/HIPPA                                                                        | eluar 🚱                   |
|                                                                              |                                                                                  |                           |
| Nama Poktan                                                                  | Penangkar Benih                                                                  |                           |
| KETENAG. Nama Poktan                                                         | KMP (Kawasan Mandiri Pangan)                                                     |                           |
| 🚔 Pen Nama Ketua                                                             | UMKM Model Pengembangan Pangan Pokok Lokal (MP3L)                                |                           |
| A Pen Nama Ketua                                                             | Kelas Kemampuan                                                                  |                           |
| & Pen                                                                        | Pilib                                                                            | J                         |
| Alamat Lengkap Sekretariat                                                   | rim                                                                              | osari Kabupaten P         |
| Alamat Pen                                                                   | Tahun Penetapan Kelas                                                            |                           |
| A Peri                                                                       | 2021                                                                             | ✓ sari Kabupaten Pa       |
| Tanun Pempentukan                                                            |                                                                                  | _                         |
| 2021                                                                         |                                                                                  | sari Kabupaten Pa         |
| KELEMBA                                                                      |                                                                                  |                           |
| 🚢 Gap                                                                        |                                                                                  | Arjosari Kabupater        |
| 🚢 Gap                                                                        |                                                                                  |                           |
| Alls Kele                                                                    | SIMPAN DATA                                                                      | osari Katan F             |
| z≛t Kelc                                                                     |                                                                                  |                           |
| 6 MLATI 134932 5                                                             | SIDO MAKMUR VI RUSTI DEWI Rt 14/RW 6 Dusun Dembo Desa Mlati Keca                 | matan Arjosari Kabupate 🔥 |
| 📲 🔎 🔜 🤤 🗨                                                                    | ^ <i>(i</i> , ≌0                                                                 | ¢×  21.19 ₹               |

- Pilih nama desa
- Isikan nama Poktan
- Isikan nama ketua kelmpok tani
- Isikan nama sekretais
- Isilan nama bendahara
- Isikan alamat lengkap
- Pilih tahun pembentukan
- Pilih status
- Pilih kelas kemampuan
- Isikan penilaian kelas kemampuan
- Pilih status pengukuhan kelompok
- Pilih tahun penetapan kelas
- Pilih komoditas yang diusahakan Tanaman pangan/ perkebunan/ hortikultura/ peternakan/ pengolahan, isikan pilihan komoditasnya
- Klik "close" untuk membatalkan penambahan data
- Klik "SIMPAN DATA" untuk menyimpan data yang telah ditambahkan

• Ubah Data Kelompok Tani Untuk merubah data kelompok tani silahkan pilih :

| 🚳 (26) WhatsApp 🗙 📘 Timeline Sim                                  | uh 🗴 🙆 My Profile - SIST 🗙 😑 List Kelompok Tr 🗙 🤺 PROFIL LEMBAG 🗙                       | 💿 MySAPK BKN 🗴 🎯 Tab Baru x 🕂 🔍 💶 🗖 📼                            |
|-------------------------------------------------------------------|-----------------------------------------------------------------------------------------|------------------------------------------------------------------|
| ← → C 🔒 simluh.pertanian.ge                                       | id/listpoktan?kode_kec=3501060#                                                         | ସ୍ 🔄 🛧 🗖 🤯 :                                                     |
| ★ Bookmarks 🙎 E-Kinerja   Kemente                                 | 🖐 Pengunduh YouTub 🔇 Create a PowerPoin 🧬 TinyURLcom - shor 🔇 T                         | V Online Indonesi 🚱 HOME ::. Forum Ko »   🛄 Bookmark lain        |
| 🌀 Simluhtan                                                       | Daftar Kelompok Tani<br>Data diter                                                      | <b>di Kecamatan Arjosari</b><br><sup>mukan 123</sup>             |
| PROFIL KELEMBAGAAN                                                | + TAMBAH DATA                                                                           |                                                                  |
| 2 Profil                                                          |                                                                                         |                                                                  |
| KELEMBAGAAN PELAKU UTAMA<br>KABUPATEN                             |                                                                                         | Search:                                                          |
| Kelompok Tani                                                     | NAMA POKTAN $~~~~~~~~~~~~~~~~~~~~~~~~~~~~~~~~~~~~$                                      | ALAMAT SEKRETARIAT                                               |
| Gapoktan                                                          | AKURXIII V 1064187 TEMON BAHRAN DA                                                      | isun Tenggar Desa Temon Ker. Arjosari                            |
| Kelembagaan Petani Lainnya<br>KELEMBAGAAN PENYULUHAN<br>KABUPATEN | + Tambah Anggota<br>+ Tambah Bantuan 726 GEMBONG SITI Du<br>+ Komoditas yang diusahakan | isun Pronggo Desa Gembong Kec. Arjosari                          |
| Lesa                                                              | + Input Jonic Kelompok<br>20 Ubah<br>21 GEMBONG SUMARWANTI DU                           | JSUN PAPRINGAN DESA GEMBONG KECAMATAN ARJOSARI KABUPATEN PACITAN |
| KETENAGAAN PENYULUHAN<br>KABUPATEN                                | 943913 GEGERAN SUMARDI DU                                                               | JSUN BUNGUR DESA GEGERAN KECAMATAN ARJOSARI                      |

Maka akan tampil form ubah data sebagai berikut:

| 😑 List K                 | elompok T   | ani                          | 🗙 附 (tanpa subjek)                   | - satriawan.danesa 🗙 🗎 | +              |            |                            |                             |                   |             |            |           |             | ~    | -         | ٥              | ×      |
|--------------------------|-------------|------------------------------|--------------------------------------|------------------------|----------------|------------|----------------------------|-----------------------------|-------------------|-------------|------------|-----------|-------------|------|-----------|----------------|--------|
| $\leftarrow \rightarrow$ | C 🖌         | Tidak aman                   | dev1.pertanian.go.id/                | simluhbaru/listpoktar  | n?kode_kec=350 | 01060      |                            |                             |                   |             |            |           |             | ☆    | 0         | * 4            | ) E    |
| 🔢 Apl                    | TS Arsen    | al vs Manches                | IMDb: Best Drama                     | Pahe x265 - Pahe.in    | TV Shows List  | 480        | WhatsApp                   | Nonton.M                    | lovie 21 O        | 📥 Sharing   | g Kumpulan | 🔉 13 Situ | s Streaming |      |           | Daftar I       | bacaan |
| C                        | Sin         | Tambah                       | Data                                 |                        |                |            |                            |                             |                   |             |            |           |             |      | elua      | r 🕞            | Î      |
| KET                      | ENAG        | Kecamatan                    |                                      |                        |                | Jenis      | Kelompok Lain              | nya                         |                   |             |            |           |             |      |           |                |        |
|                          | Pen         | ARJOSARI                     |                                      |                        |                | 0 F        | Perempuan                  |                             |                   |             |            |           |             |      |           |                |        |
|                          | Pen         | Desa                         |                                      |                        |                | <b>2</b> [ | Domisili                   |                             |                   |             |            |           |             |      |           |                |        |
|                          | Penr        |                              |                                      |                        |                | () L       | JPJA                       |                             |                   |             |            |           |             |      |           |                |        |
|                          | Pen         | MLATT                        |                                      |                        |                | O F        | P3A/HIPPA                  |                             |                   |             |            |           |             |      | BAH       | BANTUA         | N      |
|                          | Bon         | Nama Poktan                  |                                      |                        |                | 0          | MDH                        |                             |                   |             |            |           |             |      |           |                |        |
|                          | Peli        | SIDO MAKM                    | UR II                                |                        |                | □ F        | Penangkar Bei              | nih                         |                   |             |            |           |             |      | ван       | BANTUA         | N      |
| -<br>-                   | Pen         | Nama Ketua                   |                                      |                        |                |            | KMP (Kawasar<br>JMKM Model | n Mandiri Pan<br>Pengembang | gan)<br>an Pangar | n Pokok Lok | al (MP3L)  |           |             |      |           |                |        |
| KEL                      | EMBA        | AHMADI                       |                                      |                        |                | Kelas      | Kemampuan                  |                             |                   |             |            |           |             |      | 5AU 1     | DAINTOA        |        |
| 2 <u>00</u> 2            | Gap         | Alamat Lengkaj               | o Sekretariat                        |                        |                | Lan        | ijut                       |                             |                   |             |            |           |             | ~    | ван       | BANTUA         | N      |
| 124<br>124               | Gap<br>Kele | RT 16/RW 7 I<br>Desa Mlati K | Dusun Ketarjo<br>ecamatan Arjosari K | abupaten Pacitan       |                | Tahu       | n Penetapan Ke             | rlas                        |                   |             |            |           |             |      | BAHI      | BANTUA         | N      |
| :0:                      | Kelc        | Tahun Pemben                 | tukan                                |                        |                | 202        | :0                         |                             |                   |             |            |           |             | ~    |           | \$             | ŧ )    |
|                          |             | 2007                         |                                      |                        | ~              |            |                            |                             |                   |             |            |           |             |      | BAH       | BANTUA         | 6      |
|                          | 0 6         | . 🗐 🧕                        |                                      |                        |                |            |                            |                             |                   |             |            |           | ^ // 1      | ) d× | 2<br>12/1 | 1.19<br>1/2021 | I.     |

| 😑 List Kelompok 1 | Tani 🗙 📉 (tanpa subjek) - satriawan.danesa 🗙 📔 🕂                            |                                                                                | $\sim$   | - a ×               |
|-------------------|-----------------------------------------------------------------------------|--------------------------------------------------------------------------------|----------|---------------------|
| ← → C /           | Tidak aman   dev1.pertanian.go.id/simluhbaru/listpoktan?kode_kec=3          | 501060                                                                         | ☆        | O 🛪 🚳 🗄             |
| 🔢 Apl 🌇 Arsen     | al vs Manches 🗰 IMDb: Best Drama Pate x265 - Pahe.in 🛛 📼 TV Shows Lis       | t   480 😰 WhatsApp 🛛 Nonton.Movie 21 O 💑 Sharing Kumpulan 🔉 13 Situs Streaming |          | 💷 Daftar bacaan     |
|                   | Desa                                                                        | UPJA                                                                           |          | •                   |
| 🙆 Sin             | MLATI                                                                       | РЗА/НІРРА                                                                      |          | eluar 🔂             |
|                   | Nama Poktan                                                                 | LMDH                                                                           |          |                     |
| KETENAG           | SIDO MAKMUR II                                                              | Penangkar Benih                                                                |          |                     |
| . Dary            |                                                                             | KMP (Kawasan Mandiri Pangan)                                                   |          |                     |
|                   | Nama Ketua                                                                  | UMKM Model Pengembangan Pangan Pokok Lokal (MP3L)                              |          |                     |
| a Penj            | AHMADI                                                                      | Kelas Kemampuan                                                                |          |                     |
| Penj              | Alamat Lengkap Sekretariat                                                  | Lanjut                                                                         | •        | BAH BANTUAN         |
| 💄 Penj            | RT 16/RW 7 Dusun Ketarjo<br>Desa Mlati Kecamatan Arjosari Kabupaten Pacitan | Tahun Penetapan Kelas                                                          |          |                     |
| 💄 Penj            | Tahun Pembentukan                                                           | 2020                                                                           | <b>~</b> | BAH BANTUAN         |
| 💄 Penj            | 2007 🗸                                                                      |                                                                                |          | BAH BANTUAN         |
| KELEMBA           | Status                                                                      |                                                                                |          |                     |
| 🚢 Gap             | Aktif 🗸                                                                     |                                                                                |          | BAH BANTUAN         |
| 🚢 Gap             |                                                                             |                                                                                |          |                     |
| 🏭 Kele            |                                                                             | SIMPAN DATA                                                                    |          | BAH BANTUAN         |
| 🚢 Kelo            |                                                                             |                                                                                |          | <b>Q</b>            |
|                   | 14/RW 6 Dusun Dembo Desa Mlati Kecamatan Arjosa                             | ri Kabupaten Pacitan Cri UBAH                                                  | +TA      | 1 new notification  |
| <del>ا</del> م 🖶  |                                                                             | ^ <i>(ii</i> , 100                                                             | ⊲×       | 21.19<br>12/11/2021 |

- Sesuaikan data yang akan dirubah
- Pilih "simpan data" untuk merubah data kelompok tani tersebut

#### • Tambah Anggota Kelompok Tani

| 🕲 (26) WhatsApp 🗙 🚹 Timeline Simil         | uhl 🗙 🛛 🚱 My Profile - SIST 🗙 | 😑 List I     | Kelompok Tr 🗙 | A PROFIL LEMBAG                      | 🗙 🗍 💿 MySAPK BKN       | 🗙 🛛 🎯 Tab Baru      | × +                 |             | - 0 <b>X</b>    |
|--------------------------------------------|-------------------------------|--------------|---------------|--------------------------------------|------------------------|---------------------|---------------------|-------------|-----------------|
| ← → C                                      | .id/listpoktan?kode_kec=3501  | 060#         |               |                                      |                        |                     | Q                   | @ ☆         | 🔲 🤯 :           |
| ★ Bookmarks  🧕 E-Kinerja   Kemente         | 🐥 Pengunduh YouTub 🔇 C        | reate a Powe | rPoin 🥭 Tinyl | JRL.com - shor 🔇                     | TV Online Indonesi     | HOME ::. Forum K    | o                   | »           | 📙 Bookmark lain |
| 😑 Simluhtan                                |                               | Daf          | tar Kelo      | <b>mpok Tai</b><br><sub>Data d</sub> | ni di Kecam            | natan Arjo          | osari               |             |                 |
| PROFIL KELEMBAGAAN                         | + TAMBAH DATA                 |              |               |                                      |                        |                     |                     |             |                 |
| Profil                                     |                               |              |               |                                      |                        |                     |                     |             | A               |
| KELEMBAGAAN PELAKU UTAMA<br>KABUPATEN      |                               |              |               |                                      |                        | Sea                 | rch:                |             | - 11            |
| 💄 Kelompok Tani                            | NAMA POKTAN 🔶 I               | D POKTAN 👙   | NAMA DESA 🛛 👙 | NAMA KETUA 🛛 👙                       |                        | ALAMAT SE           | KRETARIAT           |             |                 |
| Gapoktan                                   |                               | 164187       | TEMON         | BAHRAN                               | Dusun Tenggar Desa Ten | non Kec. Arjosari   |                     |             | - 11            |
| KEP                                        | + Tambah Anggota              |              |               |                                      |                        |                     |                     |             |                 |
| 👗 Kelembagaan Petani Lainn <mark>ta</mark> | + Tambah Bantuan              | :726         | GEMBONG       | SITI                                 | Dusun Pronggo Desa Ge  | mbong Kec. Arjosari |                     |             |                 |
| KELEMBAGAAN PENYULUHAN<br>KABUPATEN        | + Komoditas yang diusahakan   | _            |               |                                      |                        |                     |                     |             |                 |
| 💄 Desa                                     | + Input Jenis Kelompok        | 071          | GEMBONG       | SUMARWANTI                           | DUSUN PAPRINGAN DES    | A GEMBONG KECAMA    | 'AN ARJOSARI KABUPA | TEN PACITAN |                 |
| Lecamatan                                  | Thapus                        |              |               |                                      |                        |                     |                     |             |                 |
| KETENAGAAN PENYULUHAN<br>KABUPATEN         | 3100 motro V 94               | 3913         | GEGERAN       | SUMARDI                              | DUSUN BUNGUR DESA G    | GEGERAN KECAMATAN   | ARJOSARI            |             |                 |

## Saat klik "tambah anggota " maka akan muncul ke halaman daftar anggota kelompok tani:

| ÷ | $\rightarrow$ | С                                | 🔒 simluh.pertar                             | ian.go.id/listpoktana                                   | anggota?ip=1064187                                                                                                    |                                                            |                              |                                           | ର 🖻 🖈 🗖 🤯 :                    |  |  |  |  |  |
|---|---------------|----------------------------------|---------------------------------------------|---------------------------------------------------------|----------------------------------------------------------------------------------------------------|------------------------------------------------------------|------------------------------|-------------------------------------------|--------------------------------|--|--|--|--|--|
| * | Book          | marks                            | 🧕 E-Kinerja   Keme                          | nte 😛 Pengunduh                                         | n YouTub 🔇 Create a Po                                                                                                    | werPoin 🥏 TinyURL.com -                                    | shor 🔇 TV Onlin              | ne Indonesi 🕥 HOME =. Forum Ko            | » Bookmark lain                |  |  |  |  |  |
|   | •             | Siml                             | luhtan                                      | Pages / Lis                                             | st Kelompok Tani                                                                                                    |                                                            |                              | Profil (bap                               | el_pacitan) 🚨 Keluar 🕞         |  |  |  |  |  |
|   | PRO           | FIL KEL                          | EMBAGAAN                                    |                                                         |                                                                                                    | Daftar Anggo                                               | ta Kelom                     | pok Tani Akur Xiii                        |                                |  |  |  |  |  |
|   | <u>.</u>      | Profil                           |                                             | Catatan:                                                |                                                                                                    |                                                            |                              |                                           |                                |  |  |  |  |  |
|   | KELE<br>KABI  | MBAG)<br>JPATEI                  | AAN PELAKU UTAMA<br>N                       | Aplikasi SIMLU<br>diverifikasi ke D                     | HTAN saat ini telah teri<br>DUKCAPIL.                                                                                                    | ntegrasi dengan Sistem I                                   | nformasi Data Kej            | pendudukan, sehingga setiap inputan       | data Petani baru akan langsung |  |  |  |  |  |
|   | •             | Kelon<br>Gapo<br>KEP             | npok Tani<br>Iktan                          | Sebelum input<br>Kelamin. Untuk<br>dukcapil setem       | Sebelum input data anggota petani, wajib dilakukan pengecekan data petani terlebih dahulu yaitu NIK. Nama Lengkap, Tempat & Tanggal Lahir, Jenis<br>Kelamin. Untuk memudahkan proses validasi diharapkan menginput data sesuai dengan KTP, Jika data tidak sesuai maka harap dilaporkan ke dinas<br>dukcapil setempat. |                                                            |                              |                                           |                                |  |  |  |  |  |
|   | KELE<br>KABI  | Kelen<br>MBAGJ<br>JPATER<br>Desa | nbagaan Petani Lainn<br>AAN PENYULUHAN<br>N | va Penulisan titik l<br>Tutorial menda<br>CEK DATA PETA | koordinat menggunaka<br>apatkan titik koordinat o<br>NI                                                                                                    | n format decimal degree.<br>Iapat melihat <b>panduan b</b> | contoh : -7.30397<br>arikut. | 72903946691, 111.19991775514895           |                                |  |  |  |  |  |
|   | RETE<br>KAB   | Kecar<br>NAGAJ<br>JPATEI         | matan<br>AN PENYULUHAN<br>N                 | NO                                                      | NAMA                                                                                                    | NIK                                                        | TEMPAT/TGL LAHIR             | ALAMAT<br>(SESUAI KTP)                    | JENI                           |  |  |  |  |  |
|   | •             | Penyi<br>Penyi                   | uluh PNS<br>uluh THL APBN                   | 1 AP                                                    | RIADI 🗸                                                                                                    | 3501092907880001                                           | Pacitan, 29-7-1988           | RT 004 RW 005 Dusun Tenggar Desa Temon Ke | xamatan Arjosari Kab Pacitan   |  |  |  |  |  |

Cek data petani sebelum menambahkan kedalam anggota kelompok tani
 PUSDATIN

## --13--|Petunjuk Operasional

| 😰 (27) WhatsApp 🗙 📘 Timeline          | Simluh: 🗙 🛛 🌖 My Profile - S                       | IST 🗙 😑 List Kelompok Ti 🗙 🔥 PROFIL LEMBAG 🗙 💿 MySAPK I        | 3KN 🗙 🗑 Tab Baru            |
|---------------------------------------|----------------------------------------------------|----------------------------------------------------------------|-----------------------------|
| ← → C 🔒 simluh.pertanian              | n.go.id/listpoktananggota?ip                       | =1064187                                                       |                             |
| ★ Bookmarks 🧕 E-Kinerja   Kemente     | 🐺 Pengunduh YouTub                                 | S Create a PowerPoin 🔊 TinyURL.com - shor S TV Online Indones  | ii 🔇 HOME ::. Forum Ko.     |
| Simluhtan                             | Pages / List Kelomp                                | Cek Data Petani                                                | Pr                          |
| PROFIL KELEMBAGAAN                    |                                                    | NIK (sesuai KTP):                                              | anî Akur Xi                 |
| 2 Profil                              | Catatan:                                           | CEK DATA SIMLUH                                                |                             |
| KELEMBAGAAN PELAKU UTAMA<br>KABUPATEN | Aplikasi SIMLUHTAN saa<br>diverifikasi ke DUKCAPIL | Silahkan klik tombol cari untuk cek data di database simluhtan | an, sehingga setiap ir      |
| 💄 Kelompok Tani                       | Sebelum input data ang                             | Nama Lengkap (sesuai KTP):                                     | ilu vaitu NIK. Nama I       |
| E Gapoktan                            | Kelamin. Untuk memud                               |                                                                | (TP. Jika data tidak se     |
| L KEP                                 | dukcapil setempat.                                 | Tempat Lahir:                                                  |                             |
| 💄 Kelembagaan Petani Lainnya          | Penulisan titik koordina                           |                                                                | 91, 111.19991775514         |
| KELEMBAGAAN PENYULUHAN<br>KABUPATEN   | Tutorial mendapatkan ti                            | Tanggal Lahir                                                  |                             |
| 💄 Desa                                | CEK DATA PETANI                                    | 19-07-2022                                                     |                             |
| 💄 Kecamatan                           |                                                    | (format dd-mm-yyyy)                                            |                             |
| KETENAGAAN PENYULUHAN                 | NO                                                 | Jenis Kelamin (sesuai KTP):                                    | ALI<br>(SESU                |
| Penyuluh PNS                          | . Apriadi 🗸                                        | Pilih Jenis Kelamin                                            |                             |
| 💄 Penyuluh THL APBN                   | 1                                                  |                                                                | 7005 Dusun Tenggar Desa I   |
| 💄 Penyuluh THL APBD                   | DAUDAN X                                           | CLOSE CEK DATA                                                 |                             |
| Penyuluh Swadaya                      | 2                                                  |                                                                | 7 005 Dusun Tenggar Desa 1  |
| Penyuluh Swasta                       | 3 BAMBANG PUR                                      | WANTO V 3501060204550003 Paritan 2.4.1955 PT 004               | RW 005 Dusun Tenggar Desa T |

• Isikan NIK lalu pilik "CEK DATA SIMLUH"

#### • TAMBAH BANTUAN

| -                                                         |                                                                 |               | -             |                            | -                      | -                   |                     |             | _             |
|-----------------------------------------------------------|-----------------------------------------------------------------|---------------|---------------|----------------------------|------------------------|---------------------|---------------------|-------------|---------------|
| 😳 (26) WhatsApp 🗙 📔 Timeline Simlu                        | hi 🗙 📔 🚳 My Profile - SIST 🗙                                    | 😑 List Kelo   | ompok Ta 🗙 🚺  | PROFIL LEMBAG              | K 🚺 💿 MySAPK BKN       | 🗙 🔵 Tab Baru        | × +                 |             | - 0 ×         |
| ← → C                                                     | d/listpoktan?kode_kec=350106                                    | 50#           |               |                            |                        |                     | Q                   | ₿☆          | 🛛 🕁 🗄         |
| ★ Bookmarks 🧕 E-Kinerja   Kemente 🗧                       | 🦊 Pengunduh YouTub 🚷 Cre                                        | ate a PowerPo | in 🥭 TinyUl   | RL.com - shor 🔇            | TV Online Indonesi     | 🕄 HOME ::. Forum K  | D                   | » 🗌         | Bookmark lain |
| 🥑 Simluhtan                                               |                                                                 | Dafta         | ar Kelor      | <b>npok Tar</b><br>Data di | <b>temukan 123</b>     | atan Arjo           | sari                |             | Î             |
| PROFIL KELEMBAGAAN                                        | + TAMBAH DATA                                                   |               |               |                            |                        |                     |                     |             |               |
| Profil                                                    |                                                                 |               |               |                            |                        |                     |                     |             |               |
| KELEMBAGAAN PELAKU UTAMA<br>KABUPATEN                     |                                                                 |               |               |                            |                        | Sea                 | rch:                |             |               |
| 💄 Kelompok Tani                                           | NAMA POKTAN 🎄 ID                                                | POKTAN 👙      | NAMA DESA 🛛 🖕 | NAMA KETUA 🛛 👙             |                        | ALAMAT SEI          | RETARIAT            |             |               |
| Gapoktan                                                  | AKUR XIII V 106                                                 | \$187 TE      | MON           | BAHRAN                     | Dusun Tenggar Desa Tem | on Kec. Arjosari    |                     |             |               |
| Kelembagaan Petani Lainnya     Kelembagaan Petani Lainnya | + Tambah Anggota<br>+ Tambah Bantuan                            | :726 GE       | MBONG         | SITI                       | Dusun Pronggo Desa Gen | nbong Kec. Arjosari |                     |             | -11           |
| KABUPATEN                                                 | + Komoditas yang diusahakan<br>+ Input Jenis Kelompok<br>☑ Ubah | )71 GE        | MBONG         | SUMARWANTI                 | DUSUN PAPRINGAN DES/   | A GEMBONG KECAMAT   | AN ARJOSARI KABUPA' | TEN PACITAN | -11           |
| Kecamatan<br>KETENAGAAN PENYULUHAN<br>KABUPATEN           | Hapus                                                           | 913 GE        | GERAN         | SUMARDI                    | DUSUN BUNGUR DESA GI   | EGERAN KECAMATAN A  | RJOSARI             |             | -11           |

• Pilih "+tambah bantuan", maka akn tampil halaman seperti berikut:

## --14--|Petunjuk Operasional

| (28) WhatsApp × Timeline :            | Simluh 🗙 🛛 🚱 My Profile         | SIST 🗙 📀 List Bantu Ta | ani 🗙 🔥 PROFIL LEM | BAG 🗙 🗍 💿 Mysapk Bi | (N 🗙 🛛 🎯 Tab Baru   | × + 🔍                      | - 0 - × -                      |
|---------------------------------------|---------------------------------|------------------------|--------------------|---------------------|---------------------|----------------------------|--------------------------------|
| ← → C 🔒 simluh.pertanian              | n.go.id/listbantu?ip=13438      | 2                      |                    |                     |                     | Q 년 ☆                      | 🛛 🤯 E                          |
| ★ Bookmarks 🙎 E-Kinerja   Kemente.    | 😻 Pengunduh YouTub              | Create a PowerPoin     | TinyURLcom - shor  | TV Online Indonesi. | 🔇 HOME ::. Forum Ko | »                          | Bookmark lain                  |
| 🥮 Simluhtan                           | Pages / List Bantu<br>Daftar Ba | ntuan Keg              | giatan yan         | g di perol          | eh Kelomj           | Profil (bapel_pacitan) 🚨 🛛 | <sup>Keluar</sup> [≁<br>kmur I |
| PROFIL KELEMBAGAAN                    | + TAMBAH DATA                   |                        |                    |                     |                     |                            |                                |
| Profi                                 | Show 10 V entries               |                        |                    |                     |                     | Search                     |                                |
| KELEMBAGAAN PELAKU UTAMA<br>KABUPATEN | NO A                            | KEGIATAN               |                    | ⇔ tahun :           | ¢                   | AKSI                       | ¢                              |
| L Kelompok Tani                       | 1 ALSINTAN-                     | TR2                    |                    | 1 2014              | -                   | e ubah 🔹 hapus             |                                |
| Gapoktan                              | 2 ALSINTAN                      | POMPA AIR              |                    | 1 2015              |                     | e UBAH BAPUS               |                                |
| Kelembagaan Petani Lainnya            |                                 |                        |                    |                     |                     |                            |                                |
| KELEMBAGAAN PENYULUHAN<br>KABUPATEN   | 3 ALSINTAN                      | TR2                    |                    | 1 2016              |                     | e UBAH B HAPUS             |                                |
| 🚨 Desa                                | Showing 1 to 3 of 3 ent         | ries                   |                    |                     |                     | Previous                   | 1 Next                         |
| 💄 Kecamatan                           | © 2022 Badan Penyulu            | han dan Pengembangan S | DM Pertanian       |                     |                     |                            |                                |
| KETENAGAAN PENYULUHAN<br>KABUPATEN    |                                 |                        |                    |                     |                     |                            |                                |
| Penyuluh PNS                          |                                 |                        |                    |                     |                     |                            |                                |
| 💄 Penyuluh THL APBN                   |                                 |                        |                    |                     |                     |                            |                                |
| Penyuluh THL APBD                     |                                 |                        |                    |                     |                     |                            |                                |
| 💄 Penyuluh Swadaya                    |                                 |                        |                    |                     |                     |                            |                                |
| 💄 Penyuluh Swasta                     |                                 |                        |                    |                     |                     |                            |                                |
| Penyuluh PPPK                         |                                 |                        |                    |                     |                     |                            |                                |
|                                       |                                 |                        |                    |                     |                     |                            | 6                              |
| Perkebunan Perkexlsx                  | 🖬 Laporan Fa Detail (           | pdf 🔺 💽 Bahan          | Laporan Kexlsx     | Pelaksanaan Kegi    | axisx 🔨             | Tampi                      | Ikan semua 🗙                   |
| 💿 🧀 📋 💿                               | <b>W X P</b>                    | s 🖕 💽                  | 0                  |                     |                     | - • to                     | 12:17 PM<br>7/19/2022          |

• Klik "+tambah data"

| 😑 List Bantu Tani                                                                                   | × M (tar                                                                            | npa subjek) - satriawan.dane:                                        | ×   +         |                |                   |                    |                    | ~                    | -         | ð          | ×         |
|----------------------------------------------------------------------------------------------------|-------------------------------------------------------------------------------------|----------------------------------------------------------------------|---------------|----------------|-------------------|--------------------|--------------------|----------------------|-----------|------------|-----------|
| ← → C ⊿                                                                                             | Tidak aman   dev1.pertan al vs Manches     MDb: Bes                                 | n <b>ian.go.id/</b> simluhbaru/listba<br>st Drama Pin x265 – Pahe.in | ntu?ip=134857 | 80 🚺 WhatsApp  | Nonton.Movie 21 O | 👗 Sharing Kumpulan | 🔉 13 Situs Streami | ☆<br>ng              | 0 1       | Daftar bac | :<br>caan |
| Simlul                                                                                              | htan                                                                                | Pages / List Bantu Tan                                               |               | <b>1</b> · · · |                   | Q. Type here       |                    | Profil 👗             | Keluar    | *          |           |
| KETENAGA<br>Penyi<br>Penyi<br>Penyi<br>Penyi<br>Penyi<br>Penyi<br>Penyi<br>RELEMAGA<br>Sapo<br>Sapo | Tambah Data<br>Kegiatan<br>Pilih Kegiatan<br>Volume<br>Datun<br>2021<br>SIMPAN DATA |                                                                      |               |                |                   |                    |                    |                      | <br> <br> | 5          |           |
| 😂 Kelemb                                                                                            | bagaan Ekonomi Petan                                                                | 5                                                                    | IRIGASI-JITUT | 50             | 2014              | 4                  | g UBAH             | W HAPUS              |           | •          |           |
| e ecomp                                                                                             |                                                                                     | .6                                                                   | IRIGASI-JITUT | 25             | 2015              | 5                  | UZ UBAH            | ∎hapus<br>⁄⁄a ‱ 4× Œ | 21.       | 23         | 6         |

- Isikan kegiatan
- Isikan volume
- Pilih tahun
- Klik tombol "simpan data"
- Ubah Data

| 💿 (28) WhatsApp 🗙 📘 Timeline          | Simluh: 🗙 🚱 My Profile - SIST 🗙 😔 List Bantu Tar | ini 🗙 🔥 PROFIL LEMBAC 🗙 | MySAPK BKN X           | 😗 Tab Baru 🗙 🕂 🗢         | - • ×         |
|---------------------------------------|--------------------------------------------------|-------------------------|------------------------|--------------------------|---------------|
| ← → C 🔒 simluh.pertaniar              | n.go.id/listbantu?ip=134382                      |                         |                        | 역 년 ☆                    | 🗆 🤀 E         |
| 🖈 Bookmarks 🧕 E-Kinerja   Kemente     | 😻 Pengunduh YouTub 😵 Create a PowerPoin          | 🤄 TinyURL.com - shor 😵  | TV Online Indonesi 😵 H | IOME : Forum Ko 😕        | Bookmark lain |
| Circledore                            | Pages / List Bantu Tani                          |                         |                        | Profil (bapel_pacitan) 🚨 | Keluar Թ      |
| Simunan                               | Daftar Bantuan Keg                               | giatan yang d           | i peroleh k            | Kelompok Adil Ma         | kmur I        |
| PROFIL KELEMBAGAAN                    | + TAMBAH DATA                                    |                         |                        |                          |               |
| 🚨 Profil                              | Show 10 v entries                                |                         |                        | Search:                  |               |
| KELEMBAGAAN PELAKU UTAMA<br>KABUPATEN | NO 🔺 KEGIATAN                                    | 0 VOLUME 0              | TAHUN ()               | AKSI                     | 0             |
| Lelompok Tani                         | 1 ALSINTAN-TR2                                   | 1                       | 2014                   | # UBAH # HAPUS           |               |
| E Gapoktan                            |                                                  |                         |                        |                          |               |
| 🚨 КЕР                                 | 2 ALSINTAN-POMPA AIR                             | 1                       | 2015                   | e UBAH BAPUS             |               |
| 💄 Kelembagaan Petani Lainnya          |                                                  |                         |                        |                          |               |
| KELEMBAGAAN PENYULUHAN<br>KABUPATEN   | 3 ALSINTAN-TR2                                   | 1                       | 2016                   | IS OBOH                  |               |
| 2 Desa                                | Showing 1 to 3 of 3 entries                      |                         |                        | Previous                 | 1 Next        |

#### • Pilih "ubah"

| 🔵 List I                     | lantu Tani                                         | ×                                                          | M (tanpa su      | bjek) - satriawan.dani | = ×   +            |                      |                   |                    |                    | ~          | - o      | ×         |
|------------------------------|----------------------------------------------------|------------------------------------------------------------|------------------|------------------------|--------------------|----------------------|-------------------|--------------------|--------------------|------------|----------|-----------|
| $\leftarrow \   \rightarrow$ | C A                                                | Tidak aman   d                                             | lev1.pertanian.ç | o.id/simluhbaru/li     | stbantu?ip=134857  |                      |                   |                    |                    | ☆          | 0 * (    | 3         |
| 👯 Apl                        | TS Arsena                                          | al vs Manches 🗰                                            | IMDb: Best Dra   | ma Pate x265 - Pal     | hein 😑 TV Shows Li | ist   480 🧕 WhatsApp | Nonton.Movie 21 O | 👗 Sharing Kumpulan | 🔉 13 Situs Stream  | ing        | 🗄 Dafta  | ir bacaan |
| •                            | Simluh                                             | ntan                                                       | Pa               | ges / List Bantu '     | <sup>Tani</sup>    | n Kagiati            |                   | Q. Type here       | Kalan              | Profil     | Keluar G |           |
|                              | ENAGA<br>Penyi<br>Penyi<br>Penyi<br>Penyi<br>Penyi | Tambah<br>Kegiatan<br>SLPTT-SLPTT<br>Volume<br>18<br>Tahun | Data             |                        | Rantila            | ]                    | an van u          |                    |                    |            |          |           |
|                              | EMBAG<br>Gapo<br>Gapo<br>Kelemb<br>Kelomp          | 2009<br>SIMPAN DAT                                         | etan s           | 4<br>4                 | IRIGASI-JITUT      | 50                   | 201               | 4                  | er UBAH<br>er UBAH | T HAPUS    |          | •         |
| =                            | e e                                                |                                                            |                  |                        | in a ar prior      |                      | 201               |                    | ^                  | /4 %0 d× ⊡ | 21.24    | ų.        |

• Pilih "Hapus" maka akan muncul peringatan seperti berikut:

| tan                  |         | :576   | isc barrea ram |          |      |           |           |       |       |      |          |
|----------------------|---------|--------|----------------|----------|------|-----------|-----------|-------|-------|------|----------|
| tan                  | Daf     | fta    | r Ban          | tuan     | Kegi | atar      | ı yan     | g di  | perc  | oleł | n Kelomp |
| BAGAAN               | + TAM   | BAH D  | ATA            |          |      |           |           |       |       |      |          |
|                      | Show 10 | ▼ e    | ntries         |          |      |           |           |       |       |      |          |
| N PELAKU UTAMA       | NO      |        |                | KEGIATAN |      |           | VOLUME    |       | TAHUN |      |          |
| ok Tani              |         | 1      | ALSINTAN-TR2   |          |      |           |           | 1     | 2014  |      | eL       |
| n                    |         |        |                |          |      |           |           |       |       | ×    |          |
|                      |         | 2      | ALSINTAN-P     |          |      | 1         |           |       |       |      | e l      |
| igaan Petani Lainnya |         |        |                |          |      | (         |           |       |       |      |          |
| N PENYULUHAN         |         | 3      | ALSINTAN-T     |          |      |           | <u> </u>  |       |       |      |          |
|                      | Showing | 1 to 3 | 3 of 3 entri   |          | Ара  | kah a     | anda y    | akin  |       |      |          |
| :an                  | © 2022  | Bada   | an Penyuluh    |          | 1    | Data akai | n dihapus | ?     |       |      |          |
| PENYULUHAN           |         |        |                |          |      |           |           |       |       |      |          |
| h PNS                |         |        |                |          | Нарі | us Data!  | c         | ancel |       |      |          |
| h THL APBN           |         |        |                |          |      |           |           |       |       |      |          |
| h THL APBD           |         |        |                |          |      |           |           |       |       |      |          |

- Pilih tombol "Hapus daftar" jika ingin menghapus data tersebut
- Pilih "cancel" untuk membatalkan proses hapus

#### 2. Gapoktan

| ← → C 🔒 simluh.pe                   | rtanian.go.id/gapoktan        |                                 |                            |                          |                      | ९ 🖻 🖈 🛯 🕁 :                       |
|-------------------------------------|-------------------------------|---------------------------------|----------------------------|--------------------------|----------------------|-----------------------------------|
| 🛨 Bookmarks 🧕 E-Kinerja   Ki        | emente 🜵 Pengunduh YouTu      | b 🚯 Create a PowerPoin          | TinyURL.com - shor         | S TV Online Indonesi     | HOME ::. Forum Ko    | » 📙 Bookmark lain                 |
|                                     | Pages / Gapokta               | in                              |                            |                          | Pro                  | ofil (bapel_pacitan) 💄 🛛 Keluar 🕞 |
| imluhtan 🌔                          |                               | D                               | Stor Cono                  | ktop di Ko               | h Dacitor            |                                   |
|                                     |                               | Da                              | атаг Gapo                  | ktan di Ka               | b Pacitan            |                                   |
| PROFIL KELEMBAGAAN                  |                               |                                 |                            |                          |                      |                                   |
| 💄 Profil                            | NO                            | NAMA                            | KECAMATAN                  |                          | JUMLAH<br>GAPOKTAN   |                                   |
| KELEMBAGAAN PELAKU UTAN             | I ARJO                        | SARI                            |                            |                          |                      | 17                                |
|                                     | 2 BANE                        | DAR                             |                            |                          |                      | 8                                 |
| Kelompok Tani                       | 3 DON                         | OROJO                           |                            |                          |                      | 12                                |
| Gapoktan                            | 4 KEBC                        | NAGUNG                          |                            |                          |                      | 19                                |
| KEP                                 | 5 NAW                         | ANGAN                           |                            |                          |                      | 9                                 |
| 👗 Kelembagaan Petani La             | ainnya 6 NGAI                 |                                 |                            |                          |                      | 25                                |
| KELEMBAGAAN PENYULUHAN<br>KABUPATEN | 8 PRIN                        | SKUKU                           |                            |                          |                      | 13                                |
| 💄 Desa                              | 9 PUN                         | JNG                             |                            |                          |                      | 13                                |
| 💄 Kecamatan                         | 10 SUDI                       | MORO                            |                            |                          |                      | 10                                |
| KETENAGAAN PENYULUHAN               | 11 TEGA                       | LOMBO                           |                            |                          |                      | 11                                |
| KABUPATEN                           | 12 TULA                       | KAN                             |                            |                          |                      | 16                                |
| Penyuluh PNS                        |                               | J                               | UMLAH                      |                          |                      | 171                               |
| 💄 Penyuluh THL APBN                 | © 2022 Badan Peny             | uluhan dan Pengembangan Si      | OM Pertanian               |                          |                      |                                   |
| Penyuluh THL APBD                   |                               |                                 |                            |                          |                      |                                   |
| 💄 Penyuluh Swadaya                  |                               |                                 |                            |                          |                      |                                   |
| 💄 Penyuluh Swasta                   |                               |                                 |                            |                          |                      |                                   |
| 💄 Penyuluh PPPK                     |                               |                                 |                            |                          |                      |                                   |
| <ul> <li>Pilih K</li> </ul>         | ecamatan v                    | ang akan dit                    | amhahkar                   | n data gang              | oktan mal            | ka akn                            |
| - (27) Wha                          |                               |                                 |                            |                          | X @ Tab Baru X       |                                   |
| $\leftrightarrow$ $\rightarrow$ C   | simluh.pertanian.go.id/list   | gapoktan?kode_kec=3501060       |                            |                          |                      | 9 @ x I 🖶 :                       |
| ★ Bookmark                          | cs 🧕 E-Kinerja   Kemente 🌾 Pe | ngunduh YouTub 🔇 Create a Pow   | rerPoin 🧑 TinyURL.com - sh | or 🔇 TV Online Indonesi  | HOME : Forum Ko      | »   📙 Bookmark lain               |
|                                     | Pag                           | es / List Gabungan Kelompok Tar | 1                          |                          | Profil (bape         | pacitan) 💄 Keluar 🕞               |
| 🕘 Si                                | mluhtan                       |                                 | Doftor Conokt              | an di Kecamat            | an Ariosari          |                                   |
|                                     |                               |                                 | Dartar Gaport              | Data ditemukan 17        | an Aijosan           |                                   |
| PROFIL                              | KELEMBAGAAN                   |                                 |                            | but ditentikan 17        |                      |                                   |
| 💄 Pro                               | ofil 🛛 🔶                      | TAMBAH DATA                     |                            |                          |                      |                                   |
| KELEMBA<br>KABUPA                   | TEN                           | 1                               |                            |                          |                      |                                   |
| 💄 Kel                               | lompok Tani                   | _                               |                            |                          |                      | Search:                           |
| E Ga                                | poktan No                     | NAMA DESA                       | N 👌 KODE GAPOKTAN 👌        | IAMA KETUA 👌 NAMA BENDAI | HARA 👌 ALAMAT        | EKRETARIAT 🔶 TAHU                 |
| L KE                                | P                             | MLATI SIDO DADI                 | 1712 MUH. J                | MIL SUKATNO              | DESA MLATI KECAMATAN | ARJOSARI 2007                     |
| Kelemba                             | AGAAN PENYULUHAN              |                                 |                            |                          |                      |                                   |
| KABUPA                              | TEN                           |                                 |                            |                          |                      |                                   |

• Pilih " Excel" untuk mendownload daftar gapoktan Hasil download berupa excel akan terdownload, dan tampilannya seperti ini:

| l  | 🖬 🖘 🔆 = List Gabungan Kelompok Tani (Protected View) - Excel 🚥 |                   |                              |                           |                              |                                      |                |                                       |         |         | ٥     | ×   |
|----|----------------------------------------------------------------|-------------------|------------------------------|---------------------------|------------------------------|--------------------------------------|----------------|---------------------------------------|---------|---------|-------|-----|
| F  | ile                                                            | Home Insert       | Page Layout Form             | ulas Data Revi            | iew View PDF                 | ♀ Tell me what you want to do        |                |                                       |         | Sign in | ∕£ Sh | are |
| 6  | PR                                                             | DTECTED VIEW Be o | areful—files from the Intern | et can contain viruses. U | nless you need to edit. it's | t's safer to stay in Protected View. | Enable Editing |                                       |         |         |       | ×   |
|    |                                                                |                   |                              |                           |                              |                                      |                |                                       |         |         |       |     |
| Al |                                                                | • E ×             | √ <i>f</i> ×                 |                           |                              |                                      |                |                                       |         |         |       | ~   |
|    | А                                                              | В                 | С                            | D                         | E                            | F                                    |                | G                                     |         |         |       |     |
| 1  |                                                                |                   |                              |                           |                              |                                      |                |                                       |         |         |       |     |
| 2  | No                                                             | Nama Desa         | Nama Gapoktan                | Kode Gapoktan             | Nama Ketua                   | Nama Bendahara                       |                | Alamat Sekretariat                    |         |         |       | Tal |
| 3  |                                                                | 1 MLATI           | SIDO DADI                    | 1712                      | MUH. JAMIL                   | SUKATNO                              |                | DESA MLATI KECAMATAN ARJOSARI         |         |         |       |     |
| 4  |                                                                | 2 SEDAYU          | MAKMUR RUKUN                 | 1727                      | MOHAMAD IKHSANU              | UDIN SARTONO                         |                | DESA SEDAYU KECAMATAN ARJOSARI        |         |         |       |     |
| 5  |                                                                | 3 TREMAS          | Guyup Rukun                  | 1719                      | Imam Subarkah                | Maryono                              |                | Desa Tremas Kecamatan Arjosari Kabup  | aten P  | acitan  |       |     |
| 6  |                                                                | 4 ARJOSARI        | Adil Makmur                  | 1685                      | Wasesa                       | Tumangin                             |                | Desa Arjosari Kecamatan Arjosari      |         |         |       |     |
| 7  |                                                                | 5 GUNUNGSARI      | Margo Makmur                 | 1706                      | Sukardi                      | Budiono                              |                | Desa Gunungsari Kecamatan Arjosari    |         |         |       |     |
| 8  |                                                                | 6 PAGUTAN         | Rukun Santosa                | 1776                      | Sutarjo                      | Maskur                               |                | Desa Pagutan Kecamatan Arjosari       |         |         |       |     |
| 9  |                                                                | 7 GEMBONG         | Sumber Urip                  | 1679                      | Bibit Riyanto                | Dwi Rahmawati                        |                | Desa Gembong Kecamatan Arjosari       |         |         |       |     |
| 10 |                                                                | 8 BORANG          | Sido Rukun                   | 1516                      | Ridwan                       | Saidah Muthmainah                    |                | Desa Borang Kecamatan Arjosari        |         |         |       |     |
| 11 |                                                                | 9 GEGERAN         | Arga Mulya                   | 1541                      | Juwadi                       | Gunadi                               |                | Desa Gegeran Kecamatan Arjosari       |         |         |       |     |
| 12 | 1                                                              | 0 KEDUNGBENDO     | Sapta Tani                   | 1693                      | Marjuki                      | Sutasni                              |                | Desa Kedungbendo Kecamatan Arjosari   |         |         |       |     |
| 13 | 1                                                              | 1 MANGUNHARJO     | Sedyo Mulyo                  | 1574                      | Sumardi                      | Suko Ari Wibowo                      |                | Desa Mangunharjo Kecamatan Arjosari   |         |         |       |     |
| 14 | 1                                                              | 2 JETIS KIDUL     | Subur Jaya Abadi             | 1699                      | Lenny Arry Jaluddin          | Angelina Dian Permata                | sari           | Desa Jetiskidul Kecamatan Arjosari    |         |         |       |     |
| 15 | 1                                                              | 3 TEMON           | Akur                         | 1760                      | Sutanto                      | Muhammad Maftukin                    |                | Desa Temon Kecamatan Arjosari Kabupa  | aten Pa | icitan  |       |     |
| 16 | 1                                                              | 4 JATIMALANG      | Lestari                      | 1782                      | Sahuri                       | Choirul Mualifah                     |                | Desa Jatimalang Kecamatan Arjosari    |         |         |       |     |
| 17 | 1                                                              | 5 GAYUHAN         | Rukun Makmur                 | 1768                      | Zainal                       | Mashuri                              |                | Desa Gayuhan Kecamatan Arjosari       |         |         |       |     |
| 18 | 1                                                              | 6 KARANGREJO      | Sumber Urip                  | 1553                      | Ekhsan S.                    | M. Darusalam                         |                | Desa Krangrejo Kecamatan Arjosari Kab | upater  | Pacitan |       |     |
| 19 | 1                                                              | 7 KARANGGEDE      | Tani Maju                    | 1565                      | Sucipto                      | Rita Amami                           |                | Desa Karanggede Kecamatan Arjosari    |         |         |       |     |
| 20 |                                                                |                   |                              |                           |                              |                                      |                |                                       |         |         |       |     |

#### • Tambah Data Gapoktan

| 🗿 (58) \                     | WhatsApp  |              | 🗙 😑 List Gabunga     | n Kelompok Tani     | 🗙 M (tanpa sub   | jek) - satriawa | n.danesa 🗙           | +                  |                    |                      | $\sim$  | -           | ٥              | ×     |
|------------------------------|-----------|--------------|----------------------|---------------------|------------------|-----------------|----------------------|--------------------|--------------------|----------------------|---------|-------------|----------------|-------|
| $\leftarrow \   \rightarrow$ | C A       | Tidak aman   | dev1.pertanian.go.ic | d/simluhbaru/listga | poktan?kode_kec  | =3501060        |                      |                    |                    |                      | ☆       | 0           | * 🚳            | ) :   |
| Apl                          | TS Arsena | I vs Manches | MDb: Best Drama      | Paha x265 - Pahe.ir | 😁 😁 TV Shows Lis | t   480 🧕       | WhatsApp             | Nonton.Movie 21 O. | 📥 Sharing Kumpulan | 🔉 13 Situs Streaming |         |             | Daftar b       | acaan |
| C                            | Sin       | Tambał       | n Data               |                     |                  |                 |                      |                    |                    |                      |         | elua        | r ())          | Î     |
| KET                          | ENAG      | Kecamatan    |                      |                     |                  | Unit Usah       | a                    |                    |                    |                      |         |             |                |       |
|                              | Pen       | ARJOSARI     |                      |                     |                  | Sara            | na dan Pra           | isarana Produksi   |                    |                      |         |             |                |       |
| -                            | Pen       | Desa         |                      |                     |                  | Pem             | asaran<br>angan Miki | o / Simpan Pinjam  |                    |                      |         | ANGO        | OTA POKT       | IAN   |
| -                            | Pen       | Pilih Desa   |                      |                     |                  | 🗌 Jasa          | Lainnya              |                    |                    |                      |         |             | 5              |       |
|                              | Pen       | Nama Gapokt  | an                   |                     |                  |                 |                      |                    |                    |                      |         |             |                |       |
|                              | Pen       | Nama Gap     | oktan                |                     |                  | Usaha Ta        | ni                   |                    |                    |                      |         |             | 5              |       |
| 1                            | Pen       | Nama Ketua   |                      |                     |                  | Pilih De        | esa                  |                    |                    |                      |         |             | 6              |       |
| KEL                          | EMBA      | Nama Ketu    | ia                   |                     |                  | Usaha Ola       | ah                   |                    |                    |                      |         |             |                |       |
| 2 <u>0</u> 3                 | Gap       | Nama Bendah  | ara                  |                     |                  | Pilih Us        | aha                  |                    |                    |                      |         |             | 8              |       |
| -                            | Gap       | Nama Ben     | dahara               |                     |                  | Alat dan I      | Mesin Perta          | nian Yang Dimiliki |                    |                      |         |             | 6              |       |
| *                            | Kelc      | Nama Sekreta | nris                 |                     |                  | Traktor         | isi dengan           | angka              |                    |                      |         |             | \$             |       |
|                              |           | Nama Sekr    | etaris               |                     |                  | Hand Tr         | aktor                |                    |                    |                      |         |             |                | 6     |
| # >                          | o 🤁       |              | <b>9</b>             |                     |                  |                 |                      |                    |                    | ^ <i>(ii</i> %       | ) ()× 📖 | ≡ 2<br>12/1 | 1.14<br>1/2021 | F     |
|                              |           |              |                      |                     |                  |                 |                      |                    |                    |                      |         |             |                |       |
| (50) )                       | 40        |              |                      | - Kalananah Tani    | the first such   |                 |                      |                    |                    |                      | ~       | -           |                | ×     |

| (58) WhatsApp | 🗙 👴 List Gabungan Kelompok Tani 🗙 📉 (tanpa sul                     | ojek) - satriawan.danesa 🗙 🛛 🕂                                                  | ~  | -   | C,                | ~         |
|---------------|--------------------------------------------------------------------|---------------------------------------------------------------------------------|----|-----|-------------------|-----------|
| ← → C /       | Tidak aman   dev1.pertanian.go.id/simluhbaru/listgapoktan?kode_kee | =3501060                                                                        | ☆  | 0   | * (               | 🔊 :       |
| 👖 Apl 🌇 Arsen | al vs Manches 🗰 IMDb: Best Drama Pelv x265 – Pahe.in 🐡 TV Shows Li | st   480 😰 WhatsApp 📓 Nonton.Movie 21 O 👗 Sharing Kumpulan 🔉 13 Situs Streaming |    |     | ] Dafta           | ir bacaan |
|               | Nama Ketua                                                         | Usaha Olah                                                                      |    | alu | ar 🕞              |           |
| 🔘 Sin         | Nama Bendahara                                                     | Pilih Usaha                                                                     |    |     | ar <b>C</b> 7     |           |
|               | Nama Bendahara                                                     | Alat dan Mesin Pertanian Yang Dimiliki                                          |    |     |                   |           |
| KETENAG.      | Nama Sekretaris                                                    | Traktor isi dengan angka                                                        |    |     |                   |           |
| Pen:          | Nama Sekretaris                                                    | Hand Traktor                                                                    |    |     |                   |           |
| Pen           | Alamat Lengkap Sekretariat                                         |                                                                                 |    | ANG | GOTA PO           | KTAN      |
| 💄 Penj        | Alamat                                                             | Pompa Air                                                                       |    |     | 5                 |           |
| 🛔 Penj        | Tahun Pembentukan                                                  | Mesin Penggiling Padi                                                           |    |     | 5                 |           |
| Pen;          | 2021 ~                                                             | Mesin Pengering                                                                 |    |     |                   |           |
| KELEMBA       | SK Pengukuhan                                                      | Mesin Pencacah                                                                  |    |     | 6                 |           |
| 📇 Gap         | Pilih v                                                            |                                                                                 |    |     | 8                 |           |
| 🚢 Gap         |                                                                    | Lainnya                                                                         |    |     |                   |           |
| 🏭 Kele        |                                                                    | SIMPAN DATA                                                                     |    |     | 6                 |           |
| 🚢 Kelo        | 6 BORANG test gapoktan                                             | dsada Maryono 123 dasdas                                                        | _  |     | 1                 |           |
| <u>م</u>      |                                                                    | · · · · · · · · · · · · · · · · · · ·                                           | ¢× | 12  | 21.14<br>/11/2021 | •<br>•    |

- Pilih nama desa
- Isikan nama Poktan
- Isikan nama ketua
- Isikan nama sekretais
- Isilan nama bendahara
- Isikan alamat lengkap
- Pilih tahun pembentukan
- Pilih SK Pengukuhan
- Pilih No SK Pengukuhan
- Pilih Unit Usaha
- Pilih Usaha Tani
- Pilih Usaha Olah

- Isikan Alat mesin pertanian yang dimiliki
- Pilih "close" untuk membatalkan penambahan data
- Pilih "simpan data" untuk menyimpan data yang akan ditambahkan.

#### • Ubah Data Gapoktan

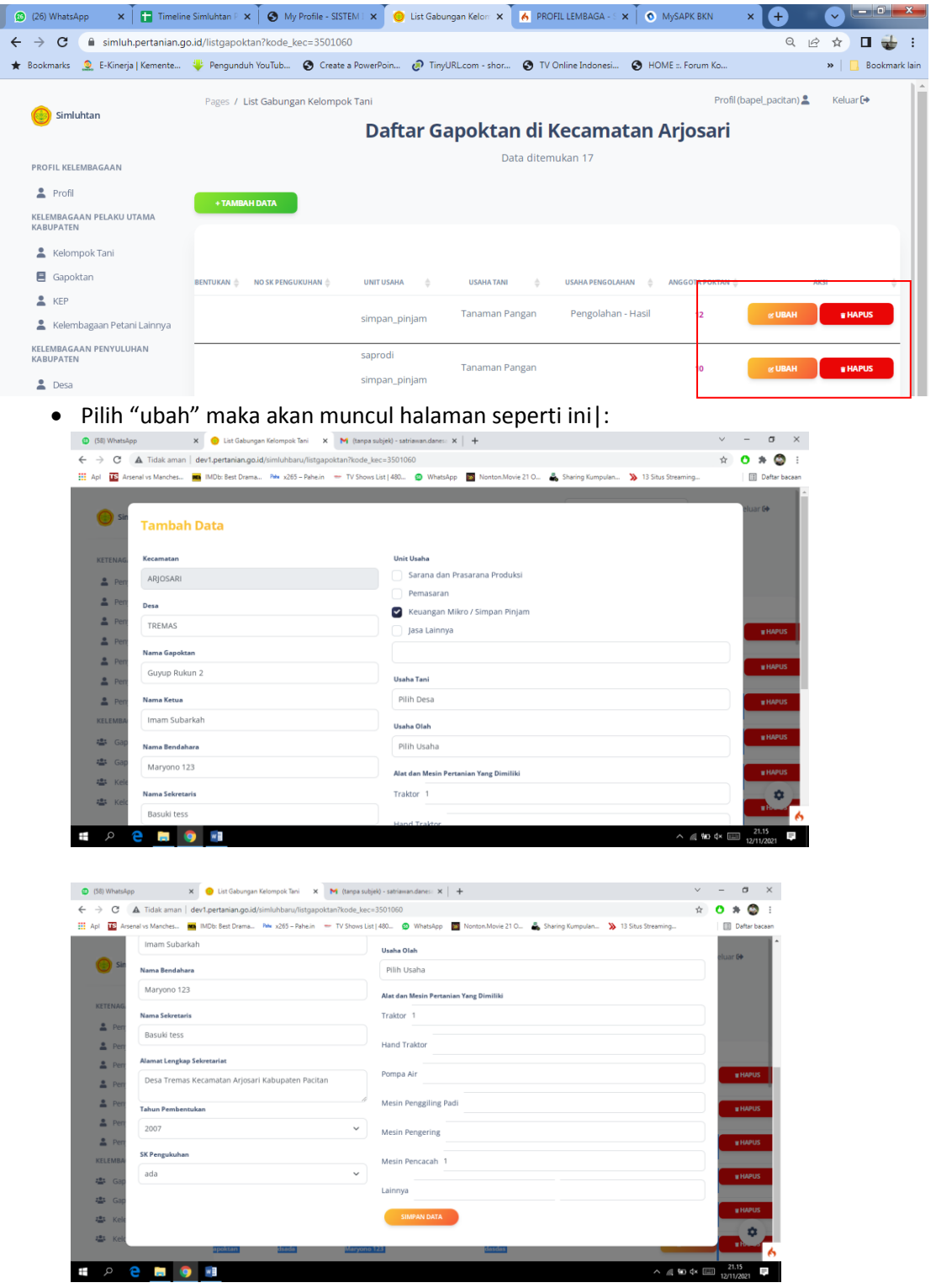

Ubah data yang harus diperbaki, klik " SIMPAN DATA"

• Hapus Data Gapoktan

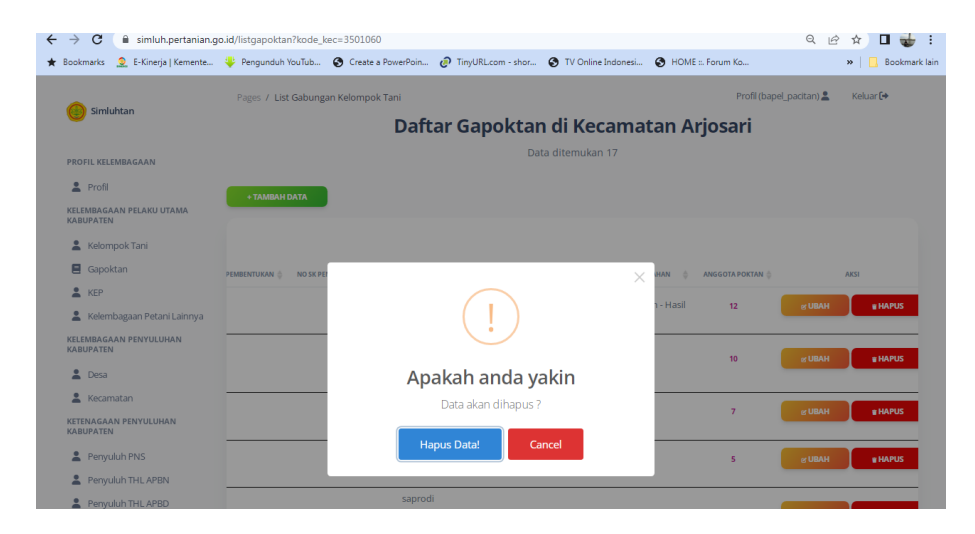

- Pilih tombol "Hapus daftar" jika ingin menghapus data tersebut
- Pilih "cancel" untuk membatalkan proses hapus

3. Kelembagaan Ekonomi Petani (KEP)

| (26) WhatsApp × ☐ Timelin ↔ O                  | e Simluhtan F 🗙 🔇 My Profile - SISTEM 🗴 🧿 Kelembagaan Ekono 🗴 🚺<br>io.id/kelembagaanekonomipetani | 🖌 PROFIL LEMBAGA - : × 💿 MySAPK BKN × 🕂 🐨 📼 🗮 :            |
|------------------------------------------------|---------------------------------------------------------------------------------------------------|------------------------------------------------------------|
| 🖌 Bookmarks  🧕 E-Kinerja   Kemente             | 🔱 Pengunduh YouTub 📀 Create a PowerPoin 🥏 TinyURL.com - shor                                      | 😵 TV Online Indonesi 😵 HOME ::. Forum Ko 🔋 📙 Bookmark Jair |
| 🌔 Simluhtan                                    | Pages / Kelembagaan Ekonomi Petani Daftar Kelembagaan El                                          | Profil(tapel_pacitan) 😩 Keluar 🚱                           |
| PROFIL KELEMBAGAAN                             | NO NAMA KECAMATAN                                                                                 | JUMLAH<br>KELMBAGAN EKONOMI<br>PETANI                      |
| KELEMBAGAAN PELAKU UTAMA<br>KABUPATEN          | 1 ARJOSARI<br>2 BANDAR                                                                            | 6                                                          |
| 💄 Kelompok Tani                                | 3 DONOROJO                                                                                        | 6                                                          |
| Gapoktan                                       | 4 KEBONAGUNG     NAWANGAN                                                                         | 11 2                                                       |
| <ul> <li>Kelembagaan Petani Lainnya</li> </ul> | 6 NGADIROJO                                                                                       | 2                                                          |
| KELEMBAGAAN PENYULUHAN<br>KABUPATEN            | 7 PALIAN<br>8 PRINGKUKU                                                                           | 8                                                          |
| 💄 Desa                                         | 9 PUNUNG                                                                                          | 3                                                          |
| 💄 Kecamatan                                    | 10 SUDIMORO                                                                                       | 1                                                          |
| KETENAGAAN PENYULUHAN<br>KABUPATEN             | 11 TEGALOMBO<br>12 TULAKAN                                                                        | 7                                                          |
| Penyuluh PNS                                   | © 2022 Badan Penyuluhan dan Pengembangan SDM Pertanian                                            |                                                            |
| Penyuluh THL APBN                              |                                                                                                   |                                                            |
| Penyuluh THL APBD                              |                                                                                                   |                                                            |
| 💄 Penyuluh Swadaya                             |                                                                                                   |                                                            |
| 💄 Penyuluh Swasta                              |                                                                                                   |                                                            |
| Penyuluh PPPK                                  |                                                                                                   |                                                            |
| 🗈 List Gabungan Kelxlsx 🔹 🖡                    | Perkebunan Perkexlsx                                                                              | 1 Bahan Laporan Kexisx A Tampilkan semua X                 |

• Pilih kecamatan, yang akan ditambahkan datanya, maka akan muncul ke halaman daftar kelembagaan di kecamatan tersebut

| 😰 (26) WhatsApp 🛛 🗙 📘 Timeline                    | Simluhtan 🗄 🗙 🗍 😒 My Profile - SISTEM I 🗙 🌔 List Kelembagaan Ek 🗴 🚺 🔥 | PROFIL LEMBAGA - : X S MYSAPK BKN X + V                    |
|---------------------------------------------------|-----------------------------------------------------------------------|------------------------------------------------------------|
| ← → C 🔒 simluh.pertanian.go                       | .id/listkep?kode_kec=3501060                                          | < @ ☆ □ 🤯 :                                                |
| ★ Bookmarks 🙎 E-Kinerja   Kemente                 | 🖐 Pengunduh YouTub 🧿 Create a PowerPoin 🥏 TinyURL.com - shor 🧯        | 🕽 TV Online Indonesi 🔇 HOME ::. Forum Ko 🔋 📔 Bookmark Iain |
| imluhtan 🥲                                        | Pages / List Kelembagaan Ekonomi Petani Daftar Kelembagaan Ekono      | Profil (bapel_pacitari) 🛓 Keluar 🕪 🍎                       |
| PROFIL KELEMBAGAAN                                | Data                                                                  | ditemukan 6                                                |
| Profil<br>KELEMBAGAAN PELAKU UTAMA<br>KABUPATEN   | + TAMBAH DATA                                                         |                                                            |
| Kelompok Tani                                     | Excel                                                                 | Search:                                                    |
| Gapoktan                                          | NO A NAMA KELEMBAGAAN<br>EKONOMI EKONOMI NAMA DIR/KETU/               | N & ALAMAT & NO. TELP & EMAIL & TAHUN PEMBENTUKAN & BADAI  |
| Kelembagaan Petani Lainnya KELEMBAGAAN PENYULUHAN | 1 LKMA MARGO MAKMUR ❤ Ikma SUKARDI                                    | DESA GUNUNGSARI KEC. 2014                                  |
| Lesa                                              | 2 LKMA MARGO MULYO V Ikma SAHID WASITO                                | DESA GEGERAN KEC. AR 2014 ti                               |
| Kecamatan KETENAGAAN PENYULUHAN KABUPATEN         | 3 LKMA SUMBER URIP 🛩 Ikma RAHMAD                                      | DESA GEMBONG KEC. AR 2014 ti                               |
|                                                   |                                                                       |                                                            |

#### • Tambah Data KPE

| -Kinerja   Kemente 💛 Pengunduh YouTub 🚷 Create a l                                                                                                    | PowerPoin 🤣 TinyURL.com - shor 🔇 TV Online Indonesi 🄇 HOME ::. Forum Ko                                                                                                    |
|----------------------------------------------------------------------------------------------------|----------------------------------------------------------------------------------------------------|
| Daftar Ke                                                                                                    | elembagaan Ekonomi Petani di Kecamatan Arjo                                                                                                    |
| Taurahah Data                                                                                                    |                                                                                                    |
| Tamban Data                                                                                                    |                                                                                                    |
| Kecamatan                                                                                                    | Perkebunan                                                                                                    |
| ARJOSARI                                                                                                    | Luas Lahan yang diusahakan(Ha)                                                                                                    |
| Nama Kelembagaan Ekonomi                                                                                                    | Pemasaran Perkebunan                                                                                                    |
| Nama KEP                                                                                                    | Regional                                                                                                    |
| lenis Kelembagaan Ekonomi                                                                                                    | Ekspor                                                                                                    |
| ······                                                                                                    | Hortikultura                                                                                                    |
|                                                                                                    | Luas Lahan yang diusahakan(Ha)                                                                                                    |
| Alamat                                                                                                    | Pemasaran Hortikultura                                                                                                    |
|                                                                                                    | Regional                                                                                                    |
| No Telp                                                                                                    | Ekspor                                                                                                    |
| No Telp                                                                                                    | Peternakan                                                                                                    |
| Email                                                                                                    | Luas Lahan yang diusahakan(Ha)                                                                                                    |
| Email                                                                                                    | Pemasaran Peternakan                                                                                                    |
| Nama Ketua / Direktur                                                                                                    | Regional                                                                                                    |
| Nama Ketua / Direktur                                                                                                    | Ekspor                                                                                                    |
|                                                                                                    | Pengolahan                                                                                                    |
| 2022                                                                                                    | Luas Lanan yang diusanakan(Ha)                                                                                                    |
|                                                                                                    | Pemasaran Pengolahan                                                                                                    |
| © 2022 Badan Penyuluhan dan Penge                                                                                                    | embangan SDM Pertanian                                                                                                    |
| luh.pertanian.go.id/listkep?kode_kec=3501060                                                                                                    | ą                                                                                                    |
| uh.pertanian.go.id/listkep?kode_kec=3501060<br>erja   Kemente 🐐 Pengunduh YouTub 🔇 Create a Pov                                                                                                    | Q<br>werPoin 👌 TinyURLcom - shor 🔕 TV Online Indonesi 🤡 HOME ::. Forum Ko                                                                                                    |
| luh.pertanian.go.id/listkep?kode_kec=3501060<br>erja   Kemente 🐐 Pengunduh YouTub 🚱 Create a Pow<br>Daftar Kel                                                                                                    | و<br>werPoin المن TinyURLcom - shor TV Online Indonesi ک HOME :: Forum Ko<br>embagaan Ekonomi Petani di Kecamatan Arjosa                                                                                                    |
| uh.pertanian.go.id/listkep?kode_kec=3501060<br>erja   Kemente 🌾 Pengunduh YouTub 📀 Create a Por<br>Daftar Kel<br>hun Pembentukan                                                                                                    | و<br>werPoin آن TinyURLcam - shor TV Online Indonesi ک HOME :: Forum Ko<br>embagaan Ekonomi Petani di Kecamatan Arjosa<br>Luas Lahan yang diusahakan(Ha)                                                                                                    |
| uh.pertanian.go.id/listkep?kode_kec=3501060<br>erja   Kemente 🌾 Pengunduh YouTub 🕢 Create a Por<br>Daftar Kel<br>hun Pembentukan<br>022                                                                                                    | Q werPoin  TinyURLcom - shor TV Online Indonesi HOME ::. Forum Ko HOME ::. Forum Ko HOME ::. Forum Ko Pemasaran Pengolahan Regional Regional                                                                                                    |
| uh.pertanian.go.id/listkep?kode_kec=3501060<br>srja   Kemente 🍦 Pengunduh YouTub 🚱 Create a Por<br>Daftar Kel<br>hun Pembentukan<br>022<br>dan Hukum                                                                                                    | Q werPoin.  TinyURLcom - shor TV Online Indonesi HOME ::: Forum Ko HOME ::: Forum Ko                                                                                                    |
| uh.pertanian.go.id/listkep?kode_kec=3501060<br>erja Kemente Pengunduh YouTub C Create a Por<br>Daftar Kel<br>hun Pembentukan<br>022<br>dan Hukum                                                                                                    | Q werPoin.  TinyURLcom - shor TV Online Indonesi HOME =: Forum Ko  TV Online Indonesi HOME =: Forum Ko  Tudas Lahan yang diusahakan(Ha) Luas Lahan yang diusahakan(Ha) Pemasaran Pengolahan Regional Ekspor Pemasaran                                                                                                    |
| uh.pertanian.go.id/listkep?kode_kec=3501060<br>arja] Kemente Pengunduh YouTub C Create a Por<br>Daftar Kel<br>hun Pembentukan<br>022<br>dan Hukum<br>niah Anggota / Pemegang Saham                                                                                                    | Q werPoin. Introduction - shor Interference of the shore of the shore of the sho |
| uh.pertanian.go.id/listkep?kode_kec=3501060<br>arja   Kemente Pengunduh YouTub C Create a Por<br>Daftar Kel<br>hun Pembentukan<br>022<br>dan Hukum<br>mlah Anggota / Pemegang Saham<br>umlah Anggota                                                                                                    | werPoin       ImpURLcom - shor       ImpURLcom - shor       HOME =: Forum Ko         embagaan Second Second Se                                                                                             |
| uh.pertanian.go.id/iistkep?kode_kec=3501060<br>trja   Kemente 🌾 Pengunduh YouTub 💽 Create a Por<br>Daftar Kel<br>hun Pembentukan<br>022<br>dan Hukum<br>nilah Anggota / Pemegang Saham<br>umlah Anggota                                                                                                    | werPoin.       ImpURLcom - shor       ImpURLcom - shor       ImpURLcom - shor         embagaan Kaban yang diusahakan(Ha)       Luas Lahan yang diusahakan(Ha)         Pemasaran Pengolahan       Regional         Ekspor       Pemasaran         Toko Tani Indonesia (TTI)       Kemiraan Usaha         Perusahaan Internasional       Perusahaan Internasional                                                                                                    |
| uh.pertanian.go.id/listkep?kode_kec=3501060 sija [ Kemente 🌾 Pengunduh YouTub 🍳 Create a Por Daftar Kel un Pembentukan 022 dan Hukum mlah Anggota / Pemegang Saham umlah Anggota mlah Poktan umlah Poktan                                                                                                    | werPoin.       ImpURLcom - shor       ImpURLcom - shor       ImpURLcom - shor         embaggan Ekonomi Petani di Kecamatan Arjosa         Luas Lahan yang diusahakan(Ha)         Pemasaran Pengolahan         Regional         Ekspor         Pemasaran         Toko Tani Indonesia (TTI)         Kemitraen Usaha         Perusahaan Internasional         Perusahaan Nasional                                                                                                    |
| uh,pertanian.go.id/listkep?kode_kec=3501060<br>erja J Kemente 🌾 Pengunduh YouTub 🂽 Create a Por<br>Daftar Keel<br>hun Pembentukan<br>2022<br>dan Hukum<br>mlah Anggota / Pemegang Saham<br>umlah Anggota<br>mlah Poktan<br>umlah Poktan<br>mlah Poktan                                                                                                    | WerPoin.  PinyURLcom - shor TV Online Indonesi HOME ::. Forum Ko  Pemasaran Pengolahan Regional Ekspor Pemasaran Toko Tanii Indonesia (TTT) Kemirean Usaha Perusahaan Internasional Perusahaan Internasional Konerasi Konerasi Konerasi Konerasi Konerasi                                                                                                    |
| uh,pertanian.go.id/listkep?kode_kec=3501060<br>erja J Kemente 🌾 Pengunduh YouTub 🍳 Create a Por<br>Daftar Keel<br>hun Pembentukan<br>2022<br>dan Hukum<br>miah Anggota / Pemegang Saham<br>umlah Anggota<br>miah Poktan<br>umlah Poktan<br>umlah Gapoktan                                                                                                    | werPoin.       ImyURLcom - shor       ImyURLcom - shor       ImyURLcom - shor       ImyURLcom - shor         embagaan Ekonomi Petani di Kecamatan Arjosz         Ltas Lahan yang diusahakan(Ha)         Pemasaran Pengolahan         Regional         Ekspor         Pemasaran         Toko Tani Indonesia (TTI)         Kemitraan Usaha         Perusahaan Internasional         Perusahaan Lokal         Koperasi         Perorangan                                                                                                    |
| uh,pertanian.go.id/listkep?kode_kec=3501060<br>erja J Kemente 🌾 Pengunduh YouTub 🍳 Create a Por<br>Daftar Keel<br>hun Pembentukan<br>1022<br>dan Hukum<br>mlah Anggota / Pemegang Saham<br>umlah Anggota<br>mlah Poktan<br>mlah Gapoktan<br>umlah Gapoktan<br>giatan Usaha                                                                                                    | werRoin       ImpURLcom - shor       ImpURLcom - shor       ImpURLcom - shor       ImpURLcom - shor         embagaan Ekonomi Petani di Kecamatan Arjos:         Laas Lahan yang diusahakan(Ha)         Pemasaran Pengolahan         Regional         Ekspor         Pemasaran         Toko Tani Indonesia (TTI)         Kemitraan Usaha         Perusahaan Internasional         Perusahaan Lokal         Koperasi         Perorangan         Bentuk Kemitraen                                                                                                    |
| uh.pertanian.go.id/listkep?kode_kec=3501060 erja   Kemente Pengunduh YouTub C Create a Por Daftar Kel Daftar Kel Da                                                                                                    | WerPoin.  TinyURLcom - shor TV Online Indonesi HOME =: Forum Ko                                                                                                    |
| uh.pertanian.go.id/listkep?kode_kec=3501060 arja   Kemente Pengunduh YouTub C Create a Por Daftar Kel Daftar Kel Da                                                                                                    | WerPoin.  TinyURLcom - shor TV Online Indonesi HOME =: Forum Ko                                                                                                    |
| uh.pertanian.go.id/listkep?kode_kec=3501060  arja   Kemente  Pengunduh YouTub  C Create a Por Daftar Kel Daftar Kel                                                                                                    | WerPoin.  TinyURLcom - shor Ti TinyURLcom - shor Ti Ti TinyURLcom - shor Ti Ti TinyURLcom - shor Ti Ti Ti TinyURLcom - shor Ti Ti Ti T                                                                                                    |
| uh,pertanian.go.id/listkep?kode_kec=3501060 erja   Kemente 🌾 Pengunduh YouTub <table-cell> Create a Por Daftar Kel hun Pembentukan t022 dan Hukum mlah Anggota / Pemegang Saham umlah Anggota mlah Poktan maha Poktan maha Gapoktan gistan Usaha naman Panganuss Lahan yang diusahakan(Ha) emasaran Tanaman Pangan</table-cell>                                                                                                    | WerPoin.  TinyURLcom - shor  TV Online Indonesi  HOME ::. Forum Ko  TU Online Indonesi  HOME ::. Forum Ko  HOME ::. Forum Ko  HOME ::.                                                                                                    |
| uh,pertanian.go.id/listkep?kode_kec=3501060<br>erja   Kemente 🌾 Pengunduh YouTub 🂽 Create a Por<br>Daftar Kel<br>Daftar Kel<br>Daftar Kel<br>umlah Anggota / Pemegang Saham<br>umlah Anggota / Pemegang Saham<br>umlah Anggota / Pem | werPoin.       ImpURLcom - shor       ImpURLcom - shor       ImpURLcom - shor       ImpURLcom - shor         embaccase       Luas Lahan yang diusahakan(Ha)         Pemasaran Pengolahan       Regional         Ekspor       Pemasaran         Toko Tani Indonesia (TTI)         Kemitraan Usaha         Perusahaan Internasional         Perusahaan Lokal         Koperasi         Pernasaran         Sarana Produksi         Pendampingan         Total Aset         Rp                                                                                                    |
| uh,pertanian.go.id/listkep?kode_kec=3501060<br>erja J Kemente ♥ Pengunduh YouTub ● Create a Por<br>Daftar Kell<br>hun Pembentukan<br>to22<br>dan Hukum<br>mlah Anggota / Pemegang Saham<br>umlah Anggota / Pemegang Saham<br>umlah Anggota / managan<br>umlah Poktan<br>mlah Gapoktan<br>giatan Usaha<br>naman Pangan<br>uas Lahan yang diusahakan(Ha)<br>masaran Tanaman Pangan<br>i Regional<br>Ekspor                                                                                                    | WerPoin.  TinyURLcom - shor  To TinyURLcom - shor  To Vonine Indonesia  House Lahan yang diusahakan(Ha)  Pemasaran Pengolahan  Regional  Ekspor  Pemasaran  Toko Tani Indonesia (TTI)  Kemitraan Usaha  Perusahaan Internasional  Perusahaan Lokal  Koperasi Perusahaan Lokal  Koperasi Perusahaan Lokal  Sarana Produksi Pendampingan  Total Aset  Rp.  Sertifikat Mutu Produk (ISO, ettjn                                                                                                    |
| uh,pertanian.go.id/listkep?kode_kec=3501060<br>erja J Kemente 🌾 Pengunduh YouTub 🂽 Create a Por<br>Daftar Keel<br>hun Pembentukan<br>2022<br>dan Hukum<br>miah Anggota / Pemegang Saham<br>umlah Anggota / Pemegang Saham<br>umlah Anggota<br>miah Poktan<br>umlah Poktan<br>umlah Gapoktan<br>giatan Usaha<br>naman Pangan<br>uas Lahan yang diusahakan(Ha)<br>masaran Tanaman Pangan<br>Regional<br>Ekspor                                                                                                    | WerPoin.                                                                                                    |
| luh.pertanian.go.id/listkep?kode_kec=3501060<br>erja J Kemente 🌾 Pengunduh YouTub 🍳 Create a Por<br>Daftar Kel<br>hun Pembentukan<br>2022<br>udan Hukum<br>mlah Anggota / Pemegang Saham<br>umlah Anggota / Pemegang Saham<br>umlah Poktan<br>mlah Poktan<br>mlah Gapoktan<br>umlah Gapoktan<br>umlah Gapoktan<br>umlah Gapoktan<br>umlah Gapoktan<br>umlah Gapoktan<br>usa Lahan yang diusahakan(Ha)<br>Prasaran Tanaman Pangan<br>) Regional<br>) Ekspor                                                                                                    | werPoin.       ImpURLcom - shor       ImpURLcom - shor                                                                                                    |

- Isikan Nama Kelembagaan Ekonomi
- Isikan Jenis Kelembagaan Ekonomi
- Isikan Alamat

- Isikan Nomor telp
- Isikan Email
- Isikan Nama Direktur
- Pilih Tahun Pembentukan
- Pilih Badan Hukum
- Isikan Jumlah Pemegang Saham
- Isikan Jumlah Poktan
- Isikan Jumlah Gapoktan
- Isikan Kegiatan Usaha (Tanaman pangan/ Perkebunan/ pemasaran Perkebunan/ pemasaran Hortikultura/ Pemasarahan peternakan/ pemasran pengolahan/
- Isikan Kemitraan Usaha
- Isikan Bentuk Kemitraan
- Isikan Total Aset
- Isikan Sertifikat Mutu Produksi (ISO,dll)
- Pilih "Close" untuk membatalkan penambahan data
- Pilih "SIMPAN DATA" untuk menambahkan data

#### • Tambah Kegiatan Usaha

| ← → C 🌲 simluh.pertanian.g            | jo.id/listkep?kode_kec=3501060                                                                        | ର 🖻 🖈 🗖 🕁 :            |
|---------------------------------------|----------------------------------------------------------------------------------------------------|------------------------|
| ★ Bookmarks 🧕 E-Kinerja   Kemente     | 🖐 Pengunduh YouTub 🥱 Create a PowerPoin 🧬 TirnyURLcom - shor 🌚 TV Online Indonesi 🚱 HOME ::. Forum Ko | » 📙 Bookmark lain      |
| Simluhtan                             | Pages / List Kelembagaan Ekonomi Petani Profil (bap                                                   | el_pacitan) 💄 Keluar 🕞 |
|                                       | Daftar Kelembagaan Ekonomi Petani di Kecamatan A                                                      | Arjosari               |
| PROFIL KELEMBAGAAN                    | Data ditemukan 6                                                                                      |                        |
| Profil                                | + TAMBAH DATA                                                                                         |                        |
| KELEMBAGAAN PELAKU UTAMA<br>KABUPATEN |                                                                                                    |                        |
| Lelompok Tani                         | EXCEI<br>Se                                                                                           | earch:                 |
| Gapoktan                              | NO ANMA KELEMBAGAAN ¢ JENIS KELEMBAGAAN ¢ NAMA DIR/KETUA ¢ ALAMAT ¢ NO.TELP ¢ EMAIL ¢                 | TAHUN PEMBENTUKAN 🖕 🔺  |
| 👗 KEP<br>💄 Kelembagaan Petani Lainnya | I LKMA MARGO MAKMUR ∽ Ikma SUKARDI DESA GUNUNGSARI KEC.                                               | 2014                   |
| KELEMBAGAAN PENYULUHAN<br>KABUPATEN   | + Tambah Kegiatan Usaha<br>2 🕑 Ubah ikma SAHID WASITO DESA GEGERAN KEC. AR                            | 2014 ti                |
| Lecamatan                             | Hapus<br>1 LKMA SUMBER URIP V Ikma RAHMAD DESA GEMBONG KEC. AR                                        | 2014 ti                |

#### • Pilih "+tambah kegiatan usaha"

| 😰 (28) WhatsApp 🛛 🗙 📘 Timeline        | e Simluhtan P 🗙 🗍 🧉 | My Profile - SISTEM   🗙 🕘 Jenis Kegiatan Usaha 🗙 | 🔥 PROFIL LEMBAGA - S 🗙 🗍 | • MySAPK BKN × +         |                     |
|---------------------------------------|---------------------|--------------------------------------------------|--------------------------|--------------------------|---------------------|
| ← → C 🔒 simluh.pertanian.go           | .id/kegiatanbun?id  | _kep=4819                                        |                          | Q E                      | 2 🖈 🛛 🕁 🗄           |
| ★ Bookmarks 🙎 E-Kinerja   Kemente     | Pengunduh YouT      | ub 📀 Create a PowerPoin 🤌 TinyURL.com - shor     | S TV Online Indonesi     | HOME : Forum Ko          | »   📙 Bookmark lain |
| 😑 Simluhtan                           | Pages / Jenis Ke    | glatan Usaha                                     |                          | Profil (bapel_pacitan) 🕯 | Keluar 🕞            |
|                                       | Perkebunan          | Hortikultura Peternakan Pengolahan               | Tanaman Pangan           |                          |                     |
| PROFIL KELEMBAGAAN                    |                     |                                                  |                          |                          | <b>C</b> #          |
| 💄 Profil                              | Perkeb              | unan                                             |                          |                          |                     |
| KELEMBAGAAN PELAKU UTAMA<br>KABUPATEN | ID KEP              | KOMODITAS YANG DI USAHAKAN                       | VOLUME                   | AKSI                     |                     |
| 💄 Kelompok Tani                       |                     |                                                  |                          |                          |                     |
| Gapoktan                              | © 2022 Badan Pen    | yuluhan dan Pengembangan SDM Pertanian           |                          |                          |                     |
| L KEP                                 |                     |                                                  |                          |                          |                     |
| 💄 Kelembagaan Petani Lainnya          |                     |                                                  |                          |                          |                     |

Keterangan :

• Kegiatan Usah adapat ditambahkan sesuai Komoditas yang akan ditambahkan yaitu terdiri dari: perkebunan, Hortikultura, peternakan, pengolahan, dan tanaman pangan

| → C                                   | .id/kegiatanbun?id_ke | p=4819                 |           |                   |                      |       |
|---------------------------------------|-----------------------|------------------------|-----------|-------------------|----------------------|-------|
| Bookmarks 🧕 E-Kinerja   Kemente       | Pengunduh YouTub      | Create a Power         | Poin 🥭 Ti | inyURL.com - shor | S TV Online Indonesi | 🕄 НОМ |
| Simluhtan                             | Pages / Jenis Kegia   | tan Usaha              |           |                   |                      |       |
|                                       | Perkebunan            | Hortikultura Pe        | eternakan | Pengolahan        | Tanaman Pangan       |       |
| PROFIL KELEMBAGAAN                    | Perkebur              | nan                    |           |                   |                      |       |
| 2 Profil                              | TCIRCOU               | Ian                    |           |                   |                      |       |
| KELEMBAGAAN PELAKU UTAMA<br>KABUPATEN | ID KEP                | COMODITAS YANG DI USAH | AKAN      |                   | VOLUME               |       |
| Leiompok Tani                         |                       |                        |           |                   |                      |       |
| E Gapoktan                            | © 2022 Badan Penyulu  | <sup>iha</sup> Tambah  | Data      |                   |                      |       |
| L KEP                                 |                       |                        |           |                   |                      |       |
| 💄 Kelembagaan Petani Lainnya          |                       | Komoditas Lai          | nnya      |                   |                      |       |
| KELEMBAGAAN PENYULUHAN<br>KABUPATEN   |                       | Pilih Komoditas        |           |                   |                      |       |
| 🛓 Desa                                |                       | Volume (Ton P          | er Bulan) |                   |                      |       |
| La Kecamatan                          |                       |                        |           |                   |                      |       |
| KETENAGAAN PENYULUHAN<br>KABUPATEN    |                       |                        |           | CLOSE             |                      |       |
| 2 Penyuluh PNS                        |                       |                        |           | CLOSE             | Shimpare DATA        |       |
| 2 Penyuluh THL APBN                   |                       |                        |           |                   |                      |       |

- Pilih Komoditas
- Isikan Volume
- Pilih " close" untuk membatalkan penambahan
- Pilih " simpan data" untuk menambahkan data tersebut

#### 4. Kelembagaan Petani lainnya

| <ul> <li>← → C</li> <li>♠ simluh,pertanian,go.id/kelembagaanpetanilainnya</li> <li>Q @ ☆</li> <li>★ Bookmarks</li> <li>♥ E-Kinerja   Kemente</li> <li>♥ Pengunduh YouTub</li> <li>♥ Create a PowerPoin</li> <li>♥ TinyURLcom - shor</li> <li>♥ TV Online Indonesi</li> <li>♥ HOME :: Forum Ko</li> <li>&gt;   □</li> <li>Pages / Kelompok Petani Lainnya</li> <li>Profi (bapel_pacitan) \$</li> <li>Kelu</li> <li>Center to a PowerPoin</li> <li>Pages / Kelompok Petani Lainnya</li> <li>Profi (bapel_pacitan) \$</li> <li>Kelu</li> <li>Kelu</li> </ul>                                                                                                    | ∎ 🕁 🗄<br>Bookmark lain<br>r 🕞 |
|----------------------------------------------------------------------------------------------------|-------------------------------|
| Bockmarks      E-Kinerja   Kemente     Peges / Kelompok Petani Lainnya     Profi (bapel_pactan)     Kelo     Daftar Kelompok P2L di Kab Pacitan                                                                                                    | Bookmark lain                 |
| Simluhtan Profi (bapel_padtan) & Profi (bapel_padtan) & Kelu                                                                                                    | r C+                          |
| 😑 similuhan<br>Daftar Kelompok P2L di Kab Pacitan                                                                                                    |                               |
| Daftar Kelompok P2L di Kab Pacitan                                                                                                    |                               |
|                                                                                                    |                               |
| PROFIL KELEMBAGAAN JUMLAH GAPOKTAN GAPOKTAN                                                                                                    |                               |
| Profil     1 ARJOSARI     0                                                                                                    |                               |
| KELEMBAGAAN PELAKU UTAMA 2 BANDAR 0                                                                                                    |                               |
| kelompokTanj 0                                                                                                    |                               |
| 4 KEBONAGUNG 0                                                                                                    |                               |
| S NAWANGAN 0                                                                                                    |                               |
| a her 6 NGADIROJO                                                                                                    |                               |
| Kelembagaan Petani Lainnya 7 PACITAN 0                                                                                                    |                               |
| KELEMBAGAAN PENYULUHAN 8 PRINGKUKU 0                                                                                                    |                               |
| Para     Para                                                                                                    |                               |
| Losa     10 SUDIMORO     0                                                                                                    |                               |
| Kecamatan 11 TEGALOMBO 0                                                                                                    |                               |
| KATEPARAN PENYULUHAN 12 TULAKAN 00<br>KABUPATAN                                                                                                    |                               |
| JUNILAH 0                                                                                                    |                               |
| Construction of the second second secon |                               |

- Pilih Kecamatan yang akan ditambahkan datanya, lalu akan masuk ke halaman berikut:

| 1                                           |                                                                   |                                                           |         |
|---------------------------------------------|-------------------------------------------------------------------|-----------------------------------------------------------|---------|
| $\leftrightarrow$ $\rightarrow$ C $\square$ | simluh.pertanian.go.id/listkep2l?kode_kec=3501060                 | Q (d) th                                                  |         |
| ★ Bookmarks 🧕 I                             | Kinerja   Kemente 💛 Pengunduh YouTub 📀 Create a PowerPoin 🥏 Tinyl | URL.com - shor 🔇 TV Online Indonesi 🔇 HOME ::. Forum Ko » | Во      |
| imluhtan Simluhtan                          | Pages / List Kelompok Petani Lainnya                              | Profil (bapel_pacitan) 💄 Kel                              | iluar ( |
| PROFIL KELEMB                               |                                                                   |                                                           |         |
| Profil                                      | Kecamatan                                                         | Nama Ketua (ISIKAN NIK)                                   |         |
| KELEMBAGAAN                                 | ARJOSARI                                                          |                                                           |         |
| KABUPATEN                                   | Desa                                                              | Nama Sekretaris (ISIKAN NIK)                              |         |
| Gapoktan                                    | Pilih Desa                                                        |                                                           |         |
| KEP                                         | No SK CPL                                                         | Nama Bendahara (ISIKAN NIK)                               |         |
| 💄 Kelembag                                  |                                                                   |                                                           |         |
| KELEMBAGAAN<br>KABUPATEN                    | No Urut Dalam SK                                                  | Alamat Lengkap Sekretariat                                | 5       |
| 💄 Desa                                      |                                                                   | Alamat                                                    |         |
| 💄 Kecamata                                  | Nama Kelompok                                                     | Tanggal Pembentukan                                       |         |
| KETENAGAAN P<br>KABUPATEN                   |                                                                   | hh/bb/tttt                                                |         |
| 💄 Penyuluh                                  |                                                                   | Komoditas                                                 |         |
| 💄 Penyuluh                                  |                                                                   | Pilih Komoditas                                           |         |
| 💄 Penyuluh                                  |                                                                   |                                                           |         |
| 💄 Penyuluh                                  |                                                                   | Status                                                    |         |
| 2 Penyuluh                                  |                                                                   | Pilih                                                     |         |
| 2 Penyuluh                                  | CLOSE                                                             | SIMPAN DATA                                               |         |

- Pilih Desa
- Isi No SK CPL
- Isikan No urut dalam SK
- Isikan nama kelompok
- Isikan nama ketua (Isikan NIK)
- Isikan nama sekretaris (isikan NIK)
- Isikan nama bendahara (isikan NIK)
- Isikan Alamat lengkap secretariat
- Isikan tanggal pembentukan
- Pilih komoditas
- Pilih status
- Pilih tombol "simpan data" untuk menyimpan hasi penginputan
- Pilih tombol "close" untuk membatalkan penambahan

### D. Kelembagaan Penyuluh Kabupaten

#### 1. Desa

| D       D       D       My Montile - SISTEM X       My Montile - SISTEM X       My                                                                                                    |                                       |                                                       |                                                       |                                         |
|----------------------------------------------------------------------------------------------------|---------------------------------------|-------------------------------------------------------|-------------------------------------------------------|-----------------------------------------|
| <ul> <li></li></ul>                                                                                                    | 😰 (26) WhatsApp 🛛 🗙 📔 Timelin         | ne Simluhtan 🗉 🗙 🛛 🚱 My Profile - SISTEM 🗄 🗙 🕜 Desa   | 🗙 🔥 PROFIL LEMBAGA - S 🗙 🛛 💿 MySAPK BKN               | × + • • • • • • • • • • • • • • • • • • |
|                                                                                                    | ← → C 🔒 simluh.pertanian.g            | go.id/desa                                            |                                                       | ର 🖻 🛧 🔲 🥁 :                             |
| Pages / Deca       Profil (page, pace)       Profil (page, pace)       Refure         PROFIL KELENBERGAAN       NO       NUMAKEGAMININ       JUMAH<br>POSUMOPS         I Profil       NO       NUMAKEGAMININ       JUMAH<br>POSUMOPS         I Profil       ARJOSABI       17         I Profil       1 ARJOSABI       17         I REINBERGAAN       2 BANDAR       17         I REINBERGAAN PENAKU UTAMA<br>RAUPATEN       3 DONOROJO       10         I Gopoktan       3 DONOROJO       10         I Gopoktan       5 NAWAKGAN       10         I Gopoktan       9 PINNAKUAU       10         I Kelembagaan Petari Lainnya       7 PACITAN       13         I Desi       19 PINNAKUAU       13         I Desi       19 PINNAKUAU       13         I Desi       11 TEGALOMBO       11         I Penyuluh PINA       12       10         JULAH       13       10         JULAH       13       10         I Penyuluh PINA       13       10         I Penyuluh PINA       11       10         JULAH       10       10         I Penyuluh PINA       10       10         I Penyuluh PINA       10                                                                                                    | 🖈 Bookmarks 🧕 E-Kinerja   Kemente     | 🔱 Pengunduh YouTub 🚷 Create a PowerPoin 🥏 TinyUF      | RLcom - shor 🔇 TV Online Indonesi 🚷 HOME ::. Forum Ko | » 📙 Bookmark lain                       |
| PROFIL RELEMBAGAAN       NO       NAMA RECAMATIN       JUNUAH<br>POSLIHOST <ul> <li></li></ul>                                                                                                    | Simluhtan                             | Pages / Desa                                          | ar Poslubdes di Kab Pacitan                           | Profil (bapel_pacitan) 💄 🦳 Keluar 🕩     |
| PROFIL KELENBAGAAN       IDUMAR SECANATIN       IDUMAR SECANATIN         Image: Profil       1       ARJOSAR       17         KELEMBAGAAN PELANU UTANA       2       BANDAR       10         Image: Profil       2       BANDAR       10         Image: Profil       2       BANDAR       10         Image: Profil       2       BANDAR       10         Image: Profil       3       DONOROJO       10         Image: Profil       4       KEDONACINO       10         Image: Profil       3       DONOROJO       10         Image: Profil       4       KEDONACINO       10         Image: Profil       5       NAWANGAN       10         Image: Profil       7       PACTAN       10         Image: Profil       7       PACTAN       10         Image: Profil       7       PACTAN       10         Image: Profil       7       PACTAN       10         Image: Profil       9       PUNUNG       10         Image: Profil       10       SUMMARD       10         Image: Profil       10       SUMMARD       10         Image: Profil       10       Image: Profil       10                                                                                                    |                                       | Daite                                                 | in rosianaes aritab racitan                           |                                         |
| • Profil           1 AQSARI           17             KELMBAGAAN PELAKU UTAMA           2 BANDAR           40             & Kebmpok Tani           4 KEONAGUNG           12             & Kebmpok Tani           4 KEONAGUNG           7             & Gapoktan           5 NANAWGAN           0             & KEP           6 NGOROJO           6             & KEP           6 NGOROJO           6             & KEP           6 NGOROJO           6             & KEP           6 NGOROJO           6             & KEBINAGAN PELNULIANA           7 PACTAN           6         7         7         7                                                                                                    | PROFIL KELEMBAGAAN                    | NO NAMA KECAMATAN                                     | JUMLAH<br>POSLUHDES                                   |                                         |
| KKBUPAKEN         2 BANDAR         4           3 DONOROJO         12           & Kebmpok Tani         4 KEDNAGUNG         7           E Gapoktan         5 NAWANGAN         0           & KEP         6 NGOROJO         6           & KEP         6 NGOROJO         6           & Kebmpok Tani         7 PACTAN         0           & KEP         6 NGOROJO         6           & Kebmbagaan Petani Liahnya         7 PACTAN         55           & Kebmbagaan Petani Liahnya         7 PACTAN         55           & Kebmbagaan Petani Liahnya         7 PACTAN         55           & Rekanatan         11 SGALOMBORO         10           & Keamatan         11 TEGALOMBO         10           KKBUPATEN         JUMLAH         10            Penyuluh PNS         JUMLAH         108            Penyuluh THI LAPBN         108                                                                                                    | 2 Profil                              | 1 ARJOSARI                                            |                                                       | 17                                      |
|                                                                                                    | KELEMBAGAAN PELAKU UTAMA<br>KABUPATEN | 2 BANDAR                                              |                                                       | 4                                       |
| kebompok Tani         4 kEbompok Tani         7           Gapoktan         5 kAWANGAN         0           k KEP         6 NGADIBOJO         6           k kebombagaan Petani Lainnya         7 PACTAN         25           k kebombagaan Petani Lainnya         7 PACTAN         35           k kebombagaan Petani Lainnya         8 PRINGKUKU         35           k kebombagaan A PENYULUHAN         8 PRINGKUKU         35           a Desa         10 SUDMORO         30           k Keamatan         11 TEGALOMBO         30           KKETEMAGAAN PENYULUHAN         12 TULAKAN         30           j DMLAH         10         30           k Penyuluh THI LAPBN         108         30           j Penyuluh THI LAPBD         108         30                                                                                                    |                                       | 3 DONOROJO                                            |                                                       | 12                                      |
| Image: Signal Signal | Kelompok Tani                         | 4 KEBONAGUNG                                          |                                                       | 7                                       |
| k KEP             is is is is is is is is is i                                                                                                    | E Gapoktan                            | 5 NAWANGAN                                            |                                                       | 0                                       |
| * Kekenbagaan Petani Liainna         7 PACTAN         25           KELENBBAGAAN PENYULUHAN<br>KARUPATEN         8 PRNGKURU         13           * Desa         10 SUDMORO         33           * Desa         11 TEGALONBO         11           KELENBAGAAN PENYULUHAN<br>KARUPATEN         11 TEGALONBO         11           Kelamatan         11 TEGALONBO         11           KELENBAGAAN PENYULUHAN<br>KARUPATEN         10         10           KELENBAGAAN PENYULUHAN<br>KARUPATEN         11         12         11 LIAKAN           JUMLAH         10         10         10           * Penyuluh PNS         jUMLAH an Pengembangan SDM Pertanian         10           * Penyuluh THLAPBN         *2022 Badan Penyuluhan dan Pengembangan SDM Pertanian         10                                                                                                    | LEP KEP                               | 6 NGADIROJO                                           |                                                       | 6                                       |
| REEMBAGAAN PENYULUHAN<br>KABU/ATEN         8 PENGKUKU         13           9 PUNUNG         13           1 Desa         10 SUDMOR0         0           1 Kecamatan         11 TEGALOMBO         10           KETEMBAGAAN PENYULUHAN<br>KABU/ATEN         12 TULAKAN         0           1 Penyuluh PNS         10022 Badan Penyuluhan dan Pengembangan SDM Pertanian         10           2 Penyuluh THLAPBD         0         0                                                                                                    | 💄 Kelembagaan Petani Lainnya          | 7 PACITAN                                             |                                                       | 25                                      |
| KABUPATEN     9 PUNUNG     13          • Desa       • Dission Subinorio       • Kacamatan       • 11 TEGALONBO       • 11 TEGALONBO       • 11 TEGALONBO       • 12 TULAKAN       • 12 TULAKAN       • 12 TULAKAN       • 10       • Penyuluhan PENYULUHAN       • Penyuluhan dan Pengembangan SDM Pertanian       • Penyuluh THL APBD       • Penyuluh THL APBD       • Penyuluh THL APBN       • Penyuluh THL APBN       • Penyuluh THL APBN       • Penyuluh THL APBN       • Penyuluh THL APBN       • Penyuluh THL APBN       • Penyuluh THL APBN       • Penyuluh THL APBN       • Penyuluh THL APBN       • Penyuluh THL APBN       • Penyuluh THL APBN       • Penyuluh THL APBN       • Penyuluh THL APBN       • Penyuluh THL APBN       • Penyuluh THL                                      | KELEMBAGAAN PENYULUHAN                | 8 PRINGKUKU                                           |                                                       | 13                                      |
| • Desa       • Desa       • 10       • SUDIMORO       • O       • Kcamatan       • 11       • EGALOMBO       • 11       • EGALOMBO       • 11       • EGALOMBO       • Penyuluhan       • Penyuluhan       • Penyuluhan       • Penyuluhan dan Pengembangan SDM Pertanian       • Penyuluh THL APBD       • O222 Badan Penyuluhan dan Pengembangan SDM Pertanian       • Penyuluh THL APBD       • O 0000       • O 00000       • O 0000       • O 00000       • O 0000000       • O 00000      • O 00000    | KABUPATEN                             | 9 PUNUNG                                              |                                                       | 13                                      |
| Kecamatan                11                12               11               11               11                 KETENAGAAN PENYULUHAN               12               12               12               0                   Penyuluh PNS               0               02               02                   Penyuluh THL APBN               02022 Badan Penyuluhan dan Pengembangan SDM Pertanian               10                   Penyuluh THL LAPBD                                                                                                    | 💄 Desa                                | 10 SUDIMORO                                           |                                                       | 0                                       |
| KEETENAGAAN PENYULUHAN<br>KABUPATEN     12 TULAKAN     0       JUMLAH     JUMLAH     108       Penyuluh PNS     © 2022 Badan Penyuluhan dan Pengembangan SDM Pertanian     108       Penyuluh THL APBD     © 2022 Badan Penyuluhan dan Pengembangan SDM Pertanian     108                                                                                                    | 💄 Kecamatan                           | 11 TEGALOMBO                                          |                                                       | 11                                      |
| KABUPATEN     JUMLAH     108 <ul> <li>Peryuluh PNS</li> <li>Peryuluh THL APBN</li> <li>© 2022 Badan Peryuluhan dan Pengembangan 5DM Pertanian</li> <li>Peryuluh THL APBD</li> </ul> <ul> <li>Peryuluh THL APBD</li> </ul> <ul> <li>Peryuluh THL APBD</li> </ul> <ul> <li>Peryuluh THL APBD</li> </ul> <ul> <li>Peryuluh THL APBD</li> </ul> <ul> <li>Peryuluh THL APBD</li> <li>Peryuluh THL APBD</li> <li>Peryuluh THL APBD</li> </ul> <ul> <li>Peryuluh THL APBD</li> </ul> <ul> <li>Peryuluh THL APBD</li> </ul> <ul> <li>Peryuluh THL APBD</li> <li>Peryuluh THL APBD</li> <li>Peryuluh THL APBD</li> <li>Peryuluh THL APBD</li> </ul>                                                                                                    | KETENAGAAN PENYULUHAN                 | 12 TULAKAN                                            |                                                       | 0                                       |
| Peryuluh PNS     © 2022 Badan Peryuluhan dan Pengembangan 5DM Pertanian     Peryuluh THL APBD                                                                                                    | KABUPATEN                             | JUMLAH                                                |                                                       | 108                                     |
| Peryuluh THL APBN     © 2022 Badan Peryuluhan dan Pengembangan SDM Pertanian     Peryuluh THL APBD                                                                                                    | Penyuluh PNS                          |                                                       |                                                       |                                         |
| 2 Penyuluh THL APBD                                                                                                    | Penyuluh THL APBN                     | © 2022 Badan Penyulunan dan Pengembangan SDM Pertania | in                                                    |                                         |
|                                                                                                    | Penyuluh THL APBD                     |                                                       |                                                       |                                         |
| 🙎 Penyuluh Swadaya                                                                                                    | 💄 Penyuluh Swadaya                    |                                                       |                                                       |                                         |

- Pilih Kecamatan untuk melihat daftar Pos Penyuluhan Desa (posluhdes) kecamatan tersebut

| 😰 (26) WhatsApp 🛛 🗙 📘 Time                                        | iline Simluhtan P 🗙 🗍 🌖 My Profil | e - SISTEM 🛛 🗙 🥚 Daftar Posluhdes  | × PROFIL LEMBAGA - S × O                | MySAPK BKN × +                                                                      |                            |
|-------------------------------------------------------------------|-----------------------------------|------------------------------------|-----------------------------------------|-------------------------------------------------------------------------------------|----------------------------|
| $\leftrightarrow$ $\rightarrow$ C $($ simluh.pertanian            | n.go.id/daftar_posluhdes?kode_k   | ec=3501060                         |                                         |                                                                                     | ९ 🖻 🛧 🛛 🕁 :                |
| ★ Bookmarks 🧕 E-Kinerja   Kemente                                 | 😛 Pengunduh YouTub 🔇              | Create a PowerPoin 🥏 TinyURL.com - | shor 🧿 TV Online Indonesi 🧿 HC          | DME : Forum Ko                                                                      | » 📙 Bookmark lain          |
| 😑 Simluhtan                                                       | Pages / Daftar Posluhdes          | Daftar Posluh                      | ndes di Kecamatan                       | Profil (bapel_pac                                                                   | itan) 🚨 Keluar 🕞           |
| PROFIL KELEMBAGAAN                                                |                                   |                                    | Ditemukan 17 Data                       |                                                                                     |                            |
| Profil                                                            | + TAMBAH DATA                     |                                    |                                         |                                                                                     |                            |
| KELEMBAGAAN PELAKU UTAMA<br>KABUPATEN                             | Excel PDF                         |                                    |                                         |                                                                                     | · · · · · ·                |
| 💄 Kelompok Tani                                                   |                                   |                                    |                                         | Sear                                                                                | rch:                       |
| E Gapoktan                                                        | Search Desa                       | Search NamaPoslu Search Alamat     |                                         | Search Ketua                                                                        | Search Sekretaris Search E |
| LEP KEP                                                           | NO A DESA                         | ♦ NAMA<br>POSLUHDES                | ALAMAT                                  | $\stackrel{\scriptscriptstyle (1)}{=}$ KETUA $\stackrel{\scriptscriptstyle (2)}{=}$ | SEKRETARIS 📥 B             |
| Kelembagaan Petani Lainnya<br>KELEMBAGAAN PENYULUHAN<br>KABUPATEN | $_1$ jatimalang $\sim$            | LESTARI DESA JATIMALANO            | 5 KECAMATAN ARJOSARI KABUPTEN PACITAN   | SAHURI                                                                              | AGUNG MULIANTO NUR KH      |
| <ul><li>Desa</li><li>Kecamatan</li></ul>                          | 2 GUNUNGSARI V                    | MARGO MAKMUR DESA GUNUNGSA         | IRI KECAMATAN ARJOSARI KABUPTEN PACITAN | N SUKARDI                                                                           | SYAHRINI BUDION            |

- Tambah data untuk menambah data
- Pilih "excel" untuk mendownload data dengan file type excel
- Pilih "pdf" untuk mendownload data berupa pdf

• Tambah Data

| (26) WhatsApp             | 🗙 🗍 🚼 Timeline Simluhtan 🗄 🗙 🗍 🤡 My Profile - SISTEM 🗄 🗙 🍎 Daftar Posluh | ides 🗙 🧑 PROFIL LEMBAGA - 🗧 🗙 🚺 💿 MySAPK BKN 🛛 🗙 🕂   |                    |
|---------------------------|--------------------------------------------------------------------------|------------------------------------------------------|--------------------|
| ← → C 🖷                   | simluh.pertanian.go.id/daftar_posluhdes?kode_kec=3501060                 | ର ଜ                                                  | 🖈 🛛 🤯 :            |
| ★ Bookmarks 🧕 I           | E-Kinerja   Kemente 🐺 Pengunduh YouTub 😵 Create a PowerPoin 🤌 TinyURL    | .com - shor 📀 TV Online Indonesi 🕥 HOME ::. Forum Ko | » 🛛 📴 Bookmark lai |
| ~                         | Pages / Daftar Posluhdes                                                 | Profil (bapel_pacitan) 💄                             | Keluar 🕞           |
| Simluhtan                 | Daftar Pos                                                               | luhdes di Kecamatan Ariosari                         |                    |
|                           |                                                                          | Ditemukan 17 Data                                    |                    |
| PROFIL KELEMB             | Tauchal Data                                                             |                                                      |                    |
| 💄 Profil                  | Tamban Data                                                              |                                                      |                    |
| KELEMBAGAAN<br>KABUPATEN  | Kecamatan                                                                | Sekretaris                                           |                    |
| 💄 Kelompoł                | ARJOSARI                                                                 | sekretaris                                           |                    |
| 📕 Gapoktan                | Desa                                                                     | Bendahara                                            | aris Search E      |
| LEP KEP                   | Pilih Desa                                                               | bendahara                                            | S 🛓 B              |
| 💄 Kelembag                | Nama Boshibdar                                                           | tahun Bardiri                                        |                    |
| KELEMBAGAAN<br>KABUPATEN  | nama oosluhdes                                                           | 2022                                                 | ANTO NUR KHO       |
| 💄 Desa                    |                                                                          |                                                      | BUDION             |
| 💄 Kecamata                | Alamat                                                                   | Jumlah Anggota                                       |                    |
| KETENAGAAN P<br>KABUPATEN | alamat                                                                   | jumlah anggota                                       | HASIM              |
| 💄 Penyuluh                | Ketua                                                                    | Penyuluh Swadaya                                     |                    |
| 💄 Penyuluh                | ketua                                                                    | Penyuluh Swadaya                                     | YADI MASHUR        |
| 💄 Penyuluh                |                                                                          |                                                      |                    |
| 💄 Penyuluh                |                                                                          | CLOSE SIMPAN DATA                                    | M. MAFT            |
| 2 Penyuluh                |                                                                          |                                                      |                    |
| 2 Penyuluh                |                                                                          |                                                      | LINA               |
|                           |                                                                          |                                                      |                    |

- Pilih desa
- Isikan nama Posluhdes
- Isikan alamat
- Isikan ketua
- Isikan sekretaris
- Isikan bendahara
- Pilih tahun berdiri
- Isikan jumlah anggota
- Pilih jenis penyuluh
- Klik tombol" close" untuk membatalkan penambahan data
- Klik tombol " simpan data" untuk menyimpan data yang akan ditambahkan

## • Ubah dan Hapus Data

| (27) WhatsApp 🗙 🚹 Tin                                                                                                    | ieline Simluhtan P 🗙 🛛 🚱 My Profile - SISTEM I 🗙 🕗 Daftar Posluhdes                                                                                                    | × 🔥 PROFIL LEMBAGA - S 🗙 💿 MySAPK BKN                                                                                                    |                                                                                                    |
|----------------------------------------------------------------------------------------------------|----------------------------------------------------------------------------------------------------|----------------------------------------------------------------------------------------------------|----------------------------------------------------------------------------------------------------|
| → C                                                                                                    | n.go.id/daftar_posluhdes?kode_kec=3501060                                                                                                    |                                                                                                    | ବ 🖻 🖈 🗖 🥁 :                                                                                                    |
| ookmarks 🧕 E-Kinerja   Kement                                                                                                    | e 🐫 Pengunduh YouTub 📀 Create a PowerPoin 🥑 TinyURL.com - sh                                                                                                    | nor 🔇 TV Online Indonesi 🔇 HOME ::. Forum Ko                                                                                                    | »   📙 Bookmark lain                                                                                                    |
| <b>•</b>                                                                                                    | Pages / Daftar Posluhdes                                                                                                    | Profi                                                                                                    | l (bapel_pacitan) 💄 Keluar 🕞                                                                                                    |
| Simluhtan                                                                                                    | Daftar Posluh                                                                                                    | des di Kecamatan Arjosari                                                                                                    |                                                                                                    |
|                                                                                                    |                                                                                                    | Ditemukan 17 Data                                                                                                    |                                                                                                    |
|                                                                                                    | + TAMBAH DATA                                                                                                    |                                                                                                    |                                                                                                    |
| KELEMBAGAAN PELAKU UTAMA                                                                                                    |                                                                                                    |                                                                                                    |                                                                                                    |
| CABUPATEN                                                                                                    | Excel                                                                                                    |                                                                                                    | Search                                                                                                    |
| Kelompok Tani     Ganoktan                                                                                                    | Search Desa Search NamaPoslu Search Alamat                                                                                                    | Search Ketua                                                                                                    | Search Sekretaris Search E                                                                                                    |
| KEP                                                                                                    |                                                                                                    | Al AMAT Á KFTIL                                                                                                    |                                                                                                    |
| Lainnya Kelembagaan Petani Lainnya                                                                                                    | POSLUHDES                                                                                                    |                                                                                                    |                                                                                                    |
| KELEMBAGAAN PENYULUHAN<br>KABUPATEN                                                                                                    | 1 JATIMALANG V LESTARI DESA JATIMALANG K                                                                                                    | KECAMATAN ARJOSARI KABUPTEN PACITAN SAHURI                                                                                                    | AGUNG MULIANTO NUR KH                                                                                                    |
| Lesa                                                                                                    | 🕑 Ubah                                                                                                    |                                                                                                    |                                                                                                    |
| Lecamatan                                                                                                    | 2 Hapus MARGO NAKMUR DESA GUNUNGSARI                                                                                                    | I KECAMATAN ARJOSARI KABUPTEN PACITAN SUKARDI                                                                                                    | SYAHRINI BUDION                                                                                                    |
| Klik "ubab"                                                                                                    |                                                                                                    |                                                                                                    |                                                                                                    |
|                                                                                                    |                                                                                                    |                                                                                                    |                                                                                                    |
|                                                                                                    |                                                                                                    |                                                                                                    |                                                                                                    |
| (27) WhatsApp ×                                                                                                    | 🚹 Timeline Simluhtan F 🗙 🔇 My Profile - SISTEM F 🗙 😑 Daftar Poslu                                                                                                    | undes X 6 PROFIL LEMBAGA - S X 6 MySAPR                                                                                                    |                                                                                                    |
| ② (27) WhatsApp × ← → C a similuit ★ Bookmarks ② E-Kineri                                                                                                    | <ul> <li>Timeline Simluhtan X S My Profile - SISTEM X O Daftar Posi</li> <li>Deftar Posi</li> <li>Deftar Posi</li> <li>Leretanian.go.id/daftar_posluhdes?kode_kec=3501060#</li> <li>Kemente Pengunduh YouTub O Create a PowerPoin TinyUR</li> <li>Pages / Daftar Posluhdes</li> </ul>                                                                                                    | uhdes X A PROFIL LEMBAGA - X O MySAPK                                                                                                    | Q (순 ☆ ) 대<br>rum Ko >> : Book<br>Profil (bapel_pacitan) 을 Keluar (+                                                                                                    |
|                                                                                                    | Timeline Simluhtan X My Profile - SISTEM X Daftar Pool Lipertanian.go.id/daftar_posluhdes?kode_kec=350166#  Kemente # Pengunduh YouTub ③ Create a PowerPoin ④ TinyUf Pages / Daftar Posluhdes  Daftar Posluhdes  Daftar Posluhdes                                                                                                    | RLcom - shor TV Online Indonesi HOME =: Fo                                                                                                    | Q (2) ☆ □ G<br>rum Ko >>   G Bookr<br>Profil(bapel_pacitan) ▲ Keluar (+<br>DSari                                                                                                    |
| (27) WhatsApp ×     ← → C ⊕ simIul     ★ Bookmarks                                                                                                    | Timeline Simluhtan : X S My Profile - SISTEM X O Daftar Posi<br>h.pertanian.go.id/daftar_posluhdes?kode_kec=3501060€<br>a   Kemente ♦ Pengunduh YouTub ⓒ Create a PowerPoin ⓒ TinyUF<br>Pages / Daftar Posluhdes<br>Daftar Pos                                                                                                    | RLcom - shar (C) TV Online Indonesi (C) HOME :: Fo<br>sluhdes di Kecamatan Arjo<br>Ditemukan 17 Data                                                                                                    | Q (2) ☆ 0 G<br>rum Ko >> 1 Book<br>Profil(bapel_pacitan) & Keluar (+<br>DSari                                                                                                    |
| (27) WhatsApp ×     ← → C ⊕ simIul     ★ Bookmarks                                                                                                    | Timeline Simulutan X M Profile - SISTEM X O Daftar Posi<br>h.pertanian.go.id/daftar_posluhdes?kode_kec=3501060#<br>I Kemente Pengunduh YouTub O Create a PowerPoin TinyUF<br>Pages / Daftar Posluhdes<br>Daftar Posl<br>mbah Data                                                                                                    | RLcom - shor TV Online Indonesi TW MySAPA<br>sluhdes di Kecamatan Arjo<br>Ditemukan 17 Data                                                                                                    | Q 년 ☆ 대<br>rum Ko »   Bookr<br>Profil (bapel_pacitan) 초 Keluar (+<br>osari                                                                                                    |
|                                                                                                    | Timeline Simuluhtan X OM Profile - SISTEM X O Daftar Posi<br>h.pertanian.go.id/daftar_posluhdes?kode_kec=3501060#<br>I Kemente Pengunduh YouTub O Create a PowerPoin TinyUF<br>Pages / Daftar Posluhdes<br>Daftar Pos<br>mbah Data<br>matan                                                                                                    | Anders X PROFIL LEMBAGA - X O MySAPA<br>RLcom - shor O TV Online Indonesi O HOME =: Fo<br>sluhdes di Kecamatan Arjo<br>Ditemukan 17 Data                                                                                                    | Q L2 ☆ □<br>rum Ko >> ☐ Book<br>Profil (bapel_pacitan) & Keluar (+<br>DSSARI                                                                                                    |
|                                                                                                    | Timeline Simulutan X My Profile - SISTEM X Dattar Pool<br>Appertanian.go.id/daftar_posluhdes?kode_kac=3501600#<br>a Kemente Pengunduh YouTub O Create a PowerPoin O TinyUF<br>Pages / Daftar Posluhdes<br>Daftar Posluhdes<br>Daftar Posluhdes<br>mbah Data<br>matan<br>OSARI                                                                                                    | AGUNG MULIANTO                                                                                                    | Q L2 ☆ □ G<br>rum Ko >> □ Bookr<br>Profil(bapel_pactari)                                                                                                    |
|                                                                                                    | Timeline Simulutan X<br>My Profile - SISTEM X<br>O Daftar Posi<br>Npertanian.go.id/daftar_posluhdes?kode_kec=3501060#<br>a   Kernente<br>Pages / Daftar Posluhdes<br>Daftar Posluhdes<br>Daftar Posl | Alexandres (Market Protect LeMAAGA - X ) MyGAPA<br>RLcom - shor (C) TV Online Indonesi (C) HOME :: Fo<br>sluhdes di Kecamatan Arjo<br>Ditemukan 17 Data<br>Sekretaris<br>AGUNG MULIANTO<br>Bendahara                                                                                                    | Q (È ☆ □ G<br>rum Ko »   Book<br>Profil(bapel_pacitan) & Keluar (►<br>DSari                                                                                                    |
|                                                                                                    | Timeline Simuluhan X                                                                                                    | Alexandree in the second second secon | Q (È À ☐ )<br>rum Ko » ☐ Bookr<br>Profil(bapel_pacitan)  Keluar (+<br>DSari                                                                                                    |
| (27) WhatsApp       ×         (27) WhatsApp       ×         (27) WhatsApp       × <td< td=""><td>Timeline Simuluhan X</td><td>Anders X PROFIL LEMBAGA - X O MySAPA<br/>RLcom - shor O TV Online Indonesi O HOME =: Fo<br/>sluhdes di Kecamatan Arjo<br/>Ditemukan 17 Data<br/>Sekretaris<br/>AGUNG MULIANTO<br/>Bendahara<br/>NUR KHOIRUL MUALIFAH<br/>tahun Berdiri</td><td>Q @ ☆ □ G<br/>num Ko » ☐ Bookr<br/>Profil (bapel_pacitan) &amp; Keluar (+<br/>DSari</td></td<>                                                                                                    | Timeline Simuluhan X                                                                                                    | Anders X PROFIL LEMBAGA - X O MySAPA<br>RLcom - shor O TV Online Indonesi O HOME =: Fo<br>sluhdes di Kecamatan Arjo<br>Ditemukan 17 Data<br>Sekretaris<br>AGUNG MULIANTO<br>Bendahara<br>NUR KHOIRUL MUALIFAH<br>tahun Berdiri                                                                                                    | Q @ ☆ □ G<br>num Ko » ☐ Bookr<br>Profil (bapel_pacitan) & Keluar (+<br>DSari                                                                                                    |
|                                                                                                    | Timeline Simuluhan X                                                                                                    | A PROFIL LEMBAGA - X   My APPA RLcom - shor  TV Online Indonesi  HOME =:. Fo Sluhdes di Kecamatan Arjo Ditemukan 17. Data Sekretaris AGUNG MULIANTO Bendahara NUR KHOIRUL MUALIFAH tahun Berdiri Tahun                                                                                                    | Q [2 ☆ ]<br>rum Ko >> ] Bookr<br>Profil (bapel_pactari) ▲ Keluar (+<br>posari<br>s ÷<br>ANTO NUR                                                                                                    |
|                                                                                                    | Timeline Simuluhan X  M Profile - SISTEM X  O Daftar Posi<br>h.pertanian.go.id/daftar_posluhdes?kode_kec=3501060#<br>a Kemente  Pengunduh YouTub  Create a PowerPoin  TimyU<br>Pages / Daftar Posluhdes<br>Daftar Pos<br>mbah Data<br>matan<br>OSARI<br>IMALANG<br>a Posluhdes<br>TARI                                                                                                    | A PROFIL LEMBAGA - X    Market A Market A Market | Q (È ☆ □ G<br>rum Ko >> □ Book<br>Profil(bapel_pacitan) ▲ Keluar (+<br>DSCATI                                                                                                    |
| (27) WhatsApp       ×         (27) WhatsApp       ×         (27) WhatsApp       × <td< td=""><td>Timeline Simuluhan X  M Profile - SISTEM X  O Daftar Posi<br/>h:pertanian.go.id/daftar_posluhdes?kode_kec=3501060<br/>a   Kemente  Pages / Daftar Posluhdes<br/>Daftar Posluhdes<br/>Daftar Posluhdes<br/>Daftar Posluhdes<br/>matan<br/>OSARI<br/>IMALANG<br/>a Posluhdes<br/>.TARI<br/>at</td><td>A PROFIL LEMBAGA - X</td><td>Q [2 ☆ ] G<br/>rum Ko &gt;&gt; ] Book<br/>Profil(bapel_pactan) ▲ Keluar (&gt;<br/>DSATI</td></td<>                                                                                                    | Timeline Simuluhan X  M Profile - SISTEM X  O Daftar Posi<br>h:pertanian.go.id/daftar_posluhdes?kode_kec=3501060<br>a   Kemente  Pages / Daftar Posluhdes<br>Daftar Posluhdes<br>Daftar Posluhdes<br>Daftar Posluhdes<br>matan<br>OSARI<br>IMALANG<br>a Posluhdes<br>.TARI<br>at                                                                                                    | A PROFIL LEMBAGA - X                                                                                                    | Q [2 ☆ ] G<br>rum Ko >> ] Book<br>Profil(bapel_pactan) ▲ Keluar (><br>DSATI                                                                                                    |
| (27) WhatsApp       ×         (27) WhatsApp       ×         (27) WhatsApp       × <td< td=""><td>Timeline Simuluhan X M Profile - SISTEM X O Daftar Posi<br/>h.pertanian.go.id/daftar_posluhdes?kode_kec=3501060#<br/>a   Kemente W Pengunduh YouTub O Create a PowerPoin I TinyU<br/>Pages / Daftar Posluhdes<br/>Daftar Pos<br/>mbah Data<br/>matan<br/>OSARI<br/>IMALANG<br/>a Posluhdes<br/>TARI<br/>at<br/>SAJATIMALANG KECAMATAN ARJOSARI KABUPTEN PACITAN</td><td>Accom - shor Try Online Indonesi The MySAPA<br/>RLcom - shor Try Online Indonesi The MySAPA<br/>Sluhdes di Kecamatan Arjo<br/>Ditemukan 17 Data<br/>Sekretaris<br/>AGUNG MULIANTO<br/>Bendahara<br/>NUR KHOIRUL MUALIFAH<br/>tahun Berdiri<br/>Tahun<br/>Jumlah Anggota<br/>294</td><td>Q ( È À □ G<br/>rum Ko )&gt; □ Bookr<br/>Profil(bapel_pacitan) ▲ Keluar (+<br/>DSARTI<br/>S ÷<br/>ANTO NUR<br/>BUD<br/>BUD</td></td<>                                                                                                    | Timeline Simuluhan X M Profile - SISTEM X O Daftar Posi<br>h.pertanian.go.id/daftar_posluhdes?kode_kec=3501060#<br>a   Kemente W Pengunduh YouTub O Create a PowerPoin I TinyU<br>Pages / Daftar Posluhdes<br>Daftar Pos<br>mbah Data<br>matan<br>OSARI<br>IMALANG<br>a Posluhdes<br>TARI<br>at<br>SAJATIMALANG KECAMATAN ARJOSARI KABUPTEN PACITAN                                                                                                    | Accom - shor Try Online Indonesi The MySAPA<br>RLcom - shor Try Online Indonesi The MySAPA<br>Sluhdes di Kecamatan Arjo<br>Ditemukan 17 Data<br>Sekretaris<br>AGUNG MULIANTO<br>Bendahara<br>NUR KHOIRUL MUALIFAH<br>tahun Berdiri<br>Tahun<br>Jumlah Anggota<br>294                                                                                                    | Q ( È À □ G<br>rum Ko )> □ Bookr<br>Profil(bapel_pacitan) ▲ Keluar (+<br>DSARTI<br>S ÷<br>ANTO NUR<br>BUD<br>BUD                                                                                                    |
|                                                                                                    | Timeline Simuluhan X M Profile - SISTEM X O Daftar Posi<br>h.pertanian.go.id/daftar_posluhdes?kode_kec=3501060#<br>a   Kemente Pengunduh YouTub C Create a PowerPoin TinyU<br>Pages / Daftar Posluhdes<br>Daftar Pos<br>mbah Data<br>matan<br>OSARI<br>IMALANG<br>a Posluhdes<br>TARI<br>at<br>SA JATIMALANG KECAMATAN ARJOSARI KABUPTEN PACITAN                                                                                                    | Action - shor Try Online Indonesi The MySAPA<br>RLcom - shor Try Online Indonesi The MySAPA<br>Sluhdes di Kecamatan Arjo<br>Ditemukan 17 Data<br>Sekretaris<br>AGUNG MULIANTO<br>Bendahara<br>NUR KHOIRUL MUALIFAH<br>tahun Berdiri<br>Tahun<br>Jumlah Anggota<br>294<br>Penyuluh Swadaya                                                                                                    | Q (È Ì )<br>rum Ko >>   Bookr<br>Profil (bapel_pacitan) ▲ Keluar (+<br>DSari                                                                                                    |
|                                                                                                    | Timeline Simuluhan X  M Profile - SISTEM X  Obtart Posi<br>h.pertanian.go.id/daftar_posluhdes?kode_kec=3501060#<br>a   Kemente  Pengunduh YouTub  Create a PowerPoin  TinyU<br>Pages / Daftar Posluhdes<br>Daftar Pos<br>Daftar Pos<br>mbah Data<br>matan<br>OSARI<br>MALANG<br>a Posluhdes<br>ITARI<br>at<br>SA JATIMALANG KECAMATAN ARJOSARI KABUPTEN PACITAN<br>HURI                                                                                                    | A PROFIL LEMAAA- X  Market A Market A M | Q       Image: Control of the second second s                      |
|                                                                                                    | Timeline Simuluhan X M Profile - SISTEM X O Daftar Posi<br>h.pertanian.go.id/daftar_posluhdes?kode_kec=3501060#<br>a Kemente Pengunduh YouTub Create a PowerPoin TinyU<br>Pages / Daftar Posluhdes<br>Daftar Pos<br>mbah Data<br>matan<br>OSARI<br>IMALANG<br>a Posluhdes<br>TARI<br>yat<br>AJATIMALANG KECAMATAN ARJOSARI KABUPTEN PACITAN                                                                                                    | A PROFIL LEMAAA- X                                                                                                    | Q P   rum Ko >   Profil (bapel, pacitar) Keluar (+   psari **   ** 5   ** 5   ** 5   ** 5   ** 5   ** 5   ** 5   ** 5   ** 5   ** 5   ** 5   ** 5   ** 5   ** 5   ** 5   ** 5   ** 5   ** 5   ** 5   ** 5   ** 5   ** 5   ** 5   ** 5   ** 5   ** 5   ** 5   ** 5   ** 5   ** 5   ** 5   ** 5   ** 5   ** 5   ** 5   ** 5   ** 5   ** 5   ** 5   ** 5   ** 5   ** 5   ** 5   ** 5   ** 5   ** 5   ** 5   ** 5   ** 5   ** 5   ** 5   ** 5   ** 5   ** 5   ** 5                                                                                                    |
| Image: Constraint of the second second s | Timeline Simuluhan X M Profile - SISTEM X O Daftar Posi<br>h.pertanian.go.id/daftar_posluhdes?kode_kec=3501060#<br>a Kemente Pengunduh YouTub Create a PowerPoin TinyU<br>Pages / Daftar Posluhdes<br>Daftar Pos<br>mbah Data<br>metan<br>OSARI<br>IMALANG<br>a Posluhdes<br>ITARI<br>IAI<br>A JATIMALANG KECAMATAN ARJOSARI KABUPTEN PACITAN<br>A<br>URI                                                                                                    | A PROFIL LEMAAA- X   Market A Market A  | C Image: Constraint of the second second seco |
|                                                                                                    | Timeline Simuluhan X M Profile - SISTEM X O Daftar Posi<br>h.pertanian.go.id/daftar_posluhdes?kode_kec=3501060#<br>a Kemente Pengunduh YouTub Create a PowerPoin TinyU<br>Pages / Daftar Posluhdes<br>Daftar Pos<br>mbah Data<br>matan<br>OSARI<br>IMALANG<br>a Posluhdes<br>STARI<br>IMALANG KECAMATAN ARJOSARI KABUPTEN PACITAN<br>a<br>UURI                                                                                                    | Arrow of the second second sec | C Image: Constraint of the second second seco |

- Klik "hapus" untuk membatalkan

#### 2. Kecamatan

| 😰 (27) WhatsApp 🛛 🗙 📘 Timel                                | line Simluhtan P 🗙 | My Pro     | ofile - SISTEM I 🗙 🤇   | ) Kecamatan           | ×            | 6 PROFIL         | LEMBAGA - S 🗙    | 🗍 🔨 MyS.   | APK BKN              | × +                  |                      | - 0 ×            |
|------------------------------------------------------------|--------------------|------------|------------------------|-----------------------|--------------|------------------|------------------|------------|----------------------|----------------------|----------------------|------------------|
| $\leftrightarrow$ $\rightarrow$ C $\cong$ simluh.pertanian | .go.id/kecamatar   | n          |                        |                       |              |                  |                  |            |                      | Q                    | @ ☆                  | 🗆 🤹 :            |
| ★ Bookmarks 🧕 E-Kinerja   Kemente                          | 🜵 Pengunduł        | n YouTub 🧉 | Create a PowerPoin     | . 🥏 TinyURL.com       | - shor       | S TV Onl         | line Indonesi    | HOME ::    | . Forum Ko           |                      | »   📒                | Bookmark lain    |
| Simluhtan                                                  | Pages / Ke         | ecamatan   |                        |                       |              |                  |                  |            | Profil               | (bapel_pacitan)      | 💄 Keluar             | ( <del>)</del>   |
|                                                            |                    | Daftar     | <sup>•</sup> Kelemba   | gaan Per              | nyul         | uhan             | Pertan           | ian Ti     | ngkat                | Kecam                | atan                 |                  |
| PROFIL KELEMBAGAAN                                         |                    |            |                        |                       | Ka           | b Pac            | itan             |            |                      |                      |                      |                  |
| 💄 Profil                                                   |                    |            |                        |                       | Dit          | emukan 12        | 2 Data           |            |                      |                      |                      |                  |
| KELEMBAGAAN PELAKU UTAMA<br>KABUPATEN                      | + TAMBAH DATA      | A          |                        |                       |              |                  |                  |            |                      |                      |                      |                  |
| 💄 Kelompok Tani                                            | Excel              |            |                        |                       |              |                  |                  |            |                      |                      |                      |                  |
| E Gapoktan                                                 |                    |            |                        |                       |              |                  |                  |            |                      | Searc                | h:                   |                  |
| L KEP                                                      | NO 🔺 NAMA LE       | EMBAGA 🔶 J | ALAMAT                 |                       | ⇔ WIL<br>(KE | ayah<br>(Amatan) | NAMA<br>PIMPINAN | ÷          | JUMLAH<br>PENYULUH 👙 | JUMLAH<br>PENYULUH 👙 | JUMLAH<br>PENYULUH 👙 | JUMLAH<br>POKTAN |
| 👗 Kelembagaan Petani Lainnya                               |                    |            |                        |                       |              |                  |                  |            | 110                  |                      | 31102010             |                  |
| KELEMBAGAAN PENYULUHAN<br>KABUPATEN                        | 1 BPP ARJC         | DSARI D    | usun Semo, Desa Arjosa | iri, Kecamatan Arjosa | ri - ARJ     | OSARI .          | Suhartono,SP     |            | 4                    |                      | 5                    | 123              |
| 💄 Desa                                                     |                    |            |                        |                       |              |                  |                  |            |                      |                      |                      |                  |
| 💄 Kecamatan                                                | 2 BPP BAN          | DAR D      | esa Jeruk              |                       | - BAI        | IDAR .           | Mujiono, SP      |            | 3                    |                      | 5                    | 142              |
| KETENAGAAN PENYULUHAN<br>KABUPATEN                         | 3 BPP DON          | IOROJO D   | esa Donorojo           |                       | - DO         | NOROJO .         | Lantip Marjuk    | i, SP      | 2                    |                      | 2                    | 141              |
| 💄 Penyuluh PNS                                             |                    |            |                        |                       |              |                  |                  |            |                      |                      |                      |                  |
| Penyuluh THL APBN                                          | 4 BPP KEBC         | DNAGUNG D  | esa Purwosari          |                       | - KEI        | ONAGUNG .        | Mahmud Kad       | aryono, SP | 4                    |                      | 5                    | 136              |
|                                                            |                    |            |                        |                       |              |                  |                  |            |                      |                      |                      |                  |

#### - Tambah Data

| imluhta                                    | Tamba       | h Data       | AMBAH DATA     |              |               |             |           |           |      |                    |          | 1 |       |
|--------------------------------------------|-------------|--------------|----------------|--------------|---------------|-------------|-----------|-----------|------|--------------------|----------|---|-------|
| PROFIL KELEMB                              | Bentuk Kele | mbagaan      |                | kondisi Banį | junan         | Sarana      | & Pra     | sarana    |      | Potensi Ekonomi    |          |   | JUMLA |
| Profil                                     | Pilih Benti | uk Kelemba   | agaan          | Pilih Kond   | lisi          | Kendaraa    | n Roda 4  |           |      | Kios saprotan      |          | A | POKTA |
| KELEMBAGAAN<br>KABUPATEN                   | Nama Kelen  | nbagaan      |                | Koordinat B  | рр            | APBN        | Unit      | APBD      | Unit |                    | Unit     | 5 |       |
| 💄 Kelompol                                 | Nama Kel    | embagaan     |                | Koordina     | BPP           | Kendaraa    | n Roda 2  |           |      | Pedagang pengepul  |          |   |       |
| Gapoktan                                   | Alamat Kan  | tor          |                | No.Telepon/  | Fax           | APBN        | Unit      | APBD      | Unit |                    | Unit     | 5 |       |
| Kelembag                                   | Alamat Ka   | intor        |                | No. Telep    | on            | Alat Peng   | olah Data | (PC)      |      | Gudang pangan      |          | 2 |       |
| KELEMBAGAAN                                |             |              |                | Alamat Ema   | it            | APBN        | Unit      | APBD      | Unit |                    | Unit     | 5 |       |
| KABUPATEN                                  | Kecamatan   | (lokasi BPP) |                | Email        |               | Alat Peng   | olah Data | (Laptop)  |      | Perbankan          |          |   |       |
| <ul> <li>Desa</li> <li>Kecamata</li> </ul> | Pilih Keca  | matan        |                | Alamat Web   | site/Blog     | APBN        | Unit      | APBD      | Unit |                    | Unit     | 5 |       |
| KETENAGAAN P                               | Tanggal Pen | nbentukan    |                | https://     |               | Alat Peng   | olah Data | (Printer) |      | Industri Pertanian |          |   |       |
| KABUPATEN                                  | 19          | Juni         | 2022           | Nama Pimp    | nan           | APBN        | Unit      | APBD      | Unit |                    | Unit     | 7 |       |
| Penyuluh                                   | Status Gedu | ing          |                | Nama         | No. HP No. HP | Alat Peng   | olah Data | (Modem)   |      | Lahan Percontohan  |          | 8 |       |
| Penyuluh                                   | Pilih Statu | IS           |                | Keerdinater  | Benaduk       | APBN        | Unit      | APBD      | Unit | Di BPP             |          |   |       |
| 2 Penyuluh                                 |             |              |                | O PNS        | THL           | LCD Proye   | ktor      |           |      |                    | На       | 5 |       |
| 💄 Penyuluh                                 |             |              |                | 🔵 Struktu    | iral          | APBN        | Unit      | APBD      | Unit | Di Petani          |          | 3 |       |
| 2 Penyuluh                                 |             |              |                |              |               | Soil Tester | r         |           |      |                    | На       |   |       |
|                                            |             |              |                |              |               | APBN        | Unit      | APBD      | Unit |                    |          | 2 |       |
|                                            |             | Show         | ing 1 to 10 of | 12 entries   |               | _           |           |           |      | F                  | Provious |   | ,     |

- Tambahkan data sesuai yang dibutuhkan

## -- 29 -- | Petunjuk Operasional

- Klik tombol"close" untuk membatalkan penambahan data
- Klik tombol " simpan data" untuk menyimpan data yang akan ditambahkan

## E. Ketenagaan Penyuluhan Kabupaten

### 1. Penyuluh PNS

#### • TAMBAH DATA PENYULUH PNS

| hatsApp             | 🗙 🧿 Penyuluh                     | PNS × M (tanp                    | oa subjek) - satriawan.danesa 🗙 📔 🕇 |                                    | ~                       | - 0                                                                                                    |
|---------------------|----------------------------------|----------------------------------|-------------------------------------|------------------------------------|-------------------------|----------------------------------------------------------------------------------------------------|
| C 🖌                 | 🛕 Tidak aman   dev1.pertanian.g  | o.id/simluhbaru/penyuluhpns      |                                     |                                    | \$                      | 0 * 🤇                                                                                                    |
| Arsen               | nal vs Manches 🚾 IMDb: Best Dran | na Pelve x265 – Pahe.in 🐡 TV Sho | ws List   480 😰 WhatsApp 🔞 No       | onton.Movie 21 O 👗 Sharing Kumpula | an 🔉 13 Situs Streaming | 📰 Daftar                                                                                                    |
|                     |                                  |                                  |                                     |                                    |                         | eluar 🔂                                                                                                    |
| Sin                 | Tambah Data                      |                                  |                                     |                                    |                         |                                                                                                    |
|                     |                                  | I -lu-si Kasia                   | V                                   | Wilcock Kerie 7                    |                         |                                                                                                    |
| AG.                 | Penulisan NIP disambu            | Kabupaten/Kota                   | Pilih Kecamatan                     | -Pilib Desa                        |                         |                                                                                                    |
| n                   |                                  | Kecamatan                        |                                     |                                    | 12 . 110101 2021        |                                                                                                    |
| n                   | NIK (16 Digit)                   | Kecamatan 1                      | Unit Kerja (BPP)                    | Wilayah Kerja 8                    | Tgl SK Penyuluh         | JABA'<br>TERAI                                                                                                    |
| Т                   | Penulisan NIK disambu            | Pilih Kecamatan                  | Pilih Unit Kerja                    | Pilih Desa 🗸                       | 12 ∨ Oktołz 2021∕×      |                                                                                                    |
|                     | Nama Penyuluh                    |                                  | Wilayah Kerja 1                     | Wilayah Kerja 9                    | Alamat Rumah            | 16 Juli                                                                                                    |
|                     | Nama                             | Recamatan 2                      | Pilih Desa 🗸                        | Pilih Desa 🗸                       | Alamat Rumah            | 26 Agust                                                                                                    |
|                     | Gelar depan & Gelar Belakang     | Filli Recallatari                | Wilayah Kerja 2                     | Wilayah Kerja 10                   |                         |                                                                                                    |
|                     | Gelar Depan   Gelar Belak        | Kecamatan 3                      | Pilih Desa 🗸                        | Pilih Desa 🗸                       | Kabupaten               | 17 Juli                                                                                                    |
|                     | Tempat, Tanggal Lahir            | Pilih Kecamatan                  | Wilayah Kerja 3                     |                                    | Kabupaten   Koue Pos    |                                                                                                    |
|                     | Tempat Lahir                     | Kecamatan 4                      | Pilih Desa 🗸                        |                                    | Provinsi                | 23 Agust                                                                                                    |
|                     | 12 V Nover 2021                  | Pilih Kecamatan                  | Wilayah Keria 4                     |                                    | Pilih Provinsi          | 6 Ja                                                                                                    |
| c                   | Iania Kalamin                    | Kecamatan 5                      | Pilih Desa 🗸                        |                                    | No.Telepon rumah        |                                                                                                    |
| 6                   |                                  |                                  |                                     | )                                  |                         | 21.01                                                                                                    |
| sApp                | × O Penyuluh                     | PNS 🗙 M (tanp                    | oa subjek) - satriawan.danesa 🗙 📔 🕂 |                                    |                         | - 12/11/2021                                                                                                    |
|                     | 🛦 Tidak aman   dev1.pertanian.g  | o.id/simluhbaru/penyuluhpns      |                                     |                                    | \$                      | 0 * (                                                                                                    |
| Arsen               | nal vs Manches 脳 IMDb: Best Dran | na Peter x265 – Pahe.in 📼 TV Sho | ws List   480 😰 WhatsApp 🛅 No       | onton.Movie 21 O 👗 Sharing Kumpula | an 🔉 13 Situs Streaming | 📰 Dafta                                                                                                    |
|                     | Agama                            | Pilih Kecamatan                  | Wilayah Keria 6                     |                                    | Password                | eluar 🖬                                                                                                    |
|                     | Pilih Agama 🗸                    | Kecamatan 7                      | Pilih Desa 🗸                        |                                    |                         |                                                                                                    |
|                     | Bidang Keahlian                  | Pilih Kecamatan                  |                                     |                                    |                         |                                                                                                    |
| 3.                  | Pilih Bidang Keahlian 🗸          | Kecamatan 8                      |                                     |                                    |                         |                                                                                                    |
| ı,                  | Tingkat Pendidikan Akhir         | Pilih Kecamatan                  |                                     |                                    |                         |                                                                                                    |
| ľ                   | Pilih Tingkat Pendidikan         | Kecamatan 9                      |                                     |                                    |                         | JABA                                                                                                    |
| n;                  | Bidang Pendidikan                | Pilih Kecamatan                  |                                     |                                    |                         | TERA                                                                                                    |
|                     | Pilih Bidang Pendidikan          | K 10                             |                                     |                                    |                         | 16 Juli                                                                                                    |
|                     |                                  | Pilih Kecamatan                  |                                     |                                    |                         | 26 Agust                                                                                                    |
|                     | Jurusan                          |                                  |                                     |                                    |                         | 20 Agusi                                                                                                    |
|                     |                                  |                                  |                                     |                                    |                         | 17 Juli                                                                                                    |
| q                   | Nama Sekolah/Universitas         |                                  |                                     |                                    |                         |                                                                                                    |
|                     | Nama Sekolah/Universita:         |                                  |                                     |                                    |                         | 23 Agust                                                                                                    |
| ар                  |                                  |                                  |                                     |                                    |                         | and the second second s |
| ap<br>ele           |                                  |                                  |                                     |                                    |                         | 618                                                                                                    |
| Gap<br>Kele<br>Kelc |                                  |                                  | SIMPAN DATA                         |                                    |                         | 6 Ja                                                                                                    |

#### • UBAH DATA PENYULUH PNS

|                                                                                                    |                                                                                                   |                                                                                                    |                                                                                                    |                                  |                                                                 |                    |                                                                                                    | eluar G                                                            |
|----------------------------------------------------------------------------------------------------|---------------------------------------------------------------------------------------------------|----------------------------------------------------------------------------------------------------|----------------------------------------------------------------------------------------------------|----------------------------------|-----------------------------------------------------------------|--------------------|----------------------------------------------------------------------------------------------------|--------------------------------------------------------------------|
| Sin                                                                                                    | Tambah Data                                                                                       |                                                                                                    |                                                                                                    |                                  |                                                                 |                    |                                                                                                    |                                                                    |
| ENAG.                                                                                                    | NIP (18 Digit)                                                                                    | Lokasi Kerja                                                                                                    | Kecamatan                                                                                                    | Wilayah Kerja 7                  | Tgi SK CPN                                                      | 15                 |                                                                                                    |                                                                    |
| Pen                                                                                                    | 196411011999031003                                                                                | Kabupaten/Kota                                                                                                    |                                                                                                    | Pilih Desa                       | • •                                                             | ~                  | ~                                                                                                    |                                                                    |
| Pen                                                                                                    | NIK (16 Digit)                                                                                    | Kecamatan                                                                                                    | Unit Kerja (BPP)                                                                                                    | Wilayah Kerja 8                  | Tgl SK Pen                                                      | yuluh              |                                                                                                    |                                                                    |
| Pen                                                                                                    | 3501040111640004                                                                                  | Kecamatan 1                                                                                                    | BPP KEBONAGUNG                                                                                                    | Pilih Desa                       | · ·                                                             | Bulawar            | Tahuyr                                                                                                    | D                                                                  |
| Pen                                                                                                    | News Benedick                                                                                     | Pilih Kecamatan                                                                                                    | William Maria 1                                                                                                    | Wilcore Karda 0                  | Alement Der                                                     |                    |                                                                                                    |                                                                    |
| Pen                                                                                                    | Budi Listijono                                                                                    | Kecamatan 2                                                                                                    | wilayan Kerja T                                                                                                    | Pilih Desa                       |                                                                 | man<br>Jadi Kec Pa | acitan                                                                                                    |                                                                    |
| Pen                                                                                                    | budi Estijono                                                                                     | Pilih Kecamatan                                                                                                    |                                                                                                    |                                  | Kab. Pac                                                        | citan              | //                                                                                                    |                                                                    |
| Pen                                                                                                    | Gelar depan & Gelar Belakang                                                                      | Kecamatan 3                                                                                                    | Wilayah Kerja 2                                                                                                    | Wilayah Kerja 10                 | Kabupaten                                                       | n                  |                                                                                                    |                                                                    |
| EMBA                                                                                                    | Gelar Depan SP.                                                                                   | Pilih Kecamatan                                                                                                    | Pilih Desa V                                                                                                    | Pilih Desa                       | ✓ Pacitan                                                       | Kod                | e Pos                                                                                                    |                                                                    |
| Gap                                                                                                    | Tempat, Tanggal Lahir                                                                             |                                                                                                    | Wilayah Kerja 3                                                                                                    |                                  | Provinsi                                                        |                    |                                                                                                    |                                                                    |
| Gap                                                                                                    | Magetan                                                                                           | Recamatan 4                                                                                                    | Pilih Desa 🗸 🗸                                                                                                    |                                  | IAWA TI                                                         | MUR                |                                                                                                    |                                                                    |
| Kelc                                                                                                    | 1 🗸 Nover 1964⁄                                                                                   | Philli Kecamatan                                                                                                    | Wilayah Kerja 4                                                                                                    |                                  |                                                                 |                    |                                                                                                    |                                                                    |
| 1 N. No. 8 No.                                                                                                    |                                                                                                   |                                                                                                    |                                                                                                    |                                  |                                                                 |                    |                                                                                                    |                                                                    |
| • •                                                                                                    | Jenis Kelamin<br>C C C C C C C C C C C C C C C C C C C                                            | Kecamatan 5                                                                                                    | Pilih Desa V                                                                                                    |                                  | No.Telepor                                                      | n rumah            | - <b>4 − − − − − − − − − −</b>                                                                                                    | 21.03<br>12/11/2                                                   |
| WhatsApp C                                                                                                    | Jenis Kelamin<br>C<br>P  X  P  P  P  P  P  P  P  P  P  P  P  P  P                                 | Kecematan 5                                                                                                    | Pilih Desa V<br>pa subjek) - satriawan.danes: X   +                                                                                                    | )                                | No.Telepor                                                      | n rumah            | *                                                                                                    | 21.0<br>12/11/2                                                    |
| O WhatsAp<br>C<br>C Arse                                                                                                    | Jenis Kelamin<br>P X Penyuluh<br>A Tidak aman   devt.pertaniance<br>anal vs Manches MDbi Best Dra | Kecematan 5<br>PNIS x M (tan<br>gold/similuhbaru/penyuluhpns#<br>ma_ New xc65 - Pahein ~ TV Sh                                                                                                    | Pilih Desa V<br>pa subjek) - satriawandanesi X +<br>ovs List ( 400 @ WhatsApp ] t<br>Pilih Desa V                                                                                                    | Honton.Movie 21 O., 🔒 Sharing Ku | No.Telepor                                                      | n rumah            | ncaa                                                                                                    | -<br>-<br>-<br>-<br>-<br>-<br>-<br>-<br>-<br>-<br>-<br>-<br>-<br>- |
| WhatsApp<br>C<br>C<br>Sin                                                                                                    | Jenis Kelamin  P  X  P  P  X  P  P  X  P  P  X  P  P                                              | Kecematan 5                                                                                                    | Pilih Desa V<br>pa subječ) - satriawandanes: X +<br>ovs List ( 480 @ WhatsApp ]<br>Pilih Desa V<br>Wilavah Keria 6                                                                                                    | ionton.Movie 21 O                | No.Telepor                                                      | n rumah            | racan                                                                                                    | 21.03<br>12/11/2<br>• •                                            |
| O<br>WhatsAp<br>C<br>C<br>Arse<br>Sin                                                                                                    | Jenis Kelamin  P                                                                                  | Kecematan 5<br>PNIS x M (tar<br>go.id/simluhbaru/penyuluhpns#<br>ma PM x265 - Pahe.in = TV Sh<br>PIlih Kecamatan<br>Kecematan 7                                                                                                    | Pilih Desa  pa subje@ - satriawan.danes: X +  ovs List   480 WhatsAppPilih Desa Wilayah Kerja 6Pilih Desa V                                                                                                    | ionton.Movie 21 0 🏯 Sharing Ku   | No.Telepor                                                      | us Streaming       |                                                                                                    | 21.0:<br>12/11/2<br>• • •                                          |
| WhatsAp<br>C<br>Sin                                                                                                    | Jenis Kelamin                                                                                     | Kecamatan S<br>PNIS X M (tar<br>go.ld/simluhbaru/penyuluhpns#<br>ma PM x265 - Pahain = TV Sh<br>PIIIh Kecamatan<br>Kecamatan 7<br>PIIIh Kecamatan                                                                                                    | Pilih Desa  pa subje\/ - satriavan.danes: × +  ovs List   480 WhatsAppPilih Desa Wilayah Kerja 6Pilih Desa  v                                                                                                    | Konton.Movie 21 0 🌲 Sharing Ku   | No.Telepor                                                      | n rumah            | nacaa<br>₩ 4× E<br>×<br>☆<br>m                                                                                                    | 21.0:<br>12/11/2<br>• •                                            |
| O WhatsApp<br>C C<br>I Arse<br>) Sin<br>ENAG.<br>Pen                                                                                                    | Jenis Kelamin                                                                                     | Kecematan S<br>PNIS X M (tar<br>go.id/simluhbaru/penyuluhpns#<br>ma PA# x265 - Pahein = TV Sh<br>Pilih Kecamatan<br>Kecamatan 7<br>Pilih Kecamatan<br>Kecamatan 8                                                                                                    | Pilih Desa pa subjet) - satriawandanes: × + ovs List (480Pilih Desa Wilayah Kerja 6Pilih Desa V                                                                                                    | ionton.Movie 21 0 🌲 Sharing Ku   | No.Telepar<br>va Telepar<br>umpulan 🔊 13 Sita<br>budikira       | n rumah            | Y d× €<br>Y<br>mail.cc                                                                                                    | 21.00<br>12/11/2<br>•<br>•                                         |
| D<br>WhatsApp<br>C<br>C<br>Market<br>Arse<br>Sin<br>ENAG.<br>Pen<br>Pen                                                                                                    | Jenis Kelamin                                                                                     | Kecematan S<br>PNIS X M (tan<br>gold/simluhbaru/penyuluhpns#<br>ma Pak x265 - Pahein TV Sh<br>PIlih Kecamatan<br>Kecamatan 7<br>PIlih Kecamatan<br>Kecematan 8<br>PIlih Kecamatan                                                                                                    | Pilih Desa  pa subjek) - satriawan.danes: X +  ovsi List   480  WhatsApp  -Pilih Desa-  Wilayah Kerja 6 Pilih Desa-  V                                                                                                    | ionton.Movie 21 O 🏝 Sharing Ku   | No.Telepar<br>In Trico<br>Impulan > 13 Situ<br>budikira         | n rumah            | nacan<br>teo d× E<br>teo d× E<br>teo d× E<br>teo d× E                                                                                                    | 21.02<br>12/11/2                                                   |
| O (<br>WhatsApp<br>C (<br>E Arsee<br>NAG.<br>Pen<br>Pen<br>Pen                                                                                                    | Jenis Kelamin                                                                                     | Kecematan S<br>IPNIS X M (tan<br>gold/simluhbaru/penyuluhpns#<br>ma Alex 265 - Pahein = TV Sh<br>Pillh Kecamatan<br>Kecematan 7<br>Pillh Kecamatan<br>Kecematan 8<br>Pillh Kecamatan<br>Kecamatan 9                                                                                                    | Pilih Desa  pa subjet) - satriuwan.danes: X +  ows List   400  ··Pilih Desa ··  Wilayah Kerja 6 ··Pilih Desa ·                                                                                                    | Nonton.Movie 21 O 🌲 Sharing Ku   | No.Telepar<br>umpulan 🕻 13 Sih<br>budikira                      | n rumah            | acaa<br>₩ 4× E<br>*<br>m                                                                                                    | 210:<br>12/11/2<br>• •                                             |
| O (<br>WhatsApp<br>C (<br>S Arse<br>Arse<br>Arse<br>Arse<br>Pen<br>Pen<br>Pen<br>Pen                                                                                                    | Jenis Kelamin                                                                                     | Kecamatan S<br>PNIS X M (tan<br>po.id/simluhbaru/penyuluhpns#<br>Pilih Kecamatan<br>Kecamatan 7<br>Pilih Kecamatan<br>Kecamatan 8<br>Pilih Kecamatan<br>Kecamatan 9<br>Pilih Kecamatan                                                                                                    | Pilih Desa   pa subjek) - sahriawan danes:                                                                                                    | ionton.Movie 21 0 歳 Sharing Ku   | No.Telepar<br>umpulan 🔌 13 Situ<br>budikira                     | us Streeming       | acas<br>₩ 4× E<br>\$<br>\$<br>mail.cc                                                                                                    | 210:<br>12/11/2                                                    |
| O (<br>WhatsApp<br>C (<br>Sin<br>Sin<br>ENAG<br>Pen<br>Pen<br>Pen<br>Pen<br>Pen                                                                                                    | Jenis Kelamin                                                                                     | Kecamatan S<br>IPNIS X M tan<br>poid/simluhbaru/penyuluhpns#<br>ma 94e x265-Pahein — TV Sh<br>Pilih Kecamatan<br>Kecamatan 7<br>Pilih Kecamatan<br>Kecamatan 9<br>Pilih Kecamatan<br>Kecamatan 9<br>Pilih Kecamatan                                                                                                    | Pilih Desa   pa subjek) - satriawan danes:                                                                                                    | ionton.Movie 21 O                | No.Telepor                                                      | us Streaming       | v v two<br>two<br>two<br>two<br>two<br>two<br>two<br>two                                                                                                    | 21.05<br>12/11/2                                                   |
| O (<br>WhatsApp<br>C (<br>Arse<br>Arse<br>Arse<br>Arse<br>Arse<br>Arse<br>Arse<br>Pen<br>Pen<br>Pen<br>Pen<br>Pen<br>Pen                                                                                                    | Jenis Kelamin                                                                                     | Kecamatan S<br>PNS x M tan<br>po.id/simluhbaru/penyuluhpns#<br>ma. Ant x255-Pahein - TV Sh<br>Pilih Kecamatan<br>Kecamatan 7<br>Pilih Kecamatan<br>Kecamatan 9<br>Pilih Kecamatan<br>Kecamatan 10<br>Pilih Kecamatan                                                                                                    | Pilih Desa v  pa subjek) - satriawan danes: x + ova List (480 ··Pilih Desa ·· Witayah Kerja 6 ·-Pilih Desa · V                                                                                                    | ionton.Movie 21 0 👗 Sharing Ku   | No.Telepor                                                      | n rumah            | v to tx [<br>v tx tx tx tx tx tx tx tx tx tx tx tx tx                                                                                                    | 2100<br>1211/2<br>1211/2<br>1211/2<br>eluar @                      |
| O WhatsAp<br>C C C<br>E Arsc<br>Pen<br>Pen<br>Pen<br>Pen<br>Pen<br>Pen<br>Pen                                                                                                    | Jenis Kelamin                                                                                     | Kecematan S  PNS x M tan PNS x M tan poid/similar second second s | Pilih Desa  pa subjet) - satriowandanes: × +  ovs List   480  -Pilih Desa  Wilayah Kerja 6 Pilih Desa  V                                                                                                    | konton.Movie 21 0 👗 Sharing Ku   | No.Telepor                                                      | n rumah            | v q (v € q v € q v € q v € q v € q v € q v € q v € q v € q v € q v € q v v v v                                                                                                    | eluar (el                                                          |
| O WhatsAp<br>C C<br>E Arse<br>Pen<br>Pen<br>Pen<br>Pen<br>Pen<br>Pen<br>Pen<br>Pen<br>Pen<br>Pe                                                                                                    | Jenis Kelamin                                                                                     | Kecematan S  PHIS X M (tar<br>go.3d/simluhbaru/penyuluhpns#<br>ma Na x265 - Pahein - TV Sh<br>PHih Kecamatan<br>Kecematan 7<br>PHih Kecamatan<br>Kecematan 8<br>PHih Kecamatan<br>Kecematan 9<br>PHih Kecamatan<br>Kecematan 10<br>PHih Kecamatan                                                                                                    | Pilih Desa  pa subjet) - satriawandanes: × +  ovs List   480  Wilayah Kerja 6 Pilih Desa  Viling Desa  Viling D | ionton.Movie 21 0 👗 Sharing Ku   | no.Telepar<br>umpulan 🔊 13 Sita<br>budlikira                    | n rumah            | 2 20                                                                                                    |                                                                    |
| WhatsApp<br>C<br>C<br>F<br>Arses<br>Arses<br>Arses<br>Arses<br>Arses<br>Pen<br>Pen<br>Pen<br>Pen<br>Pen<br>Pen<br>Pen<br>Pen<br>C<br>Ben<br>C<br>C<br>C<br>C<br>C<br>C<br>C<br>C<br>C<br>C<br>C<br>C<br>C<br>C<br>C<br>C<br>C<br>C<br>C | Jenis Kelamin                                                                                     | Kecematan S  APUIS X M (tan gold/simluhbaru/penyuluhpns# ma Alex 2255 - Pahein TV Sh Pillih Kecamatan  Kecematan 8  Pillih Kecamatan  Kecematan 8  Pillih Kecamatan  Kecematan 1  Pillih Kecamatan  Kecamatan 1  Pillih Kecamatan                                                                                                    | Pilih Desa  pa subjed) - satriawan.danes: X +  ors List   400 WhatsApp Pilih Desa Wilayah Kerja 6 Pilih Desa V                                                                                                    | ionton.Movie 21 O 🏝 Sharing Ku   | wortelepar<br>wortelepar<br>wortelepar<br>is a site<br>budikira | n rumah            | teo d∧ E<br>teo d∧ E<br>teo d |                                                                    |

- Isikan data penyuluh PNS
- Klik "simpan data" untuk menyimpan penambahan data tersebut

#### 2. Penyuluh THL APBN

• TAMBAH DATA PENYULUH THL APBN

|                                                                                                    | Ubah Data                                                                                                    |                                                                                                    |                                                                                                    |                                                                                                    |                                                          |                                        |
|----------------------------------------------------------------------------------------------------|----------------------------------------------------------------------------------------------------|----------------------------------------------------------------------------------------------------|----------------------------------------------------------------------------------------------------|----------------------------------------------------------------------------------------------------|----------------------------------------------------------|----------------------------------------|
| AG.                                                                                                    | Status Penyuluh                                                                                                    | Agama                                                                                                    | Lokasi Kerja                                                                                                    | Wilayah Kerja 7                                                                                                    |                                                          |                                        |
| Peng                                                                                                    | THL-TB Penyuluh Pertanian                                                                                                    | Pilih Agama 🗸                                                                                                    | Kabupaten/Kota                                                                                                    | Pilih Desa                                                                                                    | ~                                                        |                                        |
| Pen;                                                                                                    | No. KTP                                                                                                    | Keahlian Bidang Teknis                                                                                                    | Kecamatan                                                                                                    | Wilayah Kerja 8                                                                                                    |                                                          | A                                      |
| Peng                                                                                                    | No. KTP                                                                                                    | Tanaman Pangan                                                                                                    | Unit Kerja (BP3K Kecamatan)                                                                                                    | Pilih Desa                                                                                                    | ~                                                        |                                        |
| Pen;                                                                                                    | No Perenta                                                                                                    |                                                                                                    | Pilih Unit Kerja                                                                                                    | Wilayah Karia 9                                                                                                    |                                                          |                                        |
| Peng                                                                                                    | No Peserta                                                                                                    | Peternakan                                                                                                    | Kecamatan Tempat Tugas                                                                                                    | Pilih Desa                                                                                                    | ~                                                        |                                        |
| en;                                                                                                    |                                                                                                    |                                                                                                    | Pilih Kecamatan                                                                                                    |                                                                                                    |                                                          |                                        |
| Pen                                                                                                    | Angkatan                                                                                                    | Perkebunan                                                                                                    | Wilayah Kerja 1                                                                                                    | Wilayah Kerja 10                                                                                                    |                                                          |                                        |
| IBA                                                                                                    |                                                                                                    |                                                                                                    | Pilih Desa                                                                                                    | ×                                                                                                    | Ť                                                        |                                        |
| San                                                                                                    | Nama Lengkap                                                                                                    | Hortikultura                                                                                                    | Wilayah Keria 2                                                                                                    | Alamat Rumah                                                                                                    |                                                          |                                        |
| kele                                                                                                    | Nama                                                                                                    | Lainnya                                                                                                    | Pilih Desa                                                                                                    | Alamat Rumah                                                                                                    |                                                          |                                        |
|                                                                                                    |                                                                                                    |                                                                                                    |                                                                                                    | <b>~</b>                                                                                                    |                                                          |                                        |
| elc                                                                                                    | Gelar depan & Gelar Belakang                                                                                                    |                                                                                                    |                                                                                                    | * Kab /Kota dan Kode Pos                                                                                                    | ĥ                                                        |                                        |
| (elc                                                                                                    | Gelar depan & Gelar Belakang<br>Gelar Depan   Gelar Belakang                                                                                                    | Tingkat Pendidikan Akhir<br>X M (tanpa subjet) - satriaw                                                                                                    | Wilayah Kerja 3                                                                                                    | Kab./Kota dan Kode Pos                                                                                                    | //<br>∧ <i>//</i> /                                      | ====================================== |
| Celc<br>Celc<br>atsApp<br>C Arrena                                                                                                    | Gelar depan & Gelar Belakang<br>Gelar Depan   Gelar Belakang                                                                                                    | Tingkat Pendidikan Akhir<br>X M (tanpa subjek) - satriaw<br>uhbaru/penyuluhthlapbn<br>205 - Dahan - TV Shore (tat 187)                                                                                                    | Wilayah Kerja 3                                                                                                    | Kab/Kota dan Kode Pos                                                                                                    | /<br>∧                                                   | -                                      |
| (elc<br>etsApp<br>C Arsena                                                                                                    | Gelar depan & Gelar Belakang<br>Gelar Depan   Gelar Belakang<br>Celar Depan   Gelar Belakang<br>Celar D | Tingkas Pendidikan Akhir<br>X M (tanpa subjek) - satriaw<br>uhbaru/penyuluhthiapbn<br>x265 - Pahein = TV Shows List   480_<br>Hortikultura                                                                                                    | Wilayah Kerja 3 Wilayah Kerja 3 Wilayah Kerja 3 Wilayah Kerja 3 Wilayah Kerja 3 Wilayah Kerja 3 Wilayah Kerja 3 Wilayah Kerja 3                                                                                                    | Kab-/Kota dan Kode Pos                                                                                                    | //<br>^ // €0 ⊄× E<br>~<br>*<br>*<br>*<br>*              | -                                      |
| Celc<br>etsApp<br>Arsena<br>Sin                                                                                                    | Gelar depan & Gelar Belakang<br>Gelar Depan   Gelar Belakang                                                                                                    | Tingkat Pendidikan Akhir Tingkat Pendidikan Akhir X M (tanpa subjek) - satriaw uhbaru/penyuluhthiapbn s265 - Pahein - TV Shows Last   480 Hortikultura                                                                                                    | Wilayah Kerja 3<br>wilayah Kerja 3<br>wilayah Kerja 3<br>wilayah Kerja 2<br>wilayah Kerja 2                                                                                                    | Kab-/Kota dan Kode Pos                                                                                                    | /• nos<br>∧ <u>//</u> , €⊡ ⊄× E<br>∨<br>☆<br>aming       | -<br>12/<br>0                          |
| celc<br>atsApp<br>Arsena<br>Sin                                                                                                    | Gelar depan & Gelar Belakang<br>Gelar Depan   Gelar Belakang                                                                                                    | Tingkat Pendidikan Akhir<br>Tingkat Pendidikan Akhir<br>X M (tanpa subjet) - satriaw<br>uhbaru/penyuluhthlapbn<br>s265-Pahein = TV Shows Lat J 480 @<br>Hortikultura<br>Lainnya                                                                                                    | Wilayah Keja 3<br>Wilayah Keja 3<br>Wilayah Keja 2<br>Pilih Desa<br>Wilayah Keja 2<br>Pilih Desa                                                                                                    | Kab-/Kota dan Kode Pos<br>Kab-/Kota dan Kode Pos<br>Sharing Kumpulan >> 13 Situs Stre<br>Alamat Rumah<br>Alamat Rumah                                                                                                    | 40 Ber<br>∧ <u>(k</u> <b>€</b> Ω ⊄× E<br>∨<br>☆<br>aming |                                        |
| Kelc<br>C<br>atsApp<br>Arsena<br>Sin<br>Sin                                                                                                    | Gelar depan & Gelar Belakang<br>Gelar Depan   Gelar Belakang<br>Celar Depan   Gelar Belakang<br>Celar Depan   Gelar Belakang<br>Celar depan & Gelar Belakang<br>Celar depan & Gelar Belakang                                                                                                    | Tingkat Pendidikan Akhir<br>Tingkat Pendidikan Akhir<br>X M (tanpa subjet) - satriaw<br>uhbaru/penyuluhthlapbn<br>s265 - Pahein = TV Shows Lat J 400 C<br>Hortikultura<br>Lainnya                                                                                                    | Wilayah Kerja 3<br>Wilayah Kerja 3<br>Wilayah Kerja 2<br>Pilih Desa<br>Wilayah Kerja 3                                                                                                    | Kab./Kota dan Kode Pos<br>Kab./Kota dan Kode Pos<br>Sharing Kumpulan >> 13 Situs Stre<br>Alamat Rumah<br>Alamat Rumah<br>Kab./Kota dan Kode Pos                                                                                                    | /                                                        |                                        |
| Celc<br>Celc<br>atsApp<br>Arsena<br>Sin<br>Arsena                                                                                                    | Gelar depan & Gelar Belakang<br>Gelar Depan   Gelar Belakang<br>Celar Depan   Gelar Belakang<br>Penyuluh Thi APBh<br>Tidak aman   dev1.pertaniango.id/simi<br>Nama Lengkap<br>Nama<br>Gelar depan & Gelar Belakang<br>Gelar Depan   Gelar Belakang                                                                                                    | Tingkat Pendidikan Akhir           X         M (tanpa subjet) - satriaw           uhbaru/penyuluhthlapbn         x265 - Pakein         T Showa List J 480         C           Hortikultura         Lainnya         Lainnya         Tingkat Pendidikan Akhir                                                                                                    | Wilayah Kerja 3<br>Wilayah Kerja 3<br>Wilayah Kerja 2<br>Pilih Desa<br>Wilayah Kerja 2<br>Pilih Desa<br>Wilayah Kerja 3<br>Pilih Desa                                                                                                    | Kab./Kota dan Kode Pos       Sharing Kumpulan       Alamat Rumah       Alamat Rumah       Kab./Kota dan Kode Pos                                                                                                    | / n==                                                    | <br>elua                               |
| Celc<br>Celc<br>atsApp<br>C Arsena<br>Sin<br>Arsena<br>Cerry<br>Reny                                                                                                    | Gelar depan & Gelar Belakang<br>Gelar Depan   Gelar Belakang<br>Celar Depan   Gelar Belakang<br>Penyukuh THL APBN<br>Tidak aman   dev1.pertanian.go.id/simi<br>Nama Lengkap<br>Nama<br>Gelar depan & Gelar Belakang<br>Gelar Depan   Gelar Belakang<br>Tempat, Tanggal Lahir                                                                                                    | Tingkat Pendidikan Akhir          X       M (tanpa subjet) - satriaw         uubbaru/penyulubthlapbn       x265 - Pahein - TV Shows List J 480         Uubbaru/penyulubthlapbn       Tingkat Pendidikan Akhir         Tingkat Pendidikan Akhir       Pilih Tingkat Pendidikan                                                                                                    | Wilayah Kerja 3<br>Wilayah Kerja 3<br>Wilayah Kerja 2<br>Pilih Desa<br>Wilayah Kerja 2<br>Pilih Desa<br>Wilayah Kerja 3<br>Pilih Desa<br>Wilayah Kerja 4                                                                                                    | Kab./Kota dan Kode Pos       Sharing Kumpulan.       Alamat Rumah       Alamat Rumah       Kab./Kota dan Kode Pos       Yerevinsi                                                                                                    | // // // // // €                                         | = 12/<br>•                             |
| een Arsena<br>Sin<br>Arsena<br>Sin<br>Arsena<br>Arsena                                                                                                    | Gelar depan & Gelar Belakang<br>Gelar Depan   Gelar Belakang<br>Celar Depan   Gelar Belakang<br>Penyukuh Thi APBN<br>Tidak aman   devt, pertaniango Jaf/siml<br>al va Manches.  Penyukuh Thi APBN<br>Tidak aman   devt, pertaniango Jaf/siml<br>Nama Lengkap<br>Nama<br>Gelar depan & Gelar Belakang<br>Gelar Depan   Gelar Belakang<br>Tempat Lahir<br>Tempat Lahir                                                                                                    | Tingkat Pendidikan Akhir          X       M (tanpa subjek) - satriaw         uhbaru/penyuluhthlapbn       x265 - Pahein - TV Showa List J 480         Hortikultura                                                                                                    | Wilayah Kerja 3<br>Wilayah Kerja 3<br>Pilih Desa<br>Wilayah Kerja 2<br>Pilih Desa<br>Wilayah Kerja 3<br>Pilih Desa<br>Wilayah Kerja 4<br>Pilih Desa                                                                                                    | Kab./Kota dan Kode Pos       Sharing Kumpulan.       Alamat Rumah       Alamat Rumah       Kab./Kota dan Kode Pos       Y       Kab./Kota Koda Koda       Y       Provinsi       Y                                                                                                    | /                                                        | EE 12/                                 |
| celc<br>celc<br>atsApp<br>Arsena<br>Sin<br>AG.<br>Aen<br>Pen<br>Pen                                                                                                    | Gelar depan & Gelar Belakang<br>Gelar Depan   Gelar Belakang<br>Celar Depan   Gelar Belakang<br>Celar Depan   Gelar Belakang<br>Nama Lengkap<br>Nama<br>Gelar Depan   Gelar Belakang<br>Gelar Depan   Gelar Belakang<br>Tempat Lahir<br>Tempat Lahir<br>12 		Oktober 2021                                                                                                    | Tingkat Pendidikan Akhir Tingkat Pendidikan Akhir X M (tanpa subjek) - satriaw uhbaru/penyuluhthlapbn x265 - Pahein T Y Showa List J 480  Hortikultura Lainnya Lainnya Tingkat Pendidikan Akhir Pilih Tingkat Pendidikan Jurusan Jurusan Jurusan                                                                                                    | Wilayah Kerja 3<br>Wilayah Kerja 3<br>Wilayah Kerja 2<br>Pilih Desa<br>Wilayah Kerja 3<br>Pilih Desa<br>Wilayah Kerja 4<br>Pilih Desa                                                                                                    | Kab./Kota dan Kode Pos       Sharing Kumpulan.       Alamat Rumah       Alamat Rumah       Kab./Kota dan Kode Pos       Y       Kab./Kota dan Kode Pos       Y       Provinsi       Y       Pilih Provinsi       Y                                                                                                    | A A A A A A A A A A A A A A A A A A A                    | = 12/                                  |
| celc<br>atsApp<br>C Arsena<br>Sin<br>Arsen<br>Arsen<br>Arsen<br>Arsen<br>Arsen                                                                                                    | Gelar depan & Gelar Belakang<br>Gelar Depan   Gelar Belakang<br>Celar Depan   Gelar Belakang<br>Penyuluh Tht APEN<br>Tidak aman   devt.pertanian.go.id/simi<br>al us Mancher.  Image   MDb: Best Drama No<br>Nama Lengkap<br>Nama<br>Gelar Depan   Gelar Belakang<br>Gelar Depan   Gelar Belakang<br>Tempet, Tanggal Lahir<br>Tempat Lahir<br>12 V Oktober 2021 V<br>Jenis Kelamin                                                                                                    | Tingkat Pendidikan Akhir          X       M (tanpa subjek) - satriaw         uhbaru/penyuluhthlapbn         x265 - Pahein       T Y Showa List J 480.         Hortikultura         Lainnya         Lainnya         Pilih Tingkat Pendidikan Akhir         Pilih Tingkat Pendidikan         Jurusan         Jurusan         Nama SekelahUluversitas                                                                                                    | Wilayah Kerja 3<br>Wilayah Kerja 3<br>Wilayah Kerja 2<br>Pilih Desa<br>Wilayah Kerja 3<br>Pilih Desa<br>Wilayah Kerja 4<br>Pilih Desa<br>Wilayah Kerja 5                                                                                                    | Kab./Kota dan Kode Pos       Sharing Kumpulan.       Alamat Rumah       Alamat Rumah       Kab./Kota dan Kode Pos       Y       Kab./Kota dan Kode Pos       Y       Provinsi       Y       Pilih Provinsi       NaTelepon/HP                                                                                                    | A A A A A A A A A A A A A A A A A A A                    | = 12/                                  |
| Arsena<br>Arsena<br>Arsena | Gelar depan & Gelar Belakang<br>Gelar Depan   Gelar Belakang<br>Celar Depan   Gelar Belakang<br>Celar Depan   Gelar Belakang<br>Celar Depan   Gelar Belakang<br>Gelar Depan   Gelar Belakang<br>Gelar Depan   Gelar Belakang<br>Tempat Lahir<br>12 V Oktober 2021 V<br>Jenis Kelamin<br>Laki-laki Perempuan                                                                                                    | Tingkat Pendidikan Akhir           X         M (tanpa subjek) - satriaw           uhbaru/penyuluhthiapbn         x265 - Pahein = TV Shows List   480.         C           Hortikultura         Image: Store and Store and Store a | Wilayah Kerja 3<br>Wilayah Kerja 3<br>Wilayah Kerja 2<br>Pilih Desa<br>Wilayah Kerja 2<br>Pilih Desa<br>Wilayah Kerja 3<br>Pilih Desa<br>Wilayah Kerja 4<br>Pilih Desa<br>Wilayah Kerja 5<br>Pilih Desa                                                     | Kab./Kota dan Kode Pos       Sharing Kumpulan.       Sharing Kumpulan.       Alamat Rumah       Alamat Rumah       Kab./Kota dan Kode Pos       V       Frovinsi       Pilih Provinsi       Na.Telepon/HP                                                                                                    | A A A A A A A A A A A A A A A A A A A                    |                                        |
| celc atsApp C Arsenae C Arsenae C Ar                                                                                                    | Gelar depan & Gelar Belakang<br>Gelar Depan   Gelar Belakang<br>Celar Depan   Gelar Belakang<br>Celar Depan   Gelar Belakang<br>Celar Depan   Gelar Belakang<br>Gelar Depan   Gelar Belakang<br>Gelar Depan   Gelar Belakang<br>Tempat Lahir<br>12 V Oktober 2021 V<br>Jenis Kelamin<br>Laki-laki Perempuan<br>Status Pernikahan                                                                                                    | Tingkat Pendidikan Akhir  X M (tanpa subjek) - satniau uhbaru/penyuluhthiapbn x265 - Pahein T Y Shows List   480. 4 Hortikultura Uainnya Lainnya Lainnya Unitaan Jurusan Jurusan Jurusan Nama Sekolah/Universitas Nama Sekolah/Universitas Radaas Secolah/Universitas Radaas Secolah/Universitas                                                                                                    | Wilayah Kerja 3<br>Wilayah Kerja 3<br>Wilayah Kerja 2<br>Pilih Desa<br>Wilayah Kerja 2<br>Pilih Desa<br>Wilayah Kerja 3<br>Pilih Desa<br>Wilayah Kerja 4<br>Pilih Desa<br>Wilayah Kerja 5<br>Pilih Desa<br>Wilayah Kerja 5<br>Pilih Desa<br>Wilayah Kerja 5 | Kab./Kota dan Kode Pos       Sharing Kumpulan.       Sharing Kumpulan.       Alamat Rumah       Alamat Rumah       Kab./Kota dan Kode Pos       V       Frovinsi       Pith Provinsi       Na.Telepon/HP       Comparison                                                                                                    | A 40 4× E                                                |                                        |
| celc<br>atsApp<br>C Arsena<br>Sin<br>AG<br>Pen<br>Pen<br>Pen<br>Pen<br>Pen<br>Pen<br>Pen<br>Pen                                                                                                    | Gelar depan & Gelar Belakang<br>Gelar Depan   Gelar Belakang<br>Celar Depan   Gelar Belakang<br>Penyukih Titi APBR<br>Tidak aman   devt.pertanian.go.id/simi<br>lai va Manches  Penyukih Titi APBR<br>Nama   mObis Best Drama No<br>Nama Lengkap<br>Nama<br>Gelar depan & Gelar Belakang<br>Gelar Depan   Gelar Belakang<br>Tempat Lahir<br>Tempat Lahir<br>12  Oktober 2021  Janis Kelamin<br>Laki-laki Perempuan<br>Status Pernikahan  V                                                                                                    | Tingkat Pendidikan Akhir  Tingkat Pendidikan Akhir  Kanpa subjek) - satriaw  uhbaru/penyuluhthlapbn x265 - Pahein = TV Shows Lat   480 《 Hortikultura Hortikultura Lainnya Lainnya Lainnya Lainnya Jurusan Jurusan Jurusan Jurusan Bidang Pendidikan Pilih Bidang Pendidikan Pilih Bidang Pendidikan                                                                                                    | Wilayah Kerja 3<br>Wilayah Kerja 3<br>Wilayah Kerja 2<br>Pilih Desa<br>Wilayah Kerja 3<br>Pilih Desa<br>Wilayah Kerja 4<br>Pilih Desa<br>Wilayah Kerja 5<br>Pilih Desa<br>Wilayah Kerja 6<br>Pilih Desa                                                     | Kab./Kota dan Kode Pos       Sharing Kumpulan.       Yalamat Rumah       Alamat Rumah       Kab./Kota dan Kode Pos       Yalamat Rumah       Yalamat Rumah       Yalamat Rumah       Yalamat Rumah       Yalamat Rumah       Yalamat Rumah       Yalamat Rumah       Yalamat Rumah       Yalamat Rumah       Yalamat Rumah       Yalamat Rumah       Yalamat Rumah       Yalamat Rumah       Yalamat Rumah | A A A A A A A A A A A A A A A A A A A                    | •••••••••••••••••••••••••••••••••••••• |

- Isikan data penyuluh THL APBN
- Klik "simpan data" untuk menyimpan penambahan data tersebut

#### • UBAH DATA PENYULUH THL APBN

|                                                                                                    | Ubah Data                                                                                                    |                                                                                                    |                                                                                                    |                                                                                                    |                                                                                                    |                   |                         |                      |
|----------------------------------------------------------------------------------------------------|----------------------------------------------------------------------------------------------------|----------------------------------------------------------------------------------------------------|----------------------------------------------------------------------------------------------------|----------------------------------------------------------------------------------------------------|----------------------------------------------------------------------------------------------------|-------------------|-------------------------|----------------------|
| IAG.                                                                                                    | Status Penyuluh                                                                                                    | Agama                                                                                                    | Lokasi Kerja                                                                                                    | Wilayah K                                                                                                    | rrja 7                                                                                                    |                   |                         |                      |
| Pen                                                                                                    | THL-TB Penyuluh Pertanian                                                                                                    | Islam                                                                                                    | ✓ Kabupaten/Kota                                                                                                    | Pilih D                                                                                                    | esa                                                                                                    | •                 |                         |                      |
| Pen                                                                                                    | No. KTP                                                                                                    | Keahlian Bidang Teknis                                                                                                    | Kecamatan                                                                                                    | Wilayah K                                                                                                    | erja 8                                                                                                    |                   | cs1                     |                      |
| Pen                                                                                                    | 3501116809610001                                                                                                    | 🗹 Tanaman Pangan                                                                                                    | Unit Kerja (BP3K Kecamatan)                                                                                                    | Pilih D                                                                                                    | esa                                                                                                    | ~                 |                         |                      |
| Pen                                                                                                    | No Peserta                                                                                                    |                                                                                                    | BPP NGADIROJO                                                                                                    | Wilayah K                                                                                                    | vria 9                                                                                                    |                   |                         |                      |
| Pen                                                                                                    | 01000706                                                                                                    | Peternakan                                                                                                    | Kecamatan Tempat Tugas                                                                                                    | Pilih D                                                                                                    | esa                                                                                                    | ~                 |                         | •                    |
| Pen                                                                                                    |                                                                                                    |                                                                                                    |                                                                                                    |                                                                                                    |                                                                                                    |                   |                         |                      |
| Pen                                                                                                    | Angkatan                                                                                                    | Perkebunan                                                                                                    | Wilayah Kerja 1                                                                                                    | Dilib D                                                                                                    | erja 10                                                                                                    |                   |                         |                      |
| Gan                                                                                                    | •                                                                                                    | Hortikultura                                                                                                    |                                                                                                    | •                                                                                                    | c3d                                                                                                    | •                 |                         |                      |
| Gap                                                                                                    | Nama Lengkap                                                                                                    | Hortikultura                                                                                                    | Wilayah Keria 2                                                                                                    | Alamat Ru                                                                                                    | mah                                                                                                    |                   |                         |                      |
| Kele                                                                                                    | Endang Septiyahariningsih                                                                                                    | Lainnya                                                                                                    |                                                                                                    | Ds. Tanj                                                                                                    | ungpuro Kec. Ngadiroj                                                                                                    | 0                 |                         |                      |
| CONTRACTOR OF CONTRACTOR OF CONTRACTOR OF CONTRACTOR OF CONTRACTOR OF CONTRACTOR OF CONTRACTOR OF CONTRACTOR OF                                                                                                    |                                                                                                    |                                                                                                    |                                                                                                    | ~                                                                                                    |                                                                                                    |                   |                         |                      |
| Kelc                                                                                                    | Gelar depan & Gelar Belakang                                                                                                    |                                                                                                    |                                                                                                    | × Kab /Kota                                                                                                    | dan Kode Pos                                                                                                    | li                |                         |                      |
| Kelc                                                                                                    | Gelar depan & Gelar Belakang                                                                                                    | Tingkat Pendidikan Akhir<br>N X M (tanpa subjet) - satr                                                                                                    | Wilayah Kerja 3                                                                                                    | Kab/Kota                                                                                                    | dan Kode Pos<br>L Kode Pos<br>^ උද ඉට                                                                                                    | <b>₫×</b> (#      | 2<br>12/                | 21.0                 |
| Kelc<br>hatsApp<br>C Arseni                                                                                                    | Gelar depan & Gelar Belakang<br>Ir   Gelar Belakang<br>Colar Belakang<br>X O Penyukn Hil AP88<br>Tidak aman   devt.pertanian.go.id/sim<br>al vs.Manches   MNDb: 8est Doma Ma                                                                                                    | Tingkat Pendidikan Akhir<br>N X M (tanpa subjek) - satr<br>lubbaru/penyuluhthlapbn#<br>+ x265 - Pahein = TV Shows List (480                                                                                                    | Wilayah Kerja 3                                                                                                    | Kab /Kota<br>Rocitao                                                                                                    | dan Kode Pos                                                                                                    | ¢× ⊞<br>∽         | 12/<br>12/              | 21.0                 |
| Kelc<br>hatsApp<br>C A<br>S Arseni                                                                                                    | Gelar depan & Gelar Belakang<br>Ir   Gelar Belakang<br>Colar Belakang<br>Colar Belak | Tingkat Pendidikan Akhir Tingkat Pendidikan Akhir N X M (tanpa subjek) - satr luhbaru/penyuluhthiapbn# + x265-Pahain - T Shows List [480 Hortikultura                                                                                                    | Wilayah Kerja 3<br>iawandane:: X +<br>WhatsApp Nonton.Movie 21 0                                                                                                    | Kab /Kota                                                                                                    | dan Kode Pos                                                                                                    | 4× Ⅲ              | 12/<br>12/              | 21.0                 |
| Kelc<br>Kelc<br>hatsApp<br>C Arseni<br>Sin                                                                                                    | Gelar depan & Gelar Belakang Ir   Gelar Belakang  X Penyukin THL APEN Tidak aman   dev1.pertanian.goid/simi al vs Manches. M Mbis Best Drama. Me Nama Lengkap Endang Septiyahariningsih                                                                                                    | Tingkat Pendidikan Akhir Tingkat Pendidikan Akhir N X M (tanpa subjek) - satr luhbaru/penyuluthispbn# + x263 - Pahain — TV Shows List [480 Hortikultura                                                                                                    | Wilayah Kerja 3                                                                                                    | Kab./Kota<br>Racifico<br>Sharing Kumpulan.<br>Alamat<br>Ds. Ta                                                                            | ian Kode Pos                                                                                                    | ¢× III<br>×<br>r  | 2<br>12/<br>7<br>7<br>7 | 21.0<br>11/          |
| Kelc<br>hatsApp<br>C A<br>Sin                                                                                                    | Gelar depan & Gelar Belakang Ir   Gelar Belakang  X O Penyuluh THL APBN Tidak aman   devl.pertanian.goid/sim al vs Manches. M Mbr. Best Drama. Me Nama Lengkap Endang Septiyahariningsih                                                                                                    | Tingkat Pendidikan Akhir Tingkat Pendidikan Akhir N X M (tanpa subjek) - satr luhbaru/penyuluhthlapbn# + x263 - Pahein = TV Shows List   480 Hortikultura Liainnya                                                                                                    | Wilayah Kerja 3                                                                                                    | Kab./Kota<br>Raalitas<br>Sharing Kumpulan<br>Alamat<br>Ds. Ta                                                                             | ian Kode Pos<br>i socio ant<br>A de Pos<br>i socio ant<br>i socio ant<br>i socio | ¢× ا              | 2<br>12/<br>2<br>2      | 21.0<br>11//         |
| Kelc<br>AtsApp<br>C Arseni<br>Sin<br>NAG.                                                                                                    | Gelar depan & Gelar Belakang Ir   Gelar Belakang  C Gelar Belakang  C Gelar Belakang  C Gelar depan & Gelar Belakang  C C Gelar Gelakang                                                                                                    | Tingkat Pendidikan Akhir       Tingkat Pendidikan Akhir       N     X       M (tanpa subjek) - satr       luhbaru/penyuluhthiapbn#       • x265 - Pahein → TV Shows List [ 480       Hortikultura                                                                                                    | Wilayah Kerja 3                                                                                                    | Kab./Kota<br>Raalitas<br>Sharing Kumpulan<br>Alamat<br>Ds. Ta<br>Kab./Kot                                                                 | dan Kode Pos<br>19 Situs Streaming<br>Rumah<br>njungpuro Kec. Ngadii<br>a dan Kode Pos                                                                                                    | ¢× Œ<br>↓<br>∽    |                         | 21.0<br>(11/2        |
| C Arsena<br>Sin<br>Perv                                                                                                    | Gelar depan & Gelar Belakang Ir   Gelar Belakang  X O Peryuluh THL APB  X O Peryuluh THL APB  X Tidak aman   dev1.pertanian.goid/simi al vs Manches. M MDb Best Drama. M  Nama Lengkap Endang Septiyahariningsih Gelar depan & Gelar Belakang Ir   Gelar Belakang                                                                                                    | Tingkat Pendidikan Akhir       N     X       M     (tanpa subjek) - satr       luhbaru/penyuluthilapbn#       * x263 - Pahein     TV Shows List   480       Hortikultura       Lainnya       Lingkat Pendidikan Akhir                                                                                                    | Wilayah Kerja 3          Wilayah Kerja 3         Wilayah Kerja 2         Wilayah Kerja 3        Pilih Desa                                                                     | Kab/Kota<br>Sharing Kumpulan<br>Alemat I<br>Kab/Kot                                                                                       | dan Kode Pos<br>13 Situs Streaming<br>Rumah<br>njungpuro Kec. Ngadii<br>a dan Kode Pos<br>n   Kode Pos                                                                                                    | d×<br>↓<br>rojo   |                         | 21.0<br>/11//        |
| C Asen<br>Sin<br>Pen<br>Pen                                                                                                    | Gelar depan & Gelar Belakang                                                                                                    | Tingkat Pendidikan Akhir         Tingkat Pendidikan Akhir         N       X         M       (tanpa subjek) - satr         luhbaru/penyuluhthiapbn#         * x255 - Pahain       TV Shows List [ 450         Hortikultura                                                                                                    | Wilayah Kerja 3          Wilayah Kerja 3         Wilayah Kerja 2         Wilayah Kerja 3        Pilih Desa         Wilayah Kerja 4                                             | KabJKota<br>Sharing Kumpulan<br>Alamat I<br>V<br>RabJKot<br>Pacita<br>Provinal                                                            | Aan Kode Pos<br>13 Situs Streaming<br>Rumah<br>a dan Kode Pos<br>n   Kode Pos                                                                                                    | راب الع<br>ج<br>ت |                         | 21.0<br>/11//        |
| Kelc<br>Kelc<br>C A<br>Sin<br>Sin<br>Pen<br>Pen<br>Pen                                                                                                    | Gelar depan & Gelar Belakang Ir   Gelar Belakang  X O Penyukh TH, APB  A Tidak aman   dev1.pertanian.go.id/simi al vs Manches Minimum Minimum Minim                                                                                                    | Tingkat Pendidikan Akhir         Tingkat Pendidikan Akhir         N       X         M       (tanpa subjek) - satr         Juhbaru/penyuluhthlapbn#         * x255 - Pahein       TV Shoves List   400         Hortikultura                                                                                                    | Wilayah Kerja 3          Wilayah Kerja 3         WhatsApp         Wilayah Kerja 2         Wilayah Kerja 3        Pilih Desa         Wilayah Kerja 4        Pilih Desa          | KabJKota<br>Sharing Kumpulan<br>Alamat I<br>Sharing Kumpulan<br>Alamat I<br>Ds. Ta<br>Pacita<br>Provinsi<br>V                             | Aan Kode Pos<br>A 2 4 4 4 4 4 4 4 4 4 4 4 4 4 4 4 4 4 4                                                                                                    | d× œ<br>≮         |                         | 21.0<br>/11//        |
| Kelc<br>Kelc<br>AntsApp<br>C Arsen<br>Sin<br>NAG<br>Pen<br>Pen<br>Pen<br>Pen                                                                                                    | Gelar depan & Gelar Belakang  Tr Gelar Belakang  C Gelar Belakang  X Penyukuh THL APEN  Tidak aman   dev1.pertanian.goaid/simi alvs Manches MMDb: Best Drama MM Nama Lengkap Endang Septiyahariningsih Gelar Belakang  Tr Gelar Belakang  Tempat, Tanggal Lahir  Surabaya 28 Septemb   1961 V                                                                                                    | Tingkat Pendidikan Akhir         Tingkat Pendidikan Akhir         N       X         M       (tanpa subjek) - satr         Iuhbaru/penyuluhtilapbn#       *         × 265 - Pahein       TV Shove List J 480         Hortikultura                                                                                                    | Wilayah Kerja 3 Wilayah Kerja 3 Wilayah Kerja 2 Wilayah Kerja 2 Wilayah Kerja 3Pilih Desa Wilayah Kerja 4Pilih Desa                                                            | KabJKota<br>Sharing Kumpulan<br>Alamat<br>KabJKot<br>V Pacita<br>Provinsi<br>V JAWA<br>No Tale                                            | Aan Kode Pos                                                                                                    | ۲<br>۲<br>۲<br>۲  |                         | 21.0<br>/11//        |
| Keld<br>Keld<br>AnatsApp<br>C A Sin<br>Sin<br>NAG.<br>Pen<br>Pen<br>Pen<br>Pen                                                                                                    | Gelar depan & Gelar Belakang  Tr Gelar Belakang  X Gelar Belakang  X Penyuluh THL AFB  Tidak aman   dev1.pertanian.go.id/simi alvs Manches MDb: Best Drama MA Nama Lengkap Endang Septiyahariningsih Gelar depan & Gelar Belakang  Tr I Gelar Belakang  Tempat, Tanggal Lahir Surabaya 28 Septemt 1961 V Jenis Kelamin                                                                                                    | N     X     M (tanpa subjek) - satr       N     X     M (tanpa subjek) - satr       Iubbaru/penyuluhtilapbn#     *       * 2050 - Rahain     TV Shows List J 480       Hortikultura                                                                                                    | Wilayah Kerja 3  Wilayah Kerja 3  Wilayah Kerja 2  Wilayah Kerja 2  Wilayah Kerja 4 Pilih Desa Wilayah Kerja 5  Dibb Desa-                                                     | KabJKota<br>Sharing Kumpulan<br>Alamat<br>V<br>Pacita<br>Provinsi<br>V<br>JAWA<br>No.Telep<br><br>08783                                   | Aan Kode Pos                                                                                                    | ¢× Ⅲ<br>∽<br>∽    |                         | 21.0<br>/11//        |
| Keld<br>Keld<br>AnatsApp<br>C @ Arsen<br>Sin<br>Sin<br>Pen<br>Pen<br>Pen<br>Pen<br>Pen<br>Pen                                                                                                    | Gelar depan & Gelar Belakang  Tr Gelar Belakang  X Gelar Belakang  X Penyuluh THL AFBN  Tidak aman   dev1.pertanian.go.id/simi alva Manches MDb: Best Drama MA  Tadak aman   dev1.pertanian.go.id/simi alva Manches MDb: Best Drama MA  Tempat, Tanggal Lahir  Surabaya  28 Septemt 1961  Laki-laki Perempuan                                                                                                    | Tingkat Pendidikan Akhir         Tingkat Pendidikan Akhir         V       X         Millionau/penyuluhthlapbn#         × 2025 - Pahain       TV Shovs List J 480         Hortikultura         Lainnya         Tingkat Pendidikan Akhir         S1 (Setara)         Jurusan         Nama Sekolah/Universitas         Nama Sekolah/Universitas | Wilayah Kerja 3  Wilayah Kerja 3  Wilayah Kerja 2  Wilayah Kerja 3 Pilih Desa Wilayah Kerja 4 Pilih Desa Wilayah Kerja 5 Pilih Desa                                            | KabJKota<br>Sharing Kumpulan<br>Alamat<br>V<br>Pacita<br>Provinsi<br>V<br>IAWA<br>No.Teleg<br>V<br>08783                                  | Aan Kode Pos<br>3 Situs Streaming<br>Atumah<br>a dan Kode Pos<br>n   Kode Pos<br>TIMUR<br>INUR<br>INUR<br>INUR                                                                                                    | Q× Œ<br>∽<br>∽    |                         | 21.0<br>/11//        |
| Keld<br>Keld<br>Keld | Gelar depan & Gelar Belakang  Tr Gelar Belakang  X Gelar Belakang  X O Penyukin HiL APBN  Tidak aman   dev1.pertanian.go.id/simi al vs Manches_ Moma Lengkap Endang Septiyahariningsih Gelar Gepan & Gelar Belakang  Tr Gelar Belakang  Tempat, Tanggal Lahir  Surabaya 28 Septem 1961 Jenis Kelamin C Laki-laki Perempuan Status Pernikahan                                                                                                    | Tingkat Pendidikan Akhir         Tingkat Pendidikan Akhir         Iubbaru/penyuluhthlapbn#         * x265 - Pahein * TV Shovs List J 480         Hortikultura         Lainnya         Jurusan         Jurusan         Nama Sekolah/Universitas         Nama Sekolah/Universitas                                                              | Wilayah Kerja 3  Wilayah Kerja 3  Wilayah Kerja 2  Wilayah Kerja 3 Pilih Desa Wilayah Kerja 4 Pilih Desa Wilayah Kerja 5 Pilih Desa Wilayah Kerja 5 Pilih Desa Wilayah Kerja 6 | Kab-/Kota<br>Kab-/Kota<br>Sharing Kumpulan<br>Alamat<br>Ds. Ta<br>V<br>Pacita<br>Provinsi<br>V<br>IAWA<br>No.Teleg<br>V<br>08783<br>Email | an Kode Pos                                                                                                    | d× Ⅲ<br>✓         |                         | 21.0<br>/11//        |
| Arseni<br>Arseni<br>Sin<br>Pen<br>Pen<br>Pen<br>Pen<br>Pen<br>Pen<br>Pen<br>Pen<br>Pen                                                                                                    | Gelar depan & Gelar Belakang  Tr Gelar Belakang  X Gelar Belakang  X Gelar Belakang  X Gelar Belakang  Gelar Jentanian.go.id/simi alva Manches Moma Lengkap Endang Septiyahariningsih Gelar Gepan & Gelar Belakang  Tr Gelar Belakang  Tempat, Tanggal Lahir  Surabaya 28 Septemk 1961 Jenis Kelamin Q Laki-laki Perempuan Status Pernikahan                                                                                                    | Tingkat Pendidikan Akhir         Tingkat Pendidikan Akhir         V       X         M       (tanpa subjek) - satr         Iubbaru/penyuluhthlapbn#         * x265 - Pahein       TV Shows List [480]         Hortikultura                                                                                                    | Wilayah Kerja 3  Wilayah Kerja 3  Wilayah Kerja 2  Wilayah Kerja 3 Pilih Desa Wilayah Kerja 4 Pilih Desa Wilayah Kerja 5 Pilih Desa Wilayah Kerja 6 Pilih Desa                 | KabJKota<br>Sharing Kumpulan<br>Alamat<br>Ds. Ta<br>Provinsi<br>V Pacita<br>Provinsi<br>V 08783<br>Email<br>V                             | Aan Kode Pos<br>13 Situs Streaming<br>kumah<br>a dan Kode Pos<br>n   Kode Pos<br>Situs Streaming<br>Kumah<br>a dan Kode Pos<br>n   Kode Pos<br>Situs Streaming<br>Situs Streaming                                                                                                    | d× ∎<br>¢         |                         | 21.0<br>/11/2<br>:SI |

- Rubah data penyuluh THL APBN yang akan disesuaikan
- Klik "simpan data" untuk menyimpan penambahan data tersebut

#### 3. Penyuluh THL APBD

#### • TAMBAH DATA PENYULUH THL APBD

|                                                                                                    | enal vs Manches Ma IMDb: Best Drama Pate                                                                                                    | x265 - Pahe.in 🐡 TV Shows List   480 😰                                                                                                    | WhatsApp 💽 Nonton.Movie 21 D 👗 S                                                                                                    | Sharing Kumpulan 🔉 13 Situs Stream                                                                                                    | ning                                                                                                    | II Da                    |
|----------------------------------------------------------------------------------------------------|----------------------------------------------------------------------------------------------------|----------------------------------------------------------------------------------------------------|----------------------------------------------------------------------------------------------------|----------------------------------------------------------------------------------------------------|----------------------------------------------------------------------------------------------------|--------------------------|
| ) Sin                                                                                                    | Ubah Data                                                                                                    |                                                                                                    |                                                                                                    |                                                                                                    |                                                                                                    | Keluar                   |
| TENAG.                                                                                                    | Status Penyuluh                                                                                                    | Agama                                                                                                    | Lokasi Kerja                                                                                                    | Wilayah Kerja 7                                                                                                    |                                                                                                    |                          |
| Pen                                                                                                    | THL-TB Penyuluh Pertanian                                                                                                    | Pilih Agama 🗸 🗸                                                                                                    | Kabupaten/Kota                                                                                                    | Pilih Desa                                                                                                    | ~                                                                                                    |                          |
| Pen                                                                                                    | No. KTP                                                                                                    | Keahlian Bidang Teknis                                                                                                    | Kecamatan                                                                                                    | Wilayah Kerja 8                                                                                                    |                                                                                                    | si                       |
| Pen                                                                                                    | No. KTP                                                                                                    | Tanaman Pangan                                                                                                    | Unit Kerja (BP3K Kecamatan)                                                                                                    | Pilih Desa                                                                                                    | ~                                                                                                    |                          |
| Pen                                                                                                    | Angkatan                                                                                                    |                                                                                                    | Pilih Unit Kerja                                                                                                    | Wilayah Kerja 9                                                                                                    |                                                                                                    |                          |
| Pen                                                                                                    | Pilih Angkatan 🗸                                                                                                    | Peternakan                                                                                                    | Kecamatan Tempat Tugas                                                                                                    | Pilih Desa                                                                                                    | ~                                                                                                    | = H                      |
| Pen                                                                                                    | Nama Langkan                                                                                                    | C. Badabasa                                                                                                    | Pilih Kecamatan                                                                                                    | Wilayah Karia 10                                                                                                    |                                                                                                    |                          |
| LEMBA                                                                                                    | Nama                                                                                                    | Perkebunan                                                                                                    | Wilayah Kerja 1                                                                                                    | Pilih Desa                                                                                                    | ~                                                                                                    |                          |
| Gap                                                                                                    |                                                                                                    | Hortikultura                                                                                                    | Pilih Desa                                                                                                    | ·                                                                                                    |                                                                                                    |                          |
| Gap                                                                                                    | Gelar Depart & Gelar Belakang                                                                                                    |                                                                                                    | Wilayah Kerja 2                                                                                                    | Alamat Rumah                                                                                                    |                                                                                                    |                          |
| Kele                                                                                                    | Gelar Depart   Gelar Delakang                                                                                                    | Lainnya                                                                                                    | Pilih Desa                                                                                                    | <ul> <li>Alamat Kuman</li> </ul>                                                                                                    |                                                                                                    |                          |
| Kelc                                                                                                    | Tempat, Tanggal Lahir                                                                                                    |                                                                                                    | Wilayah Karia 3                                                                                                    | Kab./Kota dan Kode Pos                                                                                                    |                                                                                                    |                          |
|                                                                                                    | Tempat Lahir                                                                                                    | Tingkat Pendidikan Akhir                                                                                                    | initia initia initia initia initia initia initia initia initia initia initia initia initia initia initia initia                                                                                                    | Kab Wata L Kady                                                                                                    | Dec                                                                                                    |                          |
| WhatsAp                                                                                                    | P × O Penyuluh THL APBO                                                                                                    | X 🕅 (tanpa subjek) - satriawan                                                                                                    | danes: X +                                                                                                    | ^                                                                                                    | <i>▲</i> • • • •                                                                                                    | = 12/11/2<br>-           |
| WhatsAp                                                                                                    | P X Prrysluh TH. APRD                                                                                                    | × M (tanpa subjet) - satriawan<br>uhbaru/penyuluhthispbd                                                                                                    | dane:: ×   +                                                                                                    | ^                                                                                                    | <i>α.</i> ₩0 4× 0<br>∨<br>☆                                                                                                    | -<br>-                   |
| WhatsAp<br>C<br>TS Arse                                                                                          | P x Pryukh TH, APBD<br>Titak aman   dev1.pertanian.go.id/simi<br>enal vs Manches. Mot Best Dama. No                                                                                                    | x M (tarps subjet) - satriawan<br>uhbaru/penyuluhthispbd<br>x265 - Pahelin - TV Shows List J 400.                                                                                                    | dane:: X   +<br>Whatslapp 💽 Nonton Movie 21 0 🚑 5                                                                                                    | Sharing Kumpulan_ 🔉 13 Situs Stream                                                                                                    | // ₩0 4× 10<br>~<br>ming                                                                                                    | -<br>-                   |
| WhatsAp<br>C<br>TS Arse                                                                                          | C      C      C   | x M (tanpa subject) - satriawan<br>uhbanu/penyuluhtilapbd<br>x265 - Pahein = TV Shows List (400<br>Hortikultura                                                                                                    | dane: ¥   +<br>Whatslep 🔄 Nonton Movie 210 🌲 S<br>Pillh Desa                                                                                                    | Sharing Kumpulan. 🔉 13 Situs Stream                                                                                                    | ▲ ₩0 4× III × ★                                                                                                    | -<br>Keluar              |
| WhatsAp<br>C<br>Marse<br>Sin                                                                                     | E      Freywich THI, APBE     Freywich THI, APBE     Tidak aman   dev1.pertanian.go.id/sim     resi va Manches.     Manches.     Gelar Cepan & Gelar Belakang     Gelar Depan   Gelar Belakang                                                                                                    | x M (tanps subject) - satrieven uhbanu/penyuluhtilapbd     x265 - Patein = TV Steves List (40     Hortikultura     toisen                                                                                                    | dane:: X   +<br>Whatslep   Nonto-Movie 21 0 & S<br>                                                                                                    | Sharing Kumpulan                                                                                                    | A €0 4× II                                                                                                    | -<br>Keluar              |
| WhatsAp<br>C<br>Arse                                                                                             | Eli      Eli     Eli      Eli      Eli     | x M (tanpa subjek) - satrieven<br>uhbaru/penyuluhtilapbd<br>x265 - Patein — TV Stews List (400 )<br>Hortikultura<br>Lainnya                                                                                                    | dane: X +<br>Whatskep Nonto-Movie 21 0 & S<br>-PIIIh DeSa-<br>Wilayah Kerja 2<br>-PIIIh DeSa-                                                                                                    | Sharing Kumpulan                                                                                                    | A €0 4× 10                                                                                                    | -<br>Keluar              |
| VhatsAp<br>C<br>Sin<br>Sin                                                                                       | El      El     El | x M (tanpa subjek) - satrievan uhbaru/penyuluhtilapbd     x265 - Patein      TV Stews List (400     Hortikultura     Lainnya     Tinskas Pendidikan Akbir                                                                                                    | dane:: X +<br>Whatskep Nonto-Movie 21 O & S<br>-PUID DeSa-<br>Wilayah Kerja 2<br>-PIID DeSa-<br>Wilayah Kerja 3                                                                                                    | Sharing Kumpulan                                                                                                    | <u>4</u> 90 d+ []<br>↓<br>Å                                                                                                    | -<br>Keluar              |
| WhatsAp<br>C<br>Sin<br>Sin<br>TENAG.<br>Perr                                                                     | Eli      Eli     Eli     Eli     Eli     Eli     Eli     Eli     Eli     Eli     Eli     Eli     Eli     Eli     Eli     Eli     Eli     Eli     Eli     Eli     Eli     Eli     Eli     Eli     Eli     Eli     Eli     Eli     Eli     Eli     Eli     Eli     Eli     Eli     Eli     Eli      Eli      Eli       Eli      Eli | x M (tanpa subjek) - satriewan uhbaru/penyuluhtilapbd     x265 - Patein      TV Stews List (400     Hortikultura     Lainnya     Trigkas Pendidikan Akhir     Pilih Tingkat Pendidikan                                                                                                    | dares: X +<br>Whatskep Nonto-Movie 21 O & S<br>-PIIIh DeSa<br>Wilayah Kerja 2<br>-PIIIh DeSa<br>Wilayah Kerja 3<br>-PIIIh DeSa                                                                                                    | Sharing Kumpulan 🔖 13 Situs Stear<br>Alamat Rumah<br>Alamat Rumah<br>Kab./Kota dan Kode Pos<br>Kab./Kota   Kode                                                             | 40 d+ □ ★ ★ ning 2 Pos                                                                                                    | -<br>-<br>Keluar         |
| WhatsAp<br>C<br>Sin<br>Sin<br>TENAG.<br>Perr<br>Perr<br>Perr                                                     | E      E      Fenyuluh THI, APBD     Fenyuluh THI, APBD     Tidak aman   dev1.pertanian.go.id/sim     reni va Manchez.     Monchez.     Fenyuluh THI, APBD     Gelar depan & Gelar Belakang     Gelar Depan   Gelar Belakang     Tempat, Tanggal Lahir     Tempat, Lahir     12     Viktobery 2021         Janit Kelamin                                                                                                    | x M (tanpa subjek) - satrievan uhbaru/penyuluhtrilapid     x265 - Pahein TV Stews List   400     Hortikultura     Lainnya     Lainnya     Tingkat Pendidikan Akhir     Pilih Tingkat Pendidikan                                                                                                    | dares: X +<br>Wratskep Norten-Movie 21 O & S<br>-PUID DESA-<br>Wilayah Kerja 2<br>-PIID DESA-<br>Wilayah Kerja 3<br>-PIID DESA-<br>Wilayah Kerja 4                                                                                                    | Sharing Kumpulan                                                                                                    | 4 90 d+ □ ↓ ↓ | - 12/11/2<br>12/11/2     |
| WhatsApp<br>C<br>C<br>Sin<br>Sin<br>Sin<br>Sin<br>Pen<br>Pen<br>Pen                                              | E      E      E     Fenyukih Tiri, APBD     Fenyukih Tiri, APBD     Tidak aman   derl.petanian.go.id/sim     resi va Manchez.     Molts Best Drama. No     Gelar depan & Gelar Belakang     Gelar Depan   Gelar Belakang     Tempat, Tanggal Lahir     Tempat, Lahir     12                                                                                                    | X M (tanpa subjek) - satrieven uhbaru/penyuluhtilapid     x265 - Pahein      TV Stews List   400     Hortikultura     Lainnya     Tingkat Pendidikan Akhir     Pilih Tingkat Pendidikan     Jurusan                                                                                                    | dares: X +<br>Whatskep Norten-Movie 21 O & S<br>-PUID DESA<br>Wilayah Kerja 2<br>-PIID DESA<br>Wilayah Kerja 3<br>-PIID DESA<br>Wilayah Kerja 4<br>-PIID DESA                                                                                          | Sharing Kumpulan > 13 Situs Stream<br>Alamat Rumah<br>Alamat Rumah<br>Kab./Kota dan Kode Pos<br>Kab./Kota   Kode<br>Provinsi<br>Pilih Provinsi                              | /# 90 (* E                                                                                                    | - 12/11/2                |
| WhatsApp      WhatsApp      C      C      Sin      Sin      FENAG.      Pen      Pen      Pen      Pen      Pen  | Compared and the set of the set of the | x M (tanpa subjek) - satriewan<br>uhbanu/penyuluhtrilapid<br>x265 - Pahein TV Stews List   400<br>Hortikultura<br>Hortikultura<br>Tingkat Pendidikan Akhir<br>Pilih Tingkat Pendidikan<br>Jurusan                                                                                                    | dares: X +<br>Writskep Norten-Movie 21 O<br>PHIIh DeSa-<br>PHIIh DeSa-<br>Wilayah Kerja 2<br>Pilih DeSa-<br>Wilayah Kerja 3<br>Pilih DeSa-<br>Wilayah Kerja 4<br>Pilih DeSa-<br>Wilayah Kerja 5                                                        | Sharing Kumpulan > 13 Situs Stear<br>Alamat Rumah<br>Alamat Rumah<br>Kab./Kota dan Kode Pos<br>Kab./Kota   Kode<br>Provinsi<br>Pilih Provinsi<br>No.TeleponHP               | 490 (4* Ⅲ                                                                                                    | - 2/10<br>12/11/2        |
| VhatsAp<br>C<br>Sin<br>Sin<br>Pen<br>Pen<br>Pen<br>Pen<br>Pen                                                    | Compared and a second and a second and | X M (tanpa subjek) - satrievan uhbaru/penyuluhtrilapid     x265 - Pahein      TV Stews List   400.      Hortikultura     Hortikultura     Hortikultura     Tingkat Pendidikan Akhir     Pilih Tingkat Pendidikan     Jurusan     Jurusan     Nama Sekslah/Universitas                                          | dares: X +<br>Wratskep Norten-Movie 21 O                                                                                                    | Sharing Kumpulan > 13 Situs Stear<br>Alamat Rumah<br>Alamat Rumah<br>Kab./Kota dan Kode Pos<br>Kab./Kota   Kode<br>Provinsi<br>Pilih Provinsi<br>No.Telepon/HP<br>V         | 4 90 d* []<br>↓<br>\$\$<br>\$\$<br>\$\$<br>\$<br>\$<br>\$<br>\$<br>\$<br>\$<br>\$<br>\$<br>\$                                                                                                    | - 2/10<br>12/11/2<br>• * |
| VhatsAp<br>C<br>Sin<br>Sin<br>Pen<br>Pen<br>Pen<br>Pen<br>Pen<br>Pen                                             | Compared and a second and a second and | x M (tanpa subjek) - satriewan<br>uhbanu/penyuluhthiapid<br>x265 - Pahein TV Stews List   400.<br>Hortikultura<br>Hortikultura<br>Dialannya<br>Tingkat Pendidikan Akhir<br>Pilih Tingkat Pendidikan<br>Jurusan<br>Jurusan<br>Nama Sekolah/Universitas                                                          | dares: X +<br>Westskap Monten-Movie 21 O<br>PHIIh Desia-<br>-PHIIh Desia-<br>Wilayah Kerja 2<br>-PHIIh Desia-<br>Wilayah Kerja 3<br>-PHIIh Desia-<br>Wilayah Kerja 5<br>-PHIIh Desia-<br>Wilayah Kerja 5<br>-PHIIh Desia-<br>Wilayah Kerja 6           | Sharing Kumpulan > 13 Situs Stear<br>Alamat Rumah<br>Alamat Rumah<br>Kab./Kota dan Kode Pos<br>Kab./Kota ( Kode<br>Provinsi<br>Pilih Provinsi<br>No.Telepon/HP<br>Email     | 490 (4 ■ 0) ★ ± Pos                                                                                                    | 2/11/2<br>1/2/11/2       |
| WhatsAp C C C C C C C C C C C C C C C C C C C                                                                    | Compared and a second and a second and | x M (tanpa subjek) - satriawan uhbanu/penyuluhtrilapid     x265 - Pahein P TV Stews List   400. P     Hortikultura     Liannya     Tingkat Pendidikan Akhir     Pilih Tingkat Pendidikan     Jurusan     Jurusan     Nama Sekolah/Universitas     Rama Sekolah/Universitas Bidang Pendidikan                   | dares: X +<br>Whatskep Norten-Movie 21 O                                                                                                    | Sharing Kumpulan > 13 Situs Stear<br>Alamat Rumah<br>Alamat Rumah<br>Kab./Kota dan Kode Pos<br>Kab./Kota (kode<br>Provinsi<br>Pilih Provinsi<br>No.Telepon/HP<br>Email<br>V | 4 90 d* Ⅱ                                                                                                    | IDALIZA                  |
| WhatsAp<br>C<br>C<br>Sin<br>Sin<br>TENAG.<br>Pen<br>Pen<br>Pen<br>Pen<br>Pen<br>Pen<br>Pen<br>Pen<br>Pen<br>Pen  | Compared and a second and a second and | X M (tanpa subjek) - satriawan uhbanu/penyuluhthiapid     x265 - Pahein      TV Stews List   400.      Hortikultura     Hortikultura     Hortikultura     Hortikultura     Hortikultura     Hin Ingkat Pendidikan     Jurusan     Nama Sekolah/Universitas Bidang Pendidikan     Pilih Bidang Pendidikan     V | dares: X +<br>Ventskap Norten-Movie 21 O                                                                                                    | Sharing Kumpulan > 13 Situs Stear<br>Alamat Rumah<br>Alamat Rumah<br>Kab./Kota dan Kode Pos<br>Kab./Kota (kode<br>Provinsi<br>Pilih Provinsi<br>No.Telepon/HP<br>Email<br>V | 4 90 d* Ⅲ                                                                                                    | IZATUZ                   |
| WhatsAp<br>C<br>C<br>Arss<br>Sin<br>TENAG.<br>Pen<br>Pen<br>Pen<br>Pen<br>Pen<br>Pen<br>Pen<br>Pen<br>Pen<br>Pen | Compared and a second and a second and | x     M (tanpa subjek) - satriawan<br>uhbanu/penyuluhthiapid       x265 - Pabein     TV Shows List   480       Hortikultura       Lainnya       Lainnya       Pilin Tingkat Pendidikan       Jurusan       Jurusan       Nama Sekolah/Universitas       Bidang Pendidikan       Pilih Bidang Pendidikan        | dares: X +<br>Ventskep Netron Movie 21 O.  Pilih Desia-<br>Pilih Desia-<br>Wilayah Kerja 2<br>Pilih Desia-<br>Wilayah Kerja 3<br>Pilih Desia-<br>Wilayah Kerja 4<br>Pilih Desia-<br>Wilayah Kerja 5<br>Pilih Desia-<br>Wilayah Kerja 6<br>Pilih Desia- | Sharing Kumpulan > 13 Situs Stear<br>Alamat Rumah<br>Alamat Rumah<br>Kab./Kota dan Kode Pos<br>Kab./Kota (kode<br>Provinsi<br>Pilih Provinsi<br>No.Telepon/HP<br>Email<br>V | 4 90 d* E                                                                                                    | 12/11/2                  |

- Isikan data penyuluh THL APBD
- Klik "simpan data" untuk menyimpan penambahan data tersebut

#### • UBAH DATA PENYULUH THL APBD

| Sin                                                                                          |                                                                                                    |                                                                                                    |                                                                                                    |                                                                                                    |                                                                                                    | Kelua                                                                                       |
|----------------------------------------------------------------------------------------------|----------------------------------------------------------------------------------------------------|----------------------------------------------------------------------------------------------------|----------------------------------------------------------------------------------------------------|----------------------------------------------------------------------------------------------------|----------------------------------------------------------------------------------------------------|---------------------------------------------------------------------------------------------|
|                                                                                              | Ubah Data                                                                                                    |                                                                                                    |                                                                                                    |                                                                                                    |                                                                                                    |                                                                                             |
| NAG.                                                                                         | Status Penyuluh                                                                                                    | Agama                                                                                                    | Lokasi Kerja                                                                                                    | Wilayah Kerja 7                                                                                                    |                                                                                                    |                                                                                             |
| Pen                                                                                          | THL-TB Penyuluh Pertanian                                                                                                    | Islam                                                                                                    | , Kabupaten/Kota                                                                                                    | Pilih Desa                                                                                                    | ~                                                                                                    |                                                                                             |
| Pen                                                                                          | No. KTP                                                                                                    | Keahlian Bidang Teknis                                                                                                    | Kecamatan                                                                                                    | Wilayah Kerja 8                                                                                                    |                                                                                                    | 51                                                                                          |
| Pen                                                                                          | 3173060401870003                                                                                                    | Tanaman Pangan                                                                                                    | Unit Kerja (BP3K Kecamatan)                                                                                                    | Pilih Desa                                                                                                    | ~                                                                                                    |                                                                                             |
| Pen                                                                                          | Angkatan                                                                                                    | padi                                                                                                    | BPP BANDAR                                                                                                    | Wilayah Kerja 9                                                                                                    |                                                                                                    |                                                                                             |
| Pen                                                                                          | 2021 ~                                                                                                    | Peternakan                                                                                                    | Kecamatan Tempat Tugas                                                                                                    | Pilih Desa                                                                                                    | ~                                                                                                    | w H                                                                                         |
| Pen                                                                                          | Nama Lengton                                                                                                    |                                                                                                    | Pilih Kecamatan                                                                                                    | Wilsonk Karis 10                                                                                                    |                                                                                                    |                                                                                             |
| Pen                                                                                          | dewi                                                                                                    | Perkebunan                                                                                                    | Wilayah Kerja 1                                                                                                    | -Pilib Desaw                                                                                                    | ~                                                                                                    |                                                                                             |
| Gan                                                                                          |                                                                                                    | Hortikultura                                                                                                    | Pilih Desa                                                                                                    | <ul> <li>Image: Second second sec</li></ul> |                                                                                                    |                                                                                             |
| Gap                                                                                          | Gelar depan & Gelar Belakang                                                                                                    |                                                                                                    | Wilayah Kerja 2                                                                                                    | Alamat Rumah                                                                                                    |                                                                                                    |                                                                                             |
| Kele                                                                                         | Gelar Depan   Gelar Belakang                                                                                                    | Lainnya                                                                                                    | Pilih Desa                                                                                                    |                                                                                                    |                                                                                                    |                                                                                             |
| Kelc                                                                                         | Tempat, Tanggal Lahir                                                                                                    |                                                                                                    | Wilson Karla 2                                                                                                    | Kab./Kota dan Kode Pos                                                                                                    |                                                                                                    |                                                                                             |
|                                                                                              | Jakarta                                                                                                    | Tingkat Pendidikan Akhir                                                                                                    | Wilayah Kerja 3                                                                                                    | Kab Wata   Kada Bas                                                                                                    |                                                                                                    |                                                                                             |
| VhatsApp                                                                                     | e 📻 🧿 📧                                                                                                    | X 🗙 (tanpa subjek) - satria                                                                                                    | vandanes: X +                                                                                                    | ^ <i>(</i> , %                                                                                                    | ) 4× Ⅲ<br>∨                                                                                                    | 21.0<br>12/11/2                                                                             |
| VhatsApp<br>C                                                                                |                                                                                                    | ) x M (tanpa subjet) - satria<br>luhbaru/penyuluhthlapbd#<br>, 225, Dahain → TV Sauer Liet (40)                                                                                                    | aan.danes: X   +                                                                                                    | <ul> <li>A Station Formulae</li> <li>Station Formulae</li> </ul>                                                                                                    | a 4× ₪<br>∨<br>☆                                                                                                    | = 21.0<br>12/11/2                                                                           |
| VhatsApp<br>C ()<br>TS Arse                                                                  | C      C      C    | <ul> <li>X M (tarepa subjek) - satria<br/>luhbaru/peryuluhthlapbd#</li> <li>x265 - Pahein = T V Shows List   400</li> <li>Hortikultura</li> </ul>                                                                                                    | van.danci: X   +<br>■ WhatiApp ■ Nonton.Movie 21 0 ♣<br>Pillin Desa                                                                                                    | Sharing Kumpulan >> 13 Stus Streaming                                                                                                    | 0 ¢× ₪<br>∨<br>☆                                                                                                    | -<br>-                                                                                      |
| VhatsApp<br>C ()<br>TS Arse                                                                  |                                                                                                    | <ul> <li>x M (tanpa subjek) - satria</li> <li>kato - V Shows Lat   480</li> <li>Hortikultura</li> </ul>                                                                                                    | wan.dane:: X +<br>WhatLApp I Nonton.Movie 21 O. A<br>Pillin Desa<br>Wilayah Kerja 2                                                                                                    | sharing Kumpulan                                                                                                    | a ¢× ₪<br>~<br>☆                                                                                                    | -<br>-<br>-<br>-<br>-<br>-<br>-<br>-<br>-<br>-<br>-<br>-<br>-<br>-<br>-<br>-<br>-<br>-<br>- |
| VhatsApp<br>C (,<br>TS Arse<br>Sin                                                           | Comparing the second second seco | <ul> <li>x M (tanpa subjek) - satria</li> <li>kabaru/penyuluhthlapbd#</li> <li>x265 - Pahein ~ TV Shows List   480</li> <li>Hortikultura</li> <li>Lainnya</li> </ul>                                                                                                    | wandane:: X +<br>WhatApp Nonten-Movie 21 O.<br>Pilih Desa-<br>Wilayah Kerja 2<br>Pilih Desa-                                                                                                    | sharing Kumpulan 🔌 13 Stus Streaming                                                                                                    | > ¢× ₪<br>~<br>☆                                                                                                    |                                                                                             |
| VhatsApp<br>C (,<br>Sin<br>Sin                                                               | Comparison of the comparison of the compari | <ul> <li>x M (tanpa subjek) - satria</li> <li>luhbaru/penyuluhthlapbd#</li> <li>s265 - Pahein = TV Shows List   480_</li> <li>Hortikultura</li> <li>Lainnya</li> </ul>                                                                                                    | <ul> <li>wandane:: X +</li> <li>WhatApp Nonton-Movie 21 O.</li> <li>"-Pilih Desa-"</li> <li>Wilayah Kerja 2</li> <li>-Pilih Desa</li> <li>Wilayah Kerja 3</li> </ul>                                                                                                    | <ul> <li>A &amp; M</li> <li>Sharing Kumpulan.</li> <li>3 13 Stus Streaming.</li> <li>Alamat Rumah</li> <li>Alamat Rumah</li> <li>Kab /Kota dan Kode Pos</li> </ul>                                                                                                    | ) ¢× ₪<br>~<br>                                                                                                    |                                                                                             |
| VhatsApp<br>C ()<br>TS Arse<br>Sin<br>ENAG                                                   | Comparing a second second | x M (tanpa subjek) – satria<br>luhbaru/penyuluhthlapbd#<br>s265 – Pahein = TV Shows Lat   400<br>Hortikultura<br>Lainnya<br>Lainnya<br>Tangkat Pendidikan Akhir                                                                                                    | wandane:: X +<br>WhatsApp Nonten-Movie 21 D.<br>PIIIh DeSa<br>Wilayah Kerja 2<br>PIIIh DeSa<br>Wilayah Kerja 3<br>PIIIh DeSa                                                                                                    | <ul> <li>Sharing Kumpulan. &gt;&gt;&gt;&gt;&gt;&gt;&gt;&gt;&gt;&gt;&gt;&gt;&gt;&gt;&gt;&gt;&gt;&gt;&gt;&gt;&gt;&gt;&gt;&gt;&gt;&gt;&gt;&gt;&gt;&gt;&gt;&gt;&gt;&gt;&gt;&gt;</li></ul>                                                                                                    | ⇒ ¢×                                                                                                    |                                                                                             |
| C Arse<br>Sin<br>Pen<br>Pen                                                                  | Comparing the second second seco | x M (tanpa subjek) – satria<br>luhbaru/penyuluhthlapbd#     s265 – Pahein = TV Shows Lat   400_1     Hortikultura     Lainnya     Lainnya     Tingkat Pendidikan Akhir     Plih Tingkat Pendidikan                                                                                        | wandane:: X +<br>WhatsApp Nonten-Movie 21 D.<br>Pillin Desa<br>Wilayah Kerja 2<br>Pilih Desa<br>Wilayah Kerja 3<br>Pilih Desa<br>Wilayah Kerja 4                                                                                                    | <ul> <li>Sharing Kumpulan. &gt;&gt;&gt;&gt;&gt;&gt;&gt;&gt;&gt;&gt;&gt;&gt;&gt;&gt;&gt;&gt;&gt;&gt;&gt;&gt;&gt;&gt;&gt;&gt;&gt;&gt;&gt;&gt;&gt;&gt;&gt;&gt;&gt;&gt;&gt;&gt;</li></ul>                                                                                                    | • ◆ ■                                                                                                    |                                                                                             |
| O C G G G G G G G G G G G G G G G G G G                                                      | Compared and the set of the set of the  | x M (tanpa subjek) – satria luhbaru/penyuluhthapbd# s265 – Pahein = TV Shows Lat   400_1   Hortikultura   Lainnya   Tingkat Pendidikan Akhir   Pilih Tingkat Pendidikan ] Juruaan                                                                                                    | wandane:: X +<br>WhatsApp Nonten-Movie 21 0                                                                                                    | Sharing Kumpulan.  Sharing Kumpulan.  Sharing Kump        | → 4× 回<br>~<br>~<br>☆                                                                                                    |                                                                                             |
| VhatsApp<br>C<br>C<br>Sin<br>Sin<br>Ren<br>Pen<br>Pen                                        | Comparing the set of the set of the set | x M (tanpa subjek) – satria luhbaru/penyuluhthapbd# sz65 – Pahein = TV Shows Lat   400_1 Hortikultura Lainnya Lainnya Tingkat Pendidikan Akhir Plih Tingkat Pendidikan Jurusan Jurusan                                                                                                    | wandane:: X +<br>WhatsApp Nonten-Movie 21 D.<br>Pillin Desa<br>Wilayah Kerja 2<br>Pilih Desa<br>Wilayah Kerja 3<br>Pilih Desa<br>Wilayah Kerja 4<br>Pilih Desa                                                                                                    | Sharing Kumpulan.  Sharing Kumpulan.  Sharing Kump        | ↓ ↓ ↓ □                                                                                                    |                                                                                             |
| O VhatsApp<br>C G Arse<br>Sin<br>Sin<br>Pen<br>Pen<br>Pen                                    | Comparing the second second seco | x M (tanpa subjek) – satria luhbaru/penyuluhthapbd# s265 – Pahein = TV Shoos Lat   400_1 Hortikultura Lainnya Lainnya Tingkat Pendidikan Akhir Plih Tingkat Pendidikan Jurusan Jurusan Nama Sekolah/Universitas                                                                           | wandane:: X +<br>WhatsApp Nonten-Movie 21 0                                                                                                    | Shaing Kumpulan.  Shaing Kumpulan.  Shaing Kump        | ◆ (III)<br>◆ (III)<br>◆ (1)<br>◆ (1) )                                                                                                    |                                                                                             |
| VhatsApp<br>C<br>Sin<br>Sin<br>Pen<br>Pen<br>Pen<br>Pen                                      |                                                                                                    | x M (tanpa subjek) – satria luhbaru/penyuluhthabbd# sa55 – Pahein = TV Shoos Lat   400_1 Hortikultura Lainnya Lainnya Tingkat Pendidikan Akhir Plih Tingkat Pendidikan Jurusan Jurusan Nama Sekolah/Universitas                                                                           | wandane: X +<br>WhatsApp Nonten-Movie 21 0<br>Pillin Desa<br>Wilayah Kerja 2<br>Pilih Desa<br>Wilayah Kerja 3<br>Pilih Desa<br>Wilayah Kerja 4<br>Pilih Desa<br>Wilayah Kerja 5<br>Pilih Desa                                                                                               | Shaing Kumpulan.  Shaing Kumpulan.  Shaing Kump        | ☆ (III)                                                                                                    |                                                                                             |
| VhatsApp<br>C Arse<br>Sin<br>Pen<br>Pen<br>Pen<br>Pen<br>Pen                                 | Comparing the set of the set of the set | x M (tanpa subjek) – satria uhbaru/penyuluhthapbd#  sz65 – Pahein = TV Shoos Lat   400. 1  Hortikultura Lainnya Lainnya Tingkat Pendidikan Akhir Plih Tingkat Pendidikan Jurusan Jurusan Nama Sekolah/Universitas Ridas Pendidikan Elidas Candidikan                                      | wandane: X +<br>WhatsApp Nontan.Movie 21 D. A<br>Pilih Desa<br>Wilayah Kerja 2<br>Pilih Desa<br>Wilayah Kerja 3<br>Pilih Desa<br>Wilayah Kerja 4<br>Pilih Desa<br>Wilayah Kerja 5<br>Pilih Desa<br>Wilayah Kerja 5<br>Pilih Desa<br>Wilayah Kerja 6                                         | Shaing Kumpulan.  Shaing Kumpulan.  Shaing Kump        | ◆ (III)<br>◆ (III)<br>◆ (III) |                                                                                             |
| VhatsAppr                                                                                    | Comparing the set of the set of the set | x M (tanpa subjek) – satria uhbaru/penyuluhthapbd# s265 – Rhein = TV Shoos Lat   400.       Hortikultura     Lainnya     Lainnya     Tingkat Pendidikan Akhir     Plih Tingkat Pendidikan     Jurusan     Jurusan     Nama Sekolah/Universitas     Bidang Pendidikan                      | wandane: X + WitasApp Nontan.Movie 21 D.  Pilin Desa- Wilayah Kerja 2 Pilih Desa- Wilayah Kerja 3 Pilih Desa- Wilayah Kerja 4 Pilih Desa- Wilayah Kerja 5 Pilih Desa- Wilayah Kerja 5 Pilih Desa- Wilayah Kerja 6 Pilih Desa-                                                               | Shaing Kumpulan.  Shaing Kumpulan.  Shaing Kump        | ) ↓ × Ⅲ                                                                                                    |                                                                                             |
| VihatsApp<br>C C Sin<br>Sin<br>NAG<br>Pen<br>Pen<br>Pen<br>Pen<br>Pen<br>Pen<br>Pen<br>C Sin | Comparing the set of the set of the set | x     M (tanpa subjek) - satria       uhbaru/penyuluhthabbd#       sk85 - Pahein     T V Shoos Lat   480       Hortikultura       Lainnya       Lainnya       Pilih Tingkat Pendidikan       Jurusan       Nama Sekolah/Universitas       Bidang Pendidikan       Pilih Bidang Pendidikan | <ul> <li>WahtApp Norten.Movie 21 D.</li> <li>WhatApp Norten.Movie 21 D.</li> <li>Pillin Desa</li> <li>Wilayah Kerja 2</li> <li>Pilih Desa</li> <li>Wilayah Kerja 4</li> <li>Pilih Desa</li> <li>Wilayah Kerja 5</li> <li>Pilih Desa</li> <li>Wilayah Kerja 6</li> <li>Pilih Desa</li> </ul> | Shaing Kumpulan.  Shaing Kumpulan.  Shaing Kump        |                                                                                                    |                                                                                             |

- Rubah data penyuluh THL APBD yang akan disesuaikan
- Klik "simpan data" untuk menyimpan penambahan data tersebut

#### 4. Penyuluh Swadaya

#### • TAMBAH DATA PENYULUH SWADAYA

|                                                                                                    |                                                                                                    |                                                                                                    |                                                                                                    |                        |                               |                                                                                                    | · · · ·                                                                                                    |
|----------------------------------------------------------------------------------------------------|----------------------------------------------------------------------------------------------------|----------------------------------------------------------------------------------------------------|----------------------------------------------------------------------------------------------------|------------------------|-------------------------------|----------------------------------------------------------------------------------------------------|----------------------------------------------------------------------------------------------------|
| ⇒ C (                                                                                                    | A Tidak aman   dev1.pertanian.g                                                                                | o.id/simluhbaru/penyuluhswadaya                                                                                                    | a Link I 400 🔿 Millionka Auro 🔲 Alex                                                                                                    | an Mais 21.0 🗸 Shei    | ing Kumpulan 🦄 12 Citus Chan  | \$                                                                                                    |                                                                                                    |
|                                                                                                    | enarvs manches                                                                                                 |                                                                                                    | sust 400 😰 Wildsapp 🔝 Hor                                                                                                    |                        | ng kumpulan 🥻 is situs sitea  |                                                                                                    | E Cartai                                                                                                    |
| Sin                                                                                                    |                                                                                                    |                                                                                                    |                                                                                                    |                        |                               |                                                                                                    | eluar G+                                                                                                    |
| •                                                                                                    | Tambah Data                                                                                                    |                                                                                                    |                                                                                                    |                        |                               |                                                                                                    |                                                                                                    |
| KETENAG,                                                                                                    | Status Penyuluh                                                                                                | Pejabat Yang Menetapkan                                                                                                    | Wilayah Kerja 3                                                                                                    | Tahun Pelatihan        | Nama Pelatihan                |                                                                                                    |                                                                                                    |
| 🛔 Pen                                                                                                    | Swadaya                                                                                                    | Pejabat Yang Menetapkan                                                                                                    | Pilih Desa 🗸 🗸                                                                                                    |                        |                               |                                                                                                    |                                                                                                    |
| A Pen                                                                                                    | No. KTP                                                                                                    | Keahlian Bidang Teknis                                                                                                    | Wilayah Keria 4                                                                                                    |                        |                               |                                                                                                    | AKSI                                                                                                    |
| 🔒 Penj                                                                                                    | No. KTP                                                                                                    | Tanaman Pangan                                                                                                    | Pilih Desa 🗸                                                                                                    |                        |                               |                                                                                                    |                                                                                                    |
| 💄 Penj                                                                                                    | News                                                                                                    |                                                                                                    | Wilson Kasia E                                                                                                    |                        |                               |                                                                                                    | <b>U</b> H                                                                                                    |
| 💄 Penj                                                                                                    | Nama                                                                                                    | Peternakan                                                                                                    | Pilih Desa                                                                                                    |                        |                               |                                                                                                    |                                                                                                    |
| 💄 Penj                                                                                                    |                                                                                                    |                                                                                                    | - Init besu                                                                                                    |                        |                               |                                                                                                    | T H                                                                                                    |
| Pen:                                                                                                    | Tempat, Tanggal Lahir                                                                                          | Perkebunan                                                                                                    | Alamat Rumah                                                                                                    |                        |                               |                                                                                                    |                                                                                                    |
| KELEMBA                                                                                                    |                                                                                                    |                                                                                                    | Alamat Rumah                                                                                                    |                        |                               |                                                                                                    |                                                                                                    |
| 📽 Gap                                                                                                    | 12 V Nover 20214                                                                                               | Hortikultura                                                                                                    | Kab./Kota dan Kode Pos                                                                                                    |                        |                               |                                                                                                    |                                                                                                    |
| Kele                                                                                                    | Jenis Kelamin                                                                                                  | Lainnya                                                                                                    | Kab./Kota   Kode Pos                                                                                                    |                        |                               |                                                                                                    |                                                                                                    |
| Kelc                                                                                                    | Laki-laki                                                                                                    |                                                                                                    |                                                                                                    |                        |                               |                                                                                                    |                                                                                                    |
|                                                                                                    |                                                                                                    |                                                                                                    | Description                                                                                                    |                        |                               |                                                                                                    |                                                                                                    |
| 58) WhatsAn                                                                                                    | e a g Encolution                                                                                               | Unit Keria (BPP Kecamatan)                                                                                                    | Provinsi Dilib Beoulosi subjeY) - catriawan danes: X +                                                                                                    |                        | ^                             | v <i>(k</i> <b>9</b> 0 <b>(</b> 4× )                                                                                                    | 21.10<br>12/11/2021                                                                                             |
| <ul> <li>(58) WhatsAp</li> <li>→ C</li> </ul>                                                                                                    | p x Penyuluh                                                                                                   | Unit Kerja (BPP Kecematan)<br>Swadaya X M (tanpa<br>ro.id/simluhbaru/penyuluhswadaya                                                                                                    | Provinsi<br>Dilib Devideal<br>subjek) - satriawan.danes: X   +                                                                                                    |                        | ^                             | × <i>ແ</i> ≌ ⊄× ⊞<br>∨<br>☆                                                                                                    | ■ 21.10<br>12/11/2021<br>- □                                                                                    |
| S8) WhatsAp<br>→ C<br>pl ঊ Arse                                                                                                    | Perempuan     Perempuan     X     Peryuluh     Tidak aman   devLpertaniang enal vs Manches      MDbs Best Drar | Unit Keria (BPP Kecamatan)<br>Swadaya X M (tanpa<br>poid/simluhbaru/penyuluhswadaya<br>na Aw x255 - Pahein — TV Shore:                                                                                                    | Provinsi<br>Otto: Deco deal<br>subjek) - satriawandanesi X   +<br>s List   400_ ② WhatsApp  Nor                                                                                                    | nton.Movie 21 O 👗 Shar | ing Kumpulan 🔉 13 Situs Strea | × / € 90 4× E<br>×<br>☆<br>ming                                                                                                    | 21.10<br>12/11/2021                                                                                             |
| ,⊃ (<br>58) WhatsAp<br>→ C<br>pl TS Arsa                                                                                                    | Perempuan  P  P  P  P  P  P  P  P  P  P  P  P  P                                                               | Unit Keria (BPP Kecamatan)<br>Swadaya X M (tanpa<br>gaid/simluhbaru/penyuluhswadaya<br>na. Na 265 - Pahein = TV Show                                                                                                    | Provinsi<br>Other Decederal<br>subjek) - satriawandanes: X   +<br>s List   480   WhatsApp   No<br>Keb/Kota dan Kode Pos                                                                                                    | nton.Movie 21 O 🔹 Shar | ing Kumpulan 🔉 13 Situs Strea | ` @ ≌ 4× E<br>∨<br>☆                                                                                                    | 21.10<br>12/11/2021                                                                                             |
| S8) WhatsAp<br>→ C (<br>pl IS Arso<br>Sin                                                                                                    |                                                                                                    | Unit Keria (BPP Kecamatan) Swadaya X M (tenpa ciald/simluhbaru/penyuluhswadaya ma. Ne 1265 - Pahelin — TV Show Transmurv Lainnya                                                                                                    | Provinsi<br>Atlan Decederal<br>subjet) - satriawandanes: X +<br>s Lat   480  WhatsApp  Nor<br>Kab /Kota dan Kode Pos<br>Kab /Kota   Kode Pos                                                                                                    | nton.Movie 21 O 💰 Shan | ing Kumpulan 🔉 13 Situs Strea | ★ 經 4× Ⅲ                                                                                                    | 21.10<br>12/11/2021<br>- 🗇                                                                                      |
| <ul> <li>Arsa</li> <li>Arsa</li> <li>Sin</li> </ul>                                                                                                    |                                                                                                    | Unit Keria (BPP Kecamatan) Swadaya X M (tanpa oxid/simluhbaru/penyuluhswadaya na. Ne x265-Pahe = TV Show Tronomorusu Lainnya                                                                                                    | Provinsi<br>Atlin Decederal<br>subjek) - satrawandanes: X +<br>s List j 480  WhatsApp  Nor<br>Kab./Kota dan Kode Pos<br>Kab./Kota   Kode Pos<br>Provinsi                                                                                                    | nton.Movie 21 O 👗 Shar | ing Kumpulan 🍞 13 Situs Strea | ▲ 編 90 4× 目<br>マ<br>文<br>ming                                                                                                    | 21.10<br>12/11/2021<br>• • • •<br>• • • •<br>• • • •                                                            |
| D (<br>S8) WhatsAp<br>→ C (<br>pl E Arso<br>Sin<br>KETENAG                                                                                                    |                                                                                                    | Unit Kerja (BPP Kecamatan) Swadaya X M (tanpa ooid/simluhbaru/penyuluhswadaya na. Aw x225 - Pahe.in = TV Show Lainnya Lainnya Unit Kerja (BPP Kecamatan)                                                                                                    | Provinsi<br>Nillin Decelerat<br>subjek) - satriawan.danes: X +<br>s List   400_  WhatsApp  No<br>Kab./Kota dan Kode Pos<br>Kab./Kota   Kode Pos<br>Provinsi<br>Pilih Provinsi                                                                                                    | nton.Movie 21 O 👗 Shar | ing Kumpulan 🕻 13 Situs Strea | × <u><u><u></u><u></u><u></u><u></u><u></u><u></u><u></u><u></u><u></u><u></u><u></u><u></u><u></u><u></u><u></u><u></u><u></u><u></u></u></u> | 21.10<br>12/11/2021                                                                                             |
| <ul> <li>Ø</li> <li>Ø</li></ul>                                                                                                    |                                                                                                    | Unit Kerja (BPP Kecamatan) Swadaya X M (tanpa<br>oo.id/simluhbaru/peryuluhswadaya<br>na. Na 265 - Pahein = TV Show<br>Lainnya<br>Lainnya<br>Unit Kerja (BPP Kecamatan)<br>Plih Unit Kerja                                                                            | Provinsi<br>Subjek) - satriawan.danes: X +<br>s Ust ( 480  WhatsApp  No. No. No. No. No. No. No. No. No. No.                                                                                                    | nton.Movie 21 O 💰 Shar | ing Kumpulan 🔉 13 Situs Strea | × //, № (* []                                                                                                    | 21.10<br>12/11/2021                                                                                             |
| 58) WhatsAp<br>⇒ C (<br>pl I Arso<br>KETENAG.<br>■ Pen<br>■ Pen                                                                                                    | Perempuan   X Peryuluh   X Peryuluh   X Peryuluh    X Peryuluh                                                 | Unit Kerja (BPP Kecamatan) Swadaya X M (tanpa<br>opid/simiuhbaru/peryuluhswadaya<br>na_ Ma 265 -Pahein = TV Show<br>Lainnya<br>Lainnya<br>Unit Kerja (BPP Kecamatan)<br>Pilih Unit Kerja<br>Tempat Tugas                                                             | Provinsi<br>Dills Decelerat<br>subjek) - satriawan.danes: X +<br>s List (400  WhatsApp  No.<br>Kab./Kota dan Kode Pos<br>Kab./Kota   Kode Pos<br>Provinsi<br>Plilh Provinsi<br>Na.Telepon/HP                                                                                                    | nton.Movie 21 O 🔌 Shar | ng Kumpulan 🤉 13 Situs Strea  | ک (یو یو کو کو کو کو کو کو کو کو کو کو کو کو کو                                                                                                | 21.10<br>12/11/2021                                                                                             |
| 58) WhatsAp<br>→ C<br>pl E Arsa<br>Sin<br>KETENAG.<br>Pen<br>Pen<br>Pen<br>Pen                                                                                                    | Perempuan  Perempuan  P  P  P  P  P  P  P  P  P  P  P  P  P                                                    | Unit Kerja (BPP Kecamatan) Swadaya X M (tanpa<br>ooid/simluhbaru/penyuluhswadaya<br>na Ma 265 - Pahein T V Show<br>T rus unanuturu<br>Lainnya<br>Lainnya<br>Unit Kerja (BPP Kecamatan)<br>Pilih Unit Kerja<br>Tempat Tugas<br>Pilih Kecamatan                        | Provinsi Dills Deceleral Subjek) - satriawan.danes: X + siat (400  WhatsApp  Nor Kab./Kota dan Kode Pos Kab./Kota   Kode Pos Provinsi Pilih Provinsi Na.Telepon/HP                                                                                                    | nton.Movie 21 O 🌋 Shar | ing Kumpulen 🔉 13 Situs Stree | × 22 €× 22<br>↓<br>☆                                                                                                    | 21.10<br>12/11/2021<br>• • • •<br>• • •<br>• • •<br>• • •<br>• • •<br>• • •<br>• • •<br>• • •<br>• • •<br>• • • |
| <ul> <li>S8) WhatsAp</li> <li>C</li> <li>PI € Arsa</li> <li>Sin</li> <li>KETENAG.</li> <li>Pen</li> <li>Pen</li> <li>Pen</li> <li>Pen</li> <li>Pen</li> <li>Pen</li> <li>Pen</li> </ul>                                                                                                    | Perempuan  P  P  P  P  P  P  P  P  P  P  P  P  P                                                               | Unit Kerja (BPP Kecamatan) Smdaya X M (tanpa<br>ooid/simluhbaru/penyuluhswadaya<br>na Ma 265 - Pahein = TV Show<br>Tron unanuaru<br>Lainnya<br>Lainnya<br>Unit Kerja (BPP Kecamatan)<br>Pilih Unit Kerja<br>Tempat Tugas<br>Pilih Kecamatan<br>Wilayah Kerja 1       | Provinsi Dills Decided Subjek) - satriawan.danes: X + s List J 480 WhatsApp Note A Note Pos Kab./Kota dan Kode Pos Kab./Kota   Kode Pos Provinsi Pilih Provinsi Na.Telepon/HP Email                                                                                                    | nton.Movie 21 O 🔏 Shar | ing Kumpulan 🔉 13 Situs Strea | × 2 2 4× 0<br>↓<br>☆                                                                                                    | 21.10<br>12/11/2021                                                                                             |
| S8) WhatsAp<br>→ C (<br>pl I Arsa<br>Arsa<br>Sin<br>KETENAG.<br>Pen<br>Pen<br>Pen<br>Pen<br>Pen<br>Pen<br>Pen<br>Pen                                                                                                    | Perempuan  P  P  P  P  P  P  P  P  P  P  P  P  P                                                               | Unit Kerja (BPP Kecamatan)                                                                                                    | Provinsi Dills Boosteel Subjet) - satriavan.danes: X + subjet) - satriavan.danes: X + s List   480_  WhatsApp  Nor Kab./Kota dan Kode Pos Kab./Kota   Kode Pos Provinsi Pilih Provinsi Na.Telepon/HP Email                                                                                                    | nton.Movie 21 O 🔹 Shar | ing Kumpulan 🔉 13 Situs Strea | × 20 d× 2<br>↓<br>☆                                                                                                    | 21.10<br>12/11/2021                                                                                             |
| >     C       S5) WhatsAp     C       S5) WhatsAp     C       Image: Simple state state | Perempuan  Perempuan  P  P  P  P  P  P  P  P  P  P  P  P  P                                                    | Unit Keria (BPP Kecamatan)                                                                                                    | Provinsi Dills Deceleral Subjet) - satriavandanes: X + subjet) - satriavandanes: X + subjet) - satriavandanes: - satriavandanes: - satriavandane | nton.Movie 21 O 🏝 Shar | ing Kumpulan 🕻 13 Situs Strea | ▲ 船 42 4× 正                                                                                                    | 21.00<br>12/11/2021                                                                                             |
| A     A       S0) WhatsApp     C       S10     C       Arstand     C       B     Per       ▲     Per       ▲     Per       ▲     Per       ▲     Per       ▲     Per       ▲     Per       ▲     Per       ▲     Per       ▲     Per       ▲     Per       ▲     Per       ▲     Per       ▲     Per       ▲     Per       ▲     Per                                                                                                    | Perempuan  P P P P P P P P P P P P P P P P P P                                                                 | Unit Kerja (BPP Kecamatan) Sivadaya X M (tanpa ocid/simluhbaru/penyoluhavadaya na. Ne x255-Pahei = TV5how Lainnya Lainnya Lainnya Unit Kerja (BPP Kecamatan) Pilih Unit Kerja Tempat Tugas Pilih Kecamatan Wilayah Kerja 1 Pilih Desa V Wilayah Kerja 2 Pilih Desa V | Provinsi          Atlah Decederal         Subjek) - satriawan.danes:       X       +         s Lat   400       @ WhatsApp       More Note         Kab./Kota dan Kode Pos       Kab./Kota   Kode Pos         Provinsi       Pilih Provinsi         Na.Telepon/HP                                                                                                    | nton.Movie 21 O 💰 Shar | ing Kumpulan 🕻 13 Situs Strea | ▲ 船 42 4× 正                                                                                                    | 21.00<br>12/11/2021                                                                                             |
| A     A       50) WhatApp     C       50) WhatApp     C       C     C       C     C       Sin     C       C     Sin       C     C       Sin     C       C     Sin       C     C       C     C       C     C       C     C       C     C       C     C       C     C       C     C       C     C       C     C       C     C       C     C                                                                                                    | Perempuan  P P P P P P P P P P P P P P P P P P                                                                 | Unit Kerja (BPP Kecamatan) Swadaya X M (tanpa ocid/simluhbaru/penyuluhswadaya na. Ne x255-Pahein = TVShow Lainnya Lainnya Lainnya Unit Kerja (BPP Kecamatan) Pilih Unit Kerja Tempat Tugas Pilih Kecamatan Wilayah Kerja 1 Pilih Desa V Wilayah Kerja 2 Pilih Desa V | Provinsi          null+, Drovinsi         null+, Drovinsi         null+, Horselest         sull+, Horselest         sull+, Horselest         sull+, Horselest         sull+, Horselest         sull+, Horselest         sull+, Horselest         Kab, /Kota         Kab, /Kota         Kode Pos         Provinsi         Plilh Provinsi         Sumain         Sumain         Sumain         Sumain         Sumain         Sumain         Sumain         Sumain         Sumain         Sumain         Sumain         Sumain         Sumain         Sumain         Sumain         Sumain         Sumain         <                                                                                                    | nton.Movie 21 O 👗 Shar | ing Kumpulan 🕻 13 Situs Strea | ▲ 船 42 4× 正                                                                                                    | 221.00<br>12/11/2021<br>-                                                                                       |
| ♪     C       550 WhatsApp     C       ↓     C       ↓     C       ↓     C       ↓     C       ↓     C       ↓     C       ↓     C       ↓     C       ↓     Per       ↓     Per       ↓     Per       ↓     Per       ↓     Per       ↓     Per       ↓     Per       ↓     Per       ↓     Per       ↓     Per       ↓     Per       ↓     Per       ↓     Gup                                                                                                    | Perempuan  P P P P P P P P P P P P P P P P P P                                                                 | Unit Kerja (BPP Kecamatan) Swadaya X M (tanpa oxid/simluhbaru/penyuluhswadaya na. Ne x25 - Pahela = TV Show Lainnya Lainnya Unit Kerja (BPP Kecamatan) Pilih Unit Kerja Tempat Tugas Pilih Kecimatan Wilayah Kerja 1 Pilih Desa V Witayah Kerja 2 Pilih Desa V       | Provinsi          Allh. Drovénsi         subjek) - satriewan.danes:       X       +         subjek) - satriewan.danes:       X       +         subjek) - satriewan.danes:       X       +         subjek) - satriewan.danes:       X       +         subjek) - satriewan.danes:       X       +         subjek) - satriewan.danes:       X       +         subjek) - satriewan.danes:       X       +         Kab./Kota       in Kode Pos       No.Telepon/HP         Email                                                                                                    | nton.Movie 21 O        | ing Kumpulan 🥻 13 Situs Strea | ▲ <u>保</u> 403 (水 区                                                                                                    | 21.00<br>12/11/2021                                                                                             |
| > ○         58) WhatsApp         > ○         ○         ○         ○         ○         ○         ○         ○         ○         ○         ○         ○         ○         ○         ○         ○         ○         ○         ○         ○         ○         ○         ○         ○         ○         ○         ○         ○         ○         ○         ○         ○         ○         ○         ○         ○         ○         ○         ○         ○         ○         ○         ○         ○         ○         ○         ○         ○         ○         ○         ○         ○         ○         ○                                                                                                            | Perempuan                                                                                                    | Unit Kerja (BPP Kecamatan) Swadaya X M (tanpa ocid/simluhbaru/penyuluhawadaya na. Na x25 - Pahcin = TV Shore Lainnya Lainnya Unit Kerja (BPP Kecamatan) Plih Unit Kerja Tempat Tugas Plih Kecamatan Wilayah Kerja 1 Plih Desa V Wilayah Kerja 2 Plih Desa V          | Provinsi<br>subjek) - satriawan.danes: X +<br>s Lit   40  WhatsApp  No. Note Pos<br>Kab./Kota   Kode Pos<br>Provinsi<br>Pilih Provinsi<br>No.Telepon/HP<br>Email                                                                                                    | nton.Movie 21 O   Shar | ing Kumpulan 🥻 13 Situs Strea | ×                                                                                                    | 221.00<br>12/11/2021<br>                                                                                        |

- Isikan data penyuluh Swadaya
- Klik "simpan data" untuk menyimpan penambahan data tersebut

#### • UBAH DATA PENYULUH SWADAYA

|                                                                                                    | 🗙 😗 Penyuluh                                                                                                    | Swadaya X M (tanpa                                                                                                    | subjek) - satriawan.danesa 🗙   🕂                                                                                                    |                         |                                                                                                    |                                                                                                    | - (                                                                                                    |                                                                                                    |
|----------------------------------------------------------------------------------------------------|----------------------------------------------------------------------------------------------------|----------------------------------------------------------------------------------------------------|----------------------------------------------------------------------------------------------------|-------------------------|----------------------------------------------------------------------------------------------------|----------------------------------------------------------------------------------------------------|----------------------------------------------------------------------------------------------------|----------------------------------------------------------------------------------------------------|
| C A                                                                                                    | Tidak aman   dev1.pertanian.g                                                                                                    | o.id/simluhbaru/penyuluhswadaya#                                                                                                    |                                                                                                    |                         |                                                                                                    | ☆                                                                                                    | 0 *                                                                                                    | ٢                                                                                                    |
| TS Arsena                                                                                                    | nal vs Manches 📫 IMDb: Best Dram                                                                                                    | na Pake x265 - Pahe.in 😁 TV Shows                                                                                                    | s List   480 🚳 WhatsApp 🗾 Nont                                                                                                    | ton.Movie 21 O 👗 Sharir | ng Kumpulan 🔉 13 Situs Streaming                                                                                                    |                                                                                                    | 📰 Dat                                                                                                    | ftar bac                                                                                                    |
| Arser                                                                                                    | enal vs Manchester City Live Stream<br>s://www.totalsportek.com/arsenal-stream                                                                                                    | ms/                                                                                                    |                                                                                                    | _                       |                                                                                                    |                                                                                                    | eluar 🔂                                                                                                    |                                                                                                    |
| Sin                                                                                                    | Tambah Data                                                                                                    |                                                                                                    |                                                                                                    |                         |                                                                                                    |                                                                                                    |                                                                                                    |                                                                                                    |
| ENAG                                                                                                    | Status Penyuluh                                                                                                    | Pejabat Yang Menetapkan                                                                                                    | Wilayah Kerja 3                                                                                                    | Tahun Pelatihan         | Nama Pelatihan                                                                                                    |                                                                                                    |                                                                                                    |                                                                                                    |
| Pen                                                                                                    | Swadaya                                                                                                    | Pejabat Yang Menetapkan                                                                                                    | · ·                                                                                                    |                         |                                                                                                    |                                                                                                    |                                                                                                    |                                                                                                    |
| Pen                                                                                                    | No. KTP                                                                                                    | Keahlian Bidang Teknis                                                                                                    | Wilayah Kerja 4                                                                                                    |                         |                                                                                                    |                                                                                                    | CS I                                                                                                    |                                                                                                    |
| Pen                                                                                                    | 3501080406730001                                                                                                    | Tanaman Pangan                                                                                                    | ×                                                                                                    |                         |                                                                                                    |                                                                                                    |                                                                                                    |                                                                                                    |
| Pen                                                                                                    | Nama                                                                                                    |                                                                                                    | Wilayah Kerja 5                                                                                                    |                         |                                                                                                    |                                                                                                    |                                                                                                    | IAPUS                                                                                                    |
| Pen                                                                                                    | Akhmadi                                                                                                    | Peternakan                                                                                                    | × )                                                                                                    |                         |                                                                                                    |                                                                                                    |                                                                                                    |                                                                                                    |
| Pen                                                                                                    | Tempat, Tanggal Lahir                                                                                                    | Perkebunan                                                                                                    | Alamat Rumah                                                                                                    |                         |                                                                                                    |                                                                                                    | w H                                                                                                    | IAPUS                                                                                                    |
| EMBA                                                                                                    | Pacitan                                                                                                    |                                                                                                    | RT 03 RW 01                                                                                                    |                         |                                                                                                    |                                                                                                    |                                                                                                    |                                                                                                    |
| Gap                                                                                                    | 4 v Juniv 1973v                                                                                                    | Hortikultura                                                                                                    | Dsn.Krajan                                                                                                    |                         |                                                                                                    |                                                                                                    | THE R                                                                                                    | IAPUS                                                                                                    |
| Gap                                                                                                    | Jenis Kelamin                                                                                                    |                                                                                                    | Kab./Kota dan Kode Pos                                                                                                    |                         |                                                                                                    |                                                                                                    |                                                                                                    |                                                                                                    |
| Kele                                                                                                    | 🗌 Laki-laki                                                                                                    | Lainnya                                                                                                    | Pacitan   Kode Pos                                                                                                    |                         |                                                                                                    |                                                                                                    |                                                                                                    | *                                                                                                    |
| Kelc                                                                                                    | Perempuan                                                                                                    |                                                                                                    | Provinsi                                                                                                    |                         |                                                                                                    |                                                                                                    |                                                                                                    | Ť                                                                                                    |
|                                                                                                    |                                                                                                    | Unit Kerja (BPP Kecamatan)                                                                                                    |                                                                                                    |                         |                                                                                                    |                                                                                                    |                                                                                                    |                                                                                                    |
| Ø C                                                                                                    | e constantino e constantino e constantino e constantino e constantino e constantino e constantino e constantino                                                                                                    | s Guardaus X Militana                                                                                                    | a subjekt - catriawan danes - 🗙 📋 土                                                                                                    |                         | <b>∧</b> <i>k</i> .                                                                                                    | [ € <b>D</b> 4×                                                                                                | 21.11<br>12/11/20                                                                                                    | )21<br>(7)                                                                                                    |
| WhatsApp                                                                                                    | x S Penyuluh<br>Tidak aman   dev1.pertanian.g                                                                                                    | t Swadaya × M (tang<br>go.id/simluhbaru/penyuluhswadayai                                                                                                    | a subjek) - satriawan.danesi 🗙   🕂                                                                                                    |                         | ~ <i>h</i>                                                                                                    | € <b>%0 (</b> × ⊞                                                                                              | 21.11<br>12/11/20                                                                                                    | 21 <sup>⊥</sup><br>∂'<br>★ (                                                                                                    |
| WhatsApp<br>C A                                                                                                    | X Penyuluk     Tidak aman   dev1.pertanian; al vs Manches                                                                                                    | 1 Swadaya X M (tanp<br>go.id/similuhbaru/penyuluhswadaya<br>ma. New x265 - Pabalar — TV Sho<br>more mururu                                                                                                    | a subješ) - satriawan.danes: ×   +<br>#<br>ws List   480 O WhatsApp O N                                                                                                    | onton.Movie 21 O 🛔 Sh   | in the state of the state of th           | € 900 d× (18<br>\<br>ning                                                                                      | 21.11<br>12/11/20                                                                                                    | 21 (<br>29<br>(Dafta                                                                                                    |
| O C A                                                                                                    | Image: Second Second             | n Swadaya X M (tang<br>go.id/simluhbaru/penyuluhswadaya<br>ma. Ne x265 - Pahein = TV Sho<br>Thor Doumour =                                                                                                    | a subjet) - satriavandane:: X   +<br>#<br>ws List J480 I WhatsApp N NatsApp<br>Kab./Kota dan Kode Pos                                                                                        | onton Movie 21 O – 👗 Sh | ∧ //<br>naring Kumpulan 🎾 13 Situs Stream                                                                                                    | (                                                                                                    | 21.11<br>12/11/20                                                                                                    | 21                                                                                                    |
| WhatsApp<br>C A<br>Sin                                                                                                    | Tidak aman   devLpertailang<br>Tidak aman   devLpertailang<br>nal vs Manches      MDbs Best Dra<br>JUII 1979<br>Jonis Kelamin<br>Laki-Jaki                                                                                                    | n Swadaya X M (tang<br>go.id/similubbaru/penyulubswadaya<br>ma. Na x255 - Pahein = TV Sho<br>TV Shomuru<br>Lainnya                                                                                                 | a subjet) - sabrievandane:: X   +<br>w<br>ws Ust   400 @ WhatsApp I N<br>Kab./Kota dan Kode Pos<br>Pacitan   Kode Pos                                                                        | onton Movie 21 O 🗸 Sh   | ∧ //                                                                                                    | ; ≌                                                                                                    | 21.11<br>12/11/20                                                                                                    | Dafta                                                                                                    |
| WhatsApp<br>C A<br>Sin                                                                                                    |                                                                                                    | n Swadaya X M (tang<br>go.id/similuhbaru/penyuluhswadaya<br>ma. Ne x65-Pakain = TV Sho<br>to ununuru u<br>Lainnya                                                                                                  | a subjek) - satriawandane:: X   +<br>#<br>wes lut   400  WhatsApp  Ni<br>Kab / Kote den Kode Pos<br>Pacitan   Kode Pos<br>Provinsi                                                           | onton Movie 21 O 🌲 Sh   | ∧ n<br>aring Kumpulan 🄉 13 Situs Stream                                                                                                    | (₩0 d* (⊞<br>\<br>ting                                                                                         | 21.11<br>12/11/20                                                                                                    | Dafta                                                                                                    |
| WhatsApp<br>C A<br>Sin<br>ENAG.                                                                                                    | Compared and a second and a second and a second and a second and a second a second a sec | 15wadaya X M (tang<br>go.id/simluhbaru/penyuluhswadaya<br>ma. Ne x55 - Pahain = TV Sho<br>Tron manuru<br>Lainnya<br>Unit Kerja (BPP Kecamatan)                                                                     | a subjek) - satriawandane:: X +<br>even List   400 • WhatsApp • N<br>Kab / Kota dan Kode Pos<br>Pacitan   Kode Pos<br>Provinsi<br>JAWA TIMUR                                                 | onton Movie 21 O 👗 Sn   | ▲ An arring Kumpulan >> 13 Situs Stream                                                                                                    | [ ₩0 d× (                                                                                                    | 21.11<br>12/11/20                                                                                                    | c)<br>c)<br>b)<br>c)<br>c)<br>c)<br>c)<br>c)<br>c)<br>c)<br>c)<br>c)<br>c)<br>c)<br>c)<br>c)                                                                                                    |
| WhatsApp<br>C A<br>Sin<br>ENAG.<br>Perr                                                                                                    | Computer      Computer      Computer    | 15wadaya X M (tang<br>go.ld/simluhbaru/penyuluhswadaya<br>ma. Ne x25 - Sabe.in = TV Sho<br>Tron manarara<br>Lainnya<br>Unit Kerja (BPP Kecamatan)<br>BPP BANDAR                                                    | a subjek) - satriawandane:: X +<br>e k Litt   400 Whatskop I N<br>Kab /Kota dan Kode Pos<br>Pacitan   Kode Pos<br>Provinsi<br>JAWA TIMUR<br>Na.Telepon/HP                                    | onton.Movie 21 O 👗 Sh   | ▲ A<br>saring Kumpulan >> 13 Situs Stream                                                                                                    | ( €0 d× (                                                                                                    | 21.11<br>12/11/20<br>                                                                                                    | 21<br>29<br>Daftar                                                                                                    |
| WhatsApp<br>C Arsenu<br>Sin<br>Pery<br>Pery<br>Pery                                                                                                    | Comparing the second second seco | 15wadaya X M (tang<br>gald/simluhbaru/penyuluhsvadaya<br>ma. Ne x85 - Babein = TV Sho<br>- Troi unuturu<br>Lainnya<br>Unit Kerja (BPP Kecamatan)<br>BPP BANDAR<br>Tempat Tugas                                     | a subjek) - satriawandanes: X +<br>* * * * * * * * * * * * * * * * * * *                                                                                                     | onton.Movie 21 O 👗 Sh   | ▲ A<br>aring Kumpulan >> 13 Situs Stream                                                                                                    | ( €0 d× (                                                                                                    | 21.11<br>12/11/20                                                                                                    | c9<br>> C                                                                                                    |
| WhatsApp<br>C Arseni<br>Sin<br>Perr<br>Perr<br>Perr                                                                                                    | A Tidak aman   dev1.pertanian;<br>alv Marches.      Millob Betto ba<br>Jurit 1973<br>Jenis Kelemin<br>Laki-laki<br>Perempuan<br>Status Pensikahan<br>Menikah<br>Agema<br>Islam                                                                                                    | s Swadaya X M Bang<br>ga Id/simluhbaru/penyuluhswadaya<br>ma. Me x85 - Bakein = TV Sho<br>Tron unanusu<br>Lainnya<br>Unit Kerja (BPP Kecamatan)<br>BPP BANDAR<br>Tempa Tugas<br>BANDAR                             | a subjek) - satriavandane: X +<br>es List   400 WhatsApp N N<br>Kab./Kosa dan Kode Pos<br>Pacitan   Kode Pos<br>Provinsi<br>JAWA TIMUR<br>Na.Telepon/HP<br>Email                             | onton.Movie 21 0 💰 Sh   | ▲ An arring Kumpulan > 13 Situs Stream                                                                                                    | ξ ₩ο 4× (                                                                                                    | eiua                                                                                                    | 221<br>29<br>30<br>California<br>California<br>Calif |
| WhatsApp<br>C Arsen<br>Sin<br>ENAG<br>Perr<br>Perr<br>Perr<br>Perr                                                                                                    | A Tidak aman   dev1.pertanian;<br>A Tidak aman   dev1.pertanian;<br>alivis Marches      Mibble Betto field<br>4                                                                                                    | sisadaya X M (tang<br>ga (d/simluhbaru/penyuluhswadaya<br>ma. Me x35 - Bakein = TV Sho<br>Unit Kerja (BPP Kecamatan)<br>BPP BANDAR<br>Tempat Tugas<br>BANDAR<br>Wilayah Kerja 1                                    | a subjek) - satriavandane:: X + ex List  480 WhatsApp N N Kab./Kosa dan Kade Pos Pacitan   Kode Pos Provinsi [AWA TIMUR Na.Telepon/HP                                                        | antan.Movie 21 O 💰 Sh   | ▲ An arring Kumpulan > 13 Stus Stream                                                                                                    | [ ₩o 4* (II<br>\<br>ning                                                                                       | 21.11<br>12/11/20                                                                                                    | C)<br>C)<br>Daftar                                                                                                    |
| D C MutiApp<br>C MutiApp<br>C Mu |                                                                                                    | sisadaya X M (tang<br>ga (d/simluhbaru/penyuluhswadaya<br>ma. Me x26 - Sabein = TV Sho<br>Unit Kerja (BPP Kacamatan)<br>BPP BANDAR<br>Tempat Tugas<br>BANDAR<br>Wilayah Kerja 1                                    | a subjek) - satriavandane:: X + es List   480 WhatsApp N N N Kab./Kosa dan Kade Pos Pacitan   Kode Pos Provinsi JAWA TIMUR Na.Telepon/HP Email                                               | antan.Movie 21 O 💰 Sh   | ∧ #<br>aring Kumpulan >> 13 Stus Stream                                                                                                    | i ≌o 4+ (                                                                                                    | 21.11<br>12711/20<br>7 -<br>7 0<br>elua<br>clu                                                                                                    | 221 C                                                                                                    |
| D<br>WhatsApp<br>C<br>M<br>Sin<br>Sin<br>Sin<br>Sin<br>Perr<br>Perr<br>Perr<br>Perr<br>Perr                                                                                                    |                                                                                                    | s Seadaya X M (tang<br>ga (d/simluhbaru/penyuluhswadaya<br>ma_ Me x355 - Shakin = TV Sho<br>Unit Kerja (BPP Kecamatan)<br>BPP BANDAR<br>Tempat Tugas<br>BANDAR<br>Wilayah Kerja 1<br>Wilayah Kerja 2               | a subjek) – satriavandane:: X + est List  480 WhatsApp N N Kab./Kota dan Kade Pos Pacitan   Kode Pos Provinsi JAWA TIMUR Na.Telepon/HP Email                                                 | anton Movie 21 O 🔹 Sh   | ∧ #<br>aring Kumpulan >> 13 Situs Stream                                                                                                    | ( ¥o 4+ ())<br>                                                                                                | 21.11<br>12/11/20<br>2 C                                                                                                    | en en en en en en en en en en en en en e                                                                                                    |
| D C A<br>WhatsApp<br>C A far<br>Sin<br>Sin<br>Sin<br>Sin<br>Sin<br>Sin<br>Peri<br>Peri<br>Peri<br>Peri<br>Peri<br>Peri<br>Peri                                                                                                    |                                                                                                    | s Seadaya X M (tang<br>ga (d/simluhbaru/penyuluhawadaya<br>ma_ Me x855 - Bakein = TV Sho<br>Unit Kerja (BPP Kecamatan)<br>BPP BANDAR<br>Tempat Tugas<br>BANDAR<br>Wilayah Kerja 1<br>Vilayah Kerja 2               | a subjek) – satriavandanes: X + evs List   480 WhatsApp N N Kab/Kota dan Kade Pos Pacitan   Kode Pos Provinsi   JAWA TIMUR Na.Telepon/HP Email                                               | antan Movie 21 O 🔹 Sh   | <ul> <li>A</li> <li>saring Kumpulan &gt; 13 Situs Stream</li> </ul>                                                                                                    | 1, 10 4 —                                                                                                    | 21.11<br>12/11/20<br>2 0 12<br>2 0 12<br>1 12<br>1 | 2)<br>2)<br>2)<br>2)<br>2)<br>2)<br>2)<br>2)<br>2)<br>2)                                                                                                    |
| D C A Series Assessed as a series of the series of the ser                                                                                                    | A Tidak aman   dev/Lpertaniang<br>A Tidak aman   dev/Lpertaniang<br>alvis Marches      MiDble Best Dra<br>4                                                                                                    | s Seadaya X M (tang<br>ga (d/simluhbaru/penyuluhawadaya<br>ma_ Me x255 - Bakein = V V Sho<br>Unit Kerja (BPP Kecamatan)<br>BPP BANDAR<br>Tempat Tugas<br>BANDAR<br>Wilayah Kerja 1<br>Wilayah Kerja 2              | a subjek) – satriavandanes: X + evs List   480 WhatsApp N N N Kab/Kota dan Kade Pos Pacitan   Kode Pos Pacitan   Kode Pos Pacitan   Kode Pos Pacitan   Kode Pos Email                        | antan Movie 21 O 🗳 Sh   | <ul> <li>A diama diama di<br/>ana diama diama diama diama diama diama diama diama diama diama diama diama diama diama diama diama diama diama diama diama diama diama diama diama diama diama diama diama diama diama diama diama diama diama diama diama diama diama di</li></ul> | 1 10 4 0                                                                                                    | 21.11<br>12/11/20<br>2<br>2<br>2<br>2<br>2<br>2<br>2<br>2<br>2<br>2<br>2<br>2<br>2<br>2<br>2<br>2<br>2<br>2                                                                                                    | e HAP                                                                                                    |
| WhatsApp     C     Arsen     Arsen     Ar                                                                                                    |                                                                                                    | s Seadaya X M (Barg<br>ga (d/simluhbaru/penyuluhawadaya<br>ma_ Me x255 - Bakein = V V Sho<br>- Tor Unanuru<br>Lainnya<br>Unit Kerja (BPP Kecamatan)<br>BPP BANDAR<br>Tempat Tugas<br>BANDAR<br>Wileyah Kerja 1<br> | a subjek) - satriawandanes: X + evs List   480 WhatApp N N N Kab/Kota dan Kade Pos Pacitan   Kode Pos Pacitan   Kode Pos Provinsi   JAWA TIMUR Na.Telepon/HP                                 | onton Movie 21 O 🗳 Sh   | <ul> <li>An arring Kumpulan &gt; 13 Situs Stream</li> </ul>                                                                                                    | 1 100 d+ 000 0+ 000 0+ 000 0+ 000 0+ 000 0+ 000 0+ 000 0+ 000 0+ 000 0+ 000 0+ 000 0+ 000 0+ 000 0+ 000 0+ 000 | 21.11<br>12/11/20<br>2<br>2<br>2<br>2<br>2<br>2<br>2<br>2<br>2<br>2<br>2<br>2<br>2<br>2<br>2<br>2<br>2<br>2                                                                                                    | ≥21 C<br>⇒ (<br>Dafta<br>I Dafta<br>I Dafta<br>I Dafta<br>I Dafta                                                                                                    |
| Arsen     Arsen                                                                                                    |                                                                                                    | s Seadays X M (targ<br>ga (d/simluhbaru/penyuluhawadaya<br>ma_ Me x255 - Bakein = V Sho<br>                                                                                                    | a subjek) - satriawandanes: X + evel List   480_ • WhatsApp • N N Kab/Kosa dan Kade Pos Pacitan   Kode Pos Pacitan   Kode Pos Pacitan   Kode Pos Pacitan   Kode Pos Pacitan   Kode Pos Email | antan Movie 21 O 🗳 Sh   | <ul> <li>An arring Kumpulan &gt; 13 Situs Stream</li> </ul>                                                                                                    | 1 100 d+ 000                                                                                                   | 21.11<br>12/14/20<br>2<br>2<br>2<br>2<br>2<br>2<br>2<br>2<br>2<br>2<br>2<br>2<br>2<br>2<br>2<br>2<br>2<br>2                                                                                                    | 221 C<br>C<br>C<br>C<br>C<br>C<br>C<br>C<br>C<br>C<br>C<br>C<br>C<br>C                                                                                                    |

- Rubah data penyuluh Swadaya yang akan disesuaikan
- Klik "simpan data" untuk menyimpan penambahan data tersebut

#### 5. Penyuluh Swasta

#### • TAMBAH DATA PENYULUH SWASTA

| → C .                                                                                                    |                                                                                                    | (tanpa subjek) - satriawan.da                                    | neso X   +                                                                                                    |                 | • •            |                 |
|----------------------------------------------------------------------------------------------------|----------------------------------------------------------------------------------------------------|------------------------------------------------------------------|----------------------------------------------------------------------------------------------------|-----------------|----------------|-----------------|
| n III Arse                                                                                                    | Tidak aman   dev1.pertanian.go.id/simluhbaru/penyuluhswas     Manches Manches Th MDb Rest Drama Path x265 – Pahe in Th                                                                                                    | ta<br>Shows List I 480                                           | hatsånn 🔟 Nonton Movie 21 O. – 🚔 Sharing Kumpulan – 🦄 13 Situs Streaming                                                                                                    | Ŷ               |                | See ar ba       |
|                                                                                                    |                                                                                                    |                                                                  |                                                                                                    |                 |                |                 |
| o sin                                                                                                    | Tambah Data                                                                                                    |                                                                  |                                                                                                    |                 | Keluar G       | *               |
| ~                                                                                                    |                                                                                                    |                                                                  |                                                                                                    |                 |                |                 |
| KETENAG                                                                                                    | No. KTP                                                                                                    |                                                                  | Kecamatan Tempat Tugas                                                                                                    |                 |                |                 |
| 💄 Penj                                                                                                    | No. KTP                                                                                                    |                                                                  | Pilih Desa                                                                                                    |                 |                |                 |
| 💄 Penj                                                                                                    | Nama Penyuluh                                                                                                    |                                                                  | Alamat Rumah                                                                                                    |                 |                |                 |
| 💄 Penj                                                                                                    | Nama                                                                                                    |                                                                  | Alamat Rumah                                                                                                    |                 | THAPU:         | s               |
| Pen;                                                                                                    | Tempat, Tanggal Lahir                                                                                                    |                                                                  |                                                                                                    | h               | - HADI         | _               |
| Peny                                                                                                    | Tempat Lahir 2021 ~ Oktober ~                                                                                                    | 12 ~                                                             | Kab./Kota dan Kode Pos                                                                                                    |                 | The o          |                 |
| Pen                                                                                                    | lenis Kelamin                                                                                                    |                                                                  | Kab./Kota   Kode Pos                                                                                                    |                 |                |                 |
| KELEMBA                                                                                                    | Laki-laki Perempuan                                                                                                    |                                                                  | Provinsi                                                                                                    |                 |                |                 |
| 🔹 Gap                                                                                                    | Lokasi Kerja                                                                                                    |                                                                  | Pilih Provinsi                                                                                                    |                 |                |                 |
| 🔹 Gap                                                                                                    | Pilih Lokasi Kerja                                                                                                    | ~                                                                | No.Telepon/HP                                                                                                    |                 |                |                 |
| 🚢 Kele                                                                                                    |                                                                                                    |                                                                  | No.Telepon/HP                                                                                                    |                 | 1              |                 |
| 🔹 Kelc                                                                                                    |                                                                                                    |                                                                  | Email                                                                                                    |                 |                | \$              |
|                                                                                                    |                                                                                                    |                                                                  | Ferail                                                                                                    |                 |                |                 |
| (58) WhatsAp                                                                                                    | p X Penyuluh Swasta X M                                                                                                    | (tanpa subjek) - satriawan.                                      | ^ & 60                                                                                                    | <b>⊄× </b>      | -              | 1               |
| (58) WhatsApj<br>→ C                                                                                                    | p x Penyuluh Swata x M                                                                                                    | (tanpa subjek) - satriawan.<br>Ista                              | ^                                                                                                    | <b>4× ■</b>     | -              |                 |
| (58) WhatsApp<br>→ C<br>pl I Arse                                                                                                    | p x Penyuluh Swasta x M<br>Tidak aman   dev1.pertanian.go.id/simluhbaru/penyuluhsw<br>enal vs Manches M x265 - Pahein - 1                                                                                                    | (tanpa subjek) - satriawan.<br>Ista<br>IV Shows List   480 🙆 N   | A 🥂 😡 danes: X   +<br>WhatsApp 💽 Nonton.Movie 21 0 義 Sharing Kumpulan 🔉 13 Situs Streaming                                                                                                    | <b>4× ■</b>     | 12/11/202      | Daft            |
| O<br>(58) WhatsApp<br>→ C<br>pl IS Arse                                                                                                    | p x Penyuluh Swasta x M<br>A Tidak aman   dev1.pertanian.go.id/simluhbaru/penyuluhsw<br>enal vs Manches M MDb: Best Drama M x265 - Pahe.in = 1                                                                                                    | (tanpa subjek) - satriawan.<br>Ista<br>VV Shows List   480 🙆 V   | <ul> <li>▲ ④ MO</li> <li>danes: X   +</li> <li>WhatsApp I Nonton-Movie 21 0 L Sharing Kumpulan N 13 Situs Streaming</li> <li>Email</li> </ul>                                                                                                    | <b>∢ Ⅲ</b><br>☆ | -<br>-         | Daft            |
| (58) WhatsApp<br>→ C<br>pI I Arse<br>Sin                                                                                                    | p X Penyuluh Swasta X M<br>Tidak aman   dev1.pertanian.go.id/simluhbaru/penyuluhsw<br>enal vs Manches IMDb: Best Drama PM x265 - Pahein = 1                                                                                                    | (tanpa subjek) - satriawan.<br>Ista<br>IV Shows List   480 💿 ۱   | dane:: X   +<br>WhatsApp Monton.Movie 21 0_ & Sharing Kumpulan > 13 Situs Streaming<br>Email<br>Email                                                                                                    | <b>↓</b> ■      | -<br>-<br>Kelu | Daft            |
| A (58) WhatsApp<br>→ C (<br>pl I Arse                                                                                                    | Penyuluh Swasta X M     Penyuluh Swasta X M     Tidak aman   dev1.pertanian.go.id/simluhbaru/peryuluhsw. enal vs Manches IMDb: Best Drama Nw x263 – Pahein =                                                                                                    | (tanpa subjek) - satriawan.<br>Iista<br>VV Shows List   480 🙆 V  | danes: X   +<br>WhatApp I Nonton.Movie 21 0 & Sharing Kumpulan > 13 Situs Streaming<br>Email<br>Email                                                                                                    | <b>↓</b> ■      | -<br>-<br>Kelu | Daft            |
| <ul> <li>(58) WhatsApp</li> <li>→ C</li> <li>pl I Arse</li> <li>Sin</li> <li>KETENAG.</li> </ul>                                                                                                    | p x Penyuluh Swata x M<br>Tidak aman   devt.pertaniango.id/simluhbaru/penyuluhaw<br>enal vs Manches. M IMDbi: Best Drama New x265-Pahein = 1<br>Perusahaan<br>Nama Perusahaan                                                                                                    | (tanpa subjet) - satriawan.<br>Ista<br>VY Shovs List   480 🔘 1   | A 22 40<br>danes: X   +<br>WhatsApp  Nonton.Movie 21 0_  Sharing Kumpulan_  13 Situs Streaming_<br>Email Email                                                                                                    | <b>↓</b> × ■■   | - 12/11/202    | Daft            |
| <ul> <li>Arse</li> <li>Arse</li> <li>Sin</li> <li>KETENAG.</li> <li>Pen</li> </ul>                                                                                                    | p x Penyuluh Swata x M<br>Tidak aman   dev1.pertanian.go.id/aimluhbaru/penyuluhsw<br>enal vs Manches MiMDb: Best Drama Mi s265-Pahein + 1<br>Perusahaan<br>Nama Perusahaan<br>Nama Perusahaan                                                                                                    | (tanpa subjeti) - satriawan.<br>asta<br>V Shows List J 480 🌒 V   | A A A Solution Movie 21 0 A Sharing Kumpulan >>>>>>>>>>>>>>>>>>>>>>>>>>>>>>>>>>                                                                                                    | <b>⊄× ■</b>     | -<br>-<br>Kelu | Dafta           |
| (58) WhatsApp<br>→ C<br>(58) WhatsApp<br>→ C<br>(10) C<br>Sin<br>KETENAG.<br>Perr<br>Perr<br>Perr                                                                                                    | p x Penyuluh Swasta x M<br>Tidak aman   dev1.pertanian.goid/simuluhaw.<br>enal vs Manches. I MDb: Best Drama. New x265 - Pahein and<br>Perusahaan<br>Nama Perusahaan<br>Jabatan Dalam Perusahaan                                                                                                    | (tanpa subjeti) - satriawanu<br>asta<br>VY Shows List   480 🌒 V  | A C of of<br>dane: x +<br>WhatsApp Nonton Movie 21 0 Sharing Kumpulan » 13 Situs Streaming<br>Email<br>Email                                                                                                    | <b>⊄× ■</b>     | -<br>-<br>Kelu | Dafte           |
| (58) WhatsApp           (58) WhatsApp           →           C           p1           Image: Arse           Image: Single           Single           Single           Image: Single           Image: Single                                                                                                    | p x Penyukh Swata x M<br>Tidak aman   devt.pertanian.go.id/simiuhbaru/penyukhswa<br>eral vs Manches. M INDb: Best Drama Ne x265 - Pahein and<br>Perusahaan<br>Nama Perusahaan<br>Jabatan Dalam Perusahaan<br>Jabatan Dalam Perusahaan                                                                                                    | (tanpa subjet) - satriawan.<br>asta<br>V Shows List   480 🕐 1    | A C 40                                                                                                    | Q× ■■■          | 12/11/202      | ar G            |
| (58) WhatsApp<br>→ C<br>pl I Arse<br>Sin<br>KETENAG.<br>Pen<br>Pen<br>Pen<br>Pen<br>Pen<br>Pen<br>Pen                                                                                                    | p x Penyukh Swats x M<br>Tidak aman   dev1.pertanian.go.id/simiuhbaru/penyuluhsw<br>enal vs Manches. M INDb: Best Drama No. x265 - Pahein = 1<br>Perusahaan<br>Nama Perusahaan<br>Jabatan Dalam Perusahaan<br>Jabatan Dalam Perusahaan<br>Jabatan Dalam Perusahaan<br>Jabatan Dalam Perusahaan                                                                                                    | (tanpa subjet) - satriawan.<br>asta<br>V Shows List   480 🔘 1    | A <sup>™</sup> <sub>6</sub> <sup>™</sup> <sub>6</sub> <sup>™</sup> <sub>6</sub> dane:: X   + WhatsApp <sup>™</sup> <sub>6</sub> Nonton-Movie 21 0 <sup>™</sup> <sub>4</sub> Sharing Kumpulan <sup>™</sup> <sub>6</sub> 13 Situs Streaming Email Email                                                                                                    | <b>₫× ■</b>     | 12/11/202      | I Dafta<br>ar G |
| (58) WhatsApp<br>⇒ C<br>pl I Arse<br>Sin<br>KETENAG:<br>Per:<br>Per:<br>P | p x Penyukh Swata x M<br>Tidak aman   dev1.pertanian.go.id/simluhbaru/penyuluhsw<br>enal vs Manches M IMDb: Best Drama M x265 - Pahein = 1<br>Perusahaan<br>Nama Perusahaan<br>Jabatan Dalam Perusahaan<br>Jabatan Dalam Perusahaan<br>Jabatan Dalam Perusahaan<br>Jabatan Dalam Perusahaan<br>Alamat Perusahaan                                                                                                    | (tanpa subjek) - satriawan.<br>asta<br>V Shows List   480 🔘 1    | A danes: X ↓ +       WhatsApp     Nonton.Movie 21 0     ▲ Sharing Kumpulan     > 13 Situs Streaming       Email     Email                                                                                                    | ¢× ■            | 12/11/202      | Daft<br>ar G    |
| (58) WhatsApp<br>⇒ C<br>pl C Arse<br>Sin<br>KETENAG.<br>Perr<br>Perr<br>Perr<br>Perr<br>Perr<br>Perr<br>Perr<br>Perr<br>Perr<br>Perr                                                                                                    | p x Penyuluh Swasta x M<br>Tidak aman   dev1.pertanian.go.id/simluhbaru/penyuluhaw<br>enal vs Manches M MDb: Best Drama No x265 - Pahein = 1<br>Perusahaan<br>Nama Perusahaan<br>Jabatan Dalam Perusahaan<br>Jabatan Dalam Perusahaan<br>Jabatan Dalam Perusahaan<br>Alamat Perusahaan<br>Alamat Perusahaan                                                                                                    | (tanpa subjet) - satriawan.<br>asta<br>V Shows List   480 🌘 1    | A <sup>™</sup> <sub>6</sub> <sup>™</sup> <sub>6</sub> <sup>™</sup> <sub>6</sub> danes: X   + WhatsApp <sup>™</sup> <sub>6</sub> Nonton.Movie 21 0 <sup>™</sup> <sub>6</sub> Sharing Kumpulan <sup>™</sup> <sub>6</sub> 13 Situs Streaming Email Email                                                                                                    | ¢× ■            | 12/11/202      | ar G            |
| (58) WhatsApp<br>⇒ C<br>pl I Arse<br>Sin<br>KETENAG<br>⇒ Pert<br>⇒ Pert                                                                                                    | Perusahaan     Aama Perusahaan     Jabatan Dalam Perusahaan     Jabatan Dalam Perusahaan                                                                                                    | (tanpa subjeti) - satriawan.<br>asta<br>V Shows List   480 🥥 1   | A danes: X ↓ + WhatsApp ■ NontonMovie 21 0 ♣ Sharing Kumpulan ≫ 13 Situs Streaming Email Email                                                                                                    | Q× ■■           | 12/11/202      | ar G            |
| P     C       S58) WhatApp     C       S58) WhatApp     C       T     P       C     C       Sin     Sin       KETENAG     Per       APP     Per       APP     Per       APP     Per       APP     Per       APP     Per       APP     Per       APP     Per       APP     Per       APP     Per       APP     Per       APP     Per       APP     Per                                                                                                    | Perusahaan     Aama Perusahaan     Jabatan Dalam Perusahaan     Jabatan Dalam Perusahaan                                                                                                    | (tanpa subjeti) - satriawan.<br>asta<br>V Shows List   480 (2)   | A dane: X ↓ + WhatsApp ■ NontonMovie 21 0 ♣ Sharing Kumpulan ≫ 13 Situs Streaming Email Email                                                                                                    | ¢× ■            | 12/11/202      | ar G            |
| P     Image: Solit WhatsApp       Solit WhatsApp     P       Solit Solit Sol                                                                                                    | p       X       Penyukuh Swasta       X       M         Tidak aman   dev1.pertanian.go.id/simluhbaru/penyuluhaw       M       265 - Pahein       Image: State of the state of the state | (tanpa subjeti) - satriawan.<br>asta<br>V Shows List J 480 (2)   | A de Go<br>danes: X ↓ + WhatsApp  NontonMovie 21 0…  Sharing Kumpulan…  Sharing Kumpulan…  Sharing K | ¢× ■■           | 12/11/202      | ar G            |
| P     Image: Solity What Laque       Solity What Laque     P       Solity Solity     C       Image: Solity Solity     P       Image: Solity Solity     P                                                                                                    | p       X       Penyukuh Swasta       X       M         Tidak aman   dev1.pertanian.go.id/simluhbaru/penyuluhaw       M       265 - Pahein       Image: State of the state of the state | (tanpa subjeti) - satriawan.<br>asta<br>V Shows List J 480 (2) 1 | An data                                                                                                    | ¢× ■■           | 12/11/202      | ar G            |

- Isikan data penyuluh Swasta
- Klik "simpan data" untuk menyimpan penambahan data tersebut

#### • UBAH DATA PENYULUH SWASTA

| C A list han men And list han men And list han men And list han men And list han men   C A list han men And list han men And list han men And list han men   C A men A men A men A men   A men A men A men A men A men   A men A men A men                                                                                                    |                                                                                                    |                                                                                                    | - renyulun shustu                                                                 |                                                      | (tanpa subjek) - satriawa                                 | n.danesa ×   +                                                                     |                           |                                                                                                    |                                         |                                                                                                    |
|----------------------------------------------------------------------------------------------------|----------------------------------------------------------------------------------------------------|----------------------------------------------------------------------------------------------------|-----------------------------------------------------------------------------------|------------------------------------------------------|-----------------------------------------------------------|------------------------------------------------------------------------------------|---------------------------|----------------------------------------------------------------------------------------------------|-----------------------------------------|----------------------------------------------------------------------------------------------------|
| Construction     Construction     C                                                                                                    | → C (                                                                                                    | 🛦 Tidak aman   de                                                                                                    | v1.pertanian.go.id/sim                                                            | luhbaru/penyuluhswa                                  | sta#                                                      | -                                                                                  |                           | 1                                                                                                    | × 0                                     | * 🚳                                                                                                    |
| Tambab Data <p< th=""><th>I US Arse</th><th>enal vs Manches 🔤</th><th>IMDb: Best Drama Pat</th><th>🕷 x265 – Pahe.in 🛛 💳 T</th><th>V Shows List   480 💿</th><th>WhatsApp Monton.Movie 21 O</th><th>Sharing Kumpulan 🔉 13 S</th><th>iitus Streaming</th><th></th><th>Daftar ba</th></p<>                                                                                                    | I US Arse                                                                                                    | enal vs Manches 🔤                                                                                                    | IMDb: Best Drama Pat                                                              | 🕷 x265 – Pahe.in 🛛 💳 T                               | V Shows List   480 💿                                      | WhatsApp Monton.Movie 21 O                                                         | Sharing Kumpulan 🔉 13 S   | iitus Streaming                                                                                                    |                                         | Daftar ba                                                                                                    |
| NNT Example of a state of a state o                                                                                                    | Sin                                                                                                    | Tambah D                                                                                                    | ata                                                                               |                                                      |                                                           |                                                                                    |                           |                                                                                                    | Kel                                     | uar 🔂                                                                                                    |
| A rep 2287/21522     DONOROJO     Areas Remain     Aregola Perdaha Rey     Areas Remain     Aregola Perdaha Rey     Tempet, Tengel Lahi     Tempet, Tengel Lahi     Temp                                                                                                    | KETENAG.                                                                                                    | No. KTP                                                                                                    |                                                                                   |                                                      |                                                           | Kecamatan Tempat Tugas                                                             |                           |                                                                                                    |                                         |                                                                                                    |
| A rame Foregola herdina F893<br>Aragia herdina F893<br>Aragia herdina F893 | 🔒 Penj                                                                                                    | 2387121522                                                                                                    |                                                                                   |                                                      |                                                           | DONOROJO                                                                           |                           |                                                                                                    |                                         |                                                                                                    |
| Angrah Redama PBy                                                                                                    | 🔒 Penj                                                                                                    | Nama Penyuluh                                                                                                    |                                                                                   |                                                      |                                                           | Alamat Rumah                                                                       |                           |                                                                                                    |                                         |                                                                                                    |
| Image: Terrings: Terrings                                                                                                    | 💄 Penj                                                                                                    | Anugrah Perda                                                                                                    | na PBy                                                                            |                                                      |                                                           | Depok                                                                              |                           |                                                                                                    | <b>u</b> F                              | HAPUS                                                                                                    |
| Prof jakar   John   Prof   John   Prof   John   Prof   John   Prof   John   Prof   Prof    Prof   Prof <td>Pen;</td> <td>Tempat, Tanggal Li</td> <td>ahir</td> <td></td> <td></td> <td></td> <td></td> <td></td> <td></td> <td></td>                                                                                                    | Pen;                                                                                                    | Tempat, Tanggal Li                                                                                                    | ahir                                                                              |                                                      |                                                           |                                                                                    |                           |                                                                                                    |                                         |                                                                                                    |
| Popk     1644      Popk     1644      Popk      Popk     Popk     Popk     Popk     Popk     Popk     Popk     Popk      Popk                                                                                                    | Pen;                                                                                                    | Jakarta                                                                                                    | 2009 🗸                                                                            | Maret 🗸                                              | 18 ~                                                      | Kab./Kota dan Kode Pos                                                             |                           |                                                                                                    | <b>u</b> F                              | HAPUS                                                                                                    |
| Image: Section of the section of the sec                                                                                                    | Pen;                                                                                                    | lenis Kelamin                                                                                                    |                                                                                   |                                                      |                                                           | Depok                                                                              | 16444                     |                                                                                                    |                                         |                                                                                                    |
| Latai Kerja   Kecamatan   Kecamatan   Kecamatan   Recamatan   Recamatan <t< td=""><td>KELEMBA</td><td>🔵 Laki-laki 🔵</td><td>Perempuan</td><td></td><td></td><td>Provinsi</td><td></td><td></td><td></td><td></td></t<>                                                                                                    | KELEMBA                                                                                                    | 🔵 Laki-laki 🔵                                                                                                    | Perempuan                                                                         |                                                      |                                                           | Provinsi                                                                           |                           |                                                                                                    |                                         |                                                                                                    |
| Arrend Hund   Westskep <td>Gap</td> <td>Lokasi Karia</td> <td></td> <td></td> <td></td> <td>KALIMANTAN BARAT</td> <td></td> <td></td> <td></td> <td></td>                                                                                                    | Gap                                                                                                    | Lokasi Karia                                                                                                    |                                                                                   |                                                      |                                                           | KALIMANTAN BARAT                                                                   |                           |                                                                                                    |                                         |                                                                                                    |
| B22123812   Enali   SN Whetskyp       Peryskih Seats                                                                                                    <                                                                                                    | 🔹 Gap                                                                                                    | Kecamatan                                                                                                    |                                                                                   |                                                      | ~                                                         | No.Telepon/HP                                                                      |                           |                                                                                                    |                                         |                                                                                                    |
| Image: State Dalam Perusabaan     Column Perusabaan     Column Perusabaan                                                                                                    | 🕵 Kele                                                                                                    |                                                                                                    |                                                                                   |                                                      |                                                           | 0822123812                                                                         |                           |                                                                                                    |                                         |                                                                                                    |
| Status     Status     Status     Persushaan     Persushaan     Midia     Persushaan     Midia     Persushaan     Persushaan <td< td=""><td>🖴 Kelc</td><td></td><td></td><td></td><td></td><td>Email</td><td></td><td></td><td></td><td>\$</td></td<>                                                                                                    | 🖴 Kelc                                                                                                    |                                                                                                    |                                                                                   |                                                      |                                                           | Email                                                                              |                           |                                                                                                    |                                         | \$                                                                                                    |
| Sin     Perusahaan     Nimase Perusahaan     Perusahaan                                                                                                    |                                                                                                    |                                                                                                    |                                                                                   |                                                      |                                                           | nowice@gmail.com                                                                   |                           |                                                                                                    |                                         |                                                                                                    |
| C      A Italk small devLgetAnanago.d/smillubar/penyuluhavasta#     Y     A Arenal vs Manches.     Molts Best Drama.     Net X255 - Paheln = TV Shows List   400.     WhitdAp      NontonMovie 21 0.     Shuring Kampulan.     Y     J Shuring Kampulan.     Y     J Shuring Kampulan.     Y     Y     J Shuring Kampulan.     Y     Y     J Shuring Kampulan.     Y     Y     J     J Shuring Kampulan.     Y     Y     J     J Shuring Kampulan.     Y     J Shuring Kampulan.     Y     J Shuring Kampulan.     Y     J Shuring Kampulan.     Y     J     J Shuring Kampulan.     Y     J Shuring Kampulan.     Y     J     J Shuring Kampulan.     Y     J     J Shuring Kampulan.     Y     J     J Shuring Kampulan.     J     J Shuring Kampulan.     J Shuring Kampulan.     J     J Shuring Kampulan.     J     J Shuring Kampulan.     J Shuring Kampulan.     J Shuring Kampulan.     J Shur                                                                                                    | ) م                                                                                                    | e = 9                                                                                                    | w                                                                                 |                                                      |                                                           |                                                                                    |                           | ^ <i>//</i> ,‱ 4≥ 4×                                                                                                    | 12/1                                    | 1.12<br>1/2021                                                                                                    |
| Email   Inowice@gmail.com     Perusahaan   Nodla   Inowice@gmail.com     Nodla   Ibetan Dalam Perusahaan   CEO   Amat Perusahaan   CEO   Amat Perusahaan   Depok   No.Telepon   Oz1111245   Ketur Ketur                                                                                                    | 18) WhatsApp                                                                                                    | <mark>е в 9</mark><br>р х                                                                                                    | Penyuluh Swasta                                                                   | ×M                                                   | (tanpa subjek) - satriawa                                 | ndanes: X   +                                                                      |                           | ∧ <u><u><u></u><u></u><u></u><u></u><u></u><u></u><u></u><u></u><u></u><u></u><u></u><u></u><u></u><u></u><u></u><u></u><u></u><u></u></u></u>    | / _                                     | 1.12<br>1/2021                                                                                                    |
| Sin nowice@gmail.com     Perusahaan   Numa Perusahaan   Nudia   Jabetan Dalam Perusahaan   CEO   Amat Perusahaan   CEO   Amat Perusahaan   Depok   Na Telepon   0211112345   Sind Perusahaan                                                                                                    | )<br>i8) WhatsApp<br>$\rightarrow$ C<br>i E Arse                                                                                                    | p ×<br>A Tidak aman   de<br>enal vs Manches                                                                                                    | Penyuluh Swasta     v1.pertanian.go.id/sim     IMDb: Best Drama Pe                | × M<br>Nuhbaru/penyuluhswa<br>x265 - Pahe.in - T     | (tanpa subjek) - satriawa<br>sta#<br>V Shows List   480 Ø | xdanes: X   +<br>WhatsApp 📓 Nonton.Movie 21 O                                      | Sharing Kumpulan 🔉 13 S   | م الله عن مع<br>انتخاب المعالم المعالم المعالم المعالم المعالم المعالم المعالم المعالم المعالم المعالم المعالم المعالم المعالم<br>iitus Streaming |                                         | 1.12<br>1/2021                                                                                                    |
| Perusahaan   Nudia   Jabatan Dalam Perusahaan   CED   Amate Perusahaan   CED   Amate Perusahaan   Depok   Natelepon   0211112345   SimPAN DATA                                                                                                    | )<br>38) WhatsApp<br>⇒ C<br>1) ा Arse                                                                                                    | P X Tidak aman   de<br>enal vs Manches M                                                                                                    | Penyuluh Swasta<br>v1.pertanian.go.id/sim<br>IMDb: Best Drama Pet                 | x M<br>hluhbaru/penyuluhswa<br>x265 - Pahein = T     | (tanpa subjek) - satriawa<br>sta#<br>V Shows List   480 😰 | udanes: X   +<br>WhatsApp I Nonton.Movie 21 0 (<br>Email                           | Sharing Kumpulan 🔉 13 S   | م 🥻 🖬 ۵۰                                                                                                    | · → • • • • • • • • • • • • • • • • •   | 1.12<br>1/2021                                                                                                    |
| KETENAG   Nama Perusahaan   Nufila   Jabatan Dalam Perusahaan   CED   Amar Perusahaan   CED   Amar Perusahaan   Depok   Depok   No.Telepon   Olililizat5   Gag   SIMPAN DATA                                                                                                    | <ul> <li>38) WhatsApp</li> <li>C</li> <li>I E Arse</li> <li>Sin</li> </ul>                                                                                                    | p x<br>Tidak aman   de<br>anal vs Manches                                                                                                    | Penyuluh Swasta<br>V1.pertanian.go.id/sim<br>IMDb: Best Drama Pe                  | X M<br>Nuhbaru/penyuluhswa<br>N x265 - Pahein 🐡 T    | (tanpa subjek) - satriawa<br>sta#<br>V Shows List   480 Ø | Ndanes: X +<br>WhatsApp Nonton.Movie 21 0 4<br>Email<br>nowice@gmail.com           | 🔓 Sharing Kumpulan 🔌 13 S | م 🥂 🖬 ۵۰                                                                                                    | 2 2<br>12/1 4 ○ Kel                     | 1.12<br>1/2021                                                                                                    |
| Image: Period State Period State Period                                                                                                    | P<br>i8) WhatsApp<br>→ C<br>i1 I Arse<br>Sin                                                                                                    | p × A Tidak aman   de<br>enal vs Manches                                                                                                    | Penyuluh Swasta<br>v1.pertanian.go.id/sim<br>IMDb: 8est Drama Pa                  | X M<br>Iluhbaru/penyuluhswa<br>X265 - Pahein 😁 T     | (tanpa subjek) - satriava<br>sta#<br>V Shows List   480 😰 | WhatsApp NontonMovie 21 0<br>Email<br>nowice@gmail.com                             | Sharing Kumpulan 🖒 13 S   | A 🦓 🖬 🗘                                                                                                    | 2 2 12/1 7 - ★ ○ Kel                    | 1.12<br>1/2021                                                                                                    |
| Aren   Berer   CEO   Anamat Perusahaan   Depok   Perer   Depok   No.Telepon   Octili12345    SIMPAN DATA                                                                                                    | A       i8) WhatsApp       i8) WhatsApp <tr< td=""><td>p ×<br/>A Tidak aman   de<br/>mal vs Manches  Perusahaan<br/>Nama Perusahaan</td><td>Penyuluh Swasta     v1.pertanian.go.id/sim     IMDb: Best Drama Pa</td><td>X N<br/>hluhbaru/penyuluhswa<br/>x 2265 - Pahein — T</td><td>(tanpa subjek) - satriava<br/>Sta#<br/>V Shows List   480</td><td>WhatsApp S Nonton.Movie 21 O</td><td>Sharing Kumpulan 🔌 13 S</td><td>A 🦓 🖬 🗘</td><td>· - ← ← ← ← ← ← ← ← ← ← ← ← ← ← ← ← ← ←</td><td>1.12<br/>1/2021</td></tr<>                                                                                                    | p ×<br>A Tidak aman   de<br>mal vs Manches  Perusahaan<br>Nama Perusahaan                                                                                                  | Penyuluh Swasta     v1.pertanian.go.id/sim     IMDb: Best Drama Pa                | X N<br>hluhbaru/penyuluhswa<br>x 2265 - Pahein — T   | (tanpa subjek) - satriava<br>Sta#<br>V Shows List   480   | WhatsApp S Nonton.Movie 21 O                                                       | Sharing Kumpulan 🔌 13 S   | A 🦓 🖬 🗘                                                                                                    | · - ← ← ← ← ← ← ← ← ← ← ← ← ← ← ← ← ← ← | 1.12<br>1/2021                                                                                                    |
| CEO     Alamat Perusahaan     Depok     Octimizato     Gag     Ceo     SIMPAN DATA                                                                                                    | C<br>Si) WhatsApp<br>C<br>C<br>Sin<br>CETENAG<br>Perr<br>Perr                                                                                                    | p ×<br>A Tidak aman   de<br>enal vs Manches. M<br>Perusahaan<br>Nama Perusahaan<br>Nvidia                                                                                  | Penyuluh Swasta     vr. pertanian.go.id/sim     IMDb: 8est Drama Pa               | X M<br>hluhbaru/penyuluhswa<br>x 265 - Pahein — T    | (tanpa subjek) - satriava<br>Sta#<br>V Shows List   480   | Manse: X   +<br>WhatsApp I Nonton.Movie 21 0 (<br>Email<br>nowice@gmail.com        | Sharing Kumpulan 🔌 13 S   | A 🦓 🐜 🗘                                                                                                    |                                         | 1.12<br>1/2021                                                                                                    |
| Alamat Perusahaan  Alamat Perusahaan  Perusahaan  Depok  No.Telepon  O211112345  Kel  Kel  Kel  Kel  Kel  Kel  Kel  Ke                                                                                                    | S8) WhatsApp<br>S8) WhatsApp<br>C<br>C<br>Sin<br>E<br>Arse<br>Sin<br>E<br>Perr<br>Perr<br>Perr                                                                                                    | p ×<br>A Tidak aman   de<br>enal vs Manches<br>Perusahaan<br>Nama Perusahaan<br>Nvidia<br>Jabatan Dalam Per                                                                | Penyuluh Swasta     vr. pertanian.go.id/sim     IMDb: Best Drama                  | X M<br>hluhbaru/penyuluhswa<br>x 265 - Pahein — T    | (tanpa subjek) - satriave<br>sta#<br>V Shows List   480   | udanes: X   +<br>WhatsApp Nonton.Movie 21 0 (<br>Email<br>nowice@gmail.com         | Sharing Kumpulan 🔌 13 S   | A 🦓 🐜 🗘                                                                                                    | ·                                       | Daftar b                                                                                                    |
|                                                                                                    | S5) WhatsApp<br>C C<br>S5) WhatsApp<br>C C<br>Sin<br>Sin<br>CETENAG.<br>Perr<br>Perr<br>Perr<br>Perr                                                                                                    | p ×<br>A Tidak aman   de<br>nal vs Manches<br>Perusahaan<br>Nama Perusahaan<br>Nvidia<br>Jabatan Dalam Per                                                                 | Penyuluh Swasta     vr pertanian.go.jd/sim     IMDb: Best Drama Pe                | × M<br>hluhbaru/penyuluhswa<br>x265 - Pahein T       | (tanpa subjek) - satriava<br>sta#<br>V Shovs List  480 🕐  | Natares: X +<br>WhatsApp Nonton.Movie 210 (<br>Email<br>nowice@gmail.com           | Shering Kumpulan 🎾 13 S   | A 🦓 🐜 🗘                                                                                                    | ·                                       | Daftar b<br>uuar G+                                                                                                    |
| Per NaTelepen Coll1112345 Coll1112345 Coll11112345 Coll11112345 Coll111112345 Coll11112345 Coll111112345 Coll1111112345 Coll111111111 Coll11111111111111 Coll111111111 Coll11111111 Coll1111111111                                                                                                    | <ul> <li>S6) WhatsApp</li> <li>C</li> <li>C</li> <li>Sin</li> <li>Sin</li> <li>KETENAG</li> <li>Perr</li> <li>Perr</li> <li>Perr</li> <li>Perr</li> <li>Perr</li> <li>Perr</li> <li>Perr</li> <li>Perr</li> <li>Perr</li> </ul>                                                                                                    | p ×<br>A Tidak aman   de<br>anal vs Manchez<br>Perusahaan<br>Nama Perusahaan<br>Nvidia<br>Jabatan Dalam Per<br>CEO<br>Alamet Perusahaan                                    | Penyuluh Swasta V pertanian go.id/sim MDb: Best Drama Pe                          | x M<br>hluhbaru/penyuluhswa<br>x 265 - Pahein 	T     | (tanpa subjek) – satriava<br>sta∉<br>V Shovs List  480 ☑  | xdanes: X +<br>WhatsApp Nonton.Movie 21 0 (<br>Email<br>nowice@gmail.com           | Sharing Kumpulan 🎾 13 S   | A 🦓 🐜 🗘                                                                                                    |                                         | III2<br>II2021<br>II2021<br>II200<br>II2021<br>II200<br>II200<br>II200<br>II200<br>II200<br>II200<br>II200<br>II200<br>II200 |
| KELEMBAN<br>Simpan Data                                                                                                    | S8) WhatsApp<br>C C<br>S8) WhatsApp<br>C C<br>Sin<br>Sin<br>Sin<br>Sin<br>CETENAG.<br>Perr<br>Perr<br>Perr<br>Perr<br>Perr<br>Perr                                                                                                    | P X<br>Tidak aman   de<br>enal vs Manches<br>Perusahaan<br>Nama Perusahaan<br>Nvidia<br>Jabatan Dalam Per<br>CEO<br>Alamat Perusahaan<br>Depok                             | Penyuluh Swasta Vt.pertanian.go.id/sim MDb: Best Drama Pe                         | X M<br>hluhbaru/penyuluhswa<br>X 265 - Pahein T T    | (tanpa subjek) - satriava<br>sta#<br>V Shovs List  480    | udanes: X<br>WhatsApp NontonMovie 21 0 ↓<br>Email<br>nowice@gmail.com              | 🖁 Sharing Kumpulan 🎾 13 5 | A A to or                                                                                                    | (iii) 12/1                              | IZZ<br>IZZ21<br>IZZ21<br>IZZ2                                                                                                    |
| Cop Coll 1112345 Cop Coll 1112345 Cop Coll 1112345 Cop Coll 1112345 Cop Coll 1112345 Cop Cop Cop Cop Cop Cop Cop Cop Cop Cop                                                                                                    | S8) WhatsApp  S8) WhatsApp  C C C Sin C C C C C C C C C C C C C C C C C C C                                                                                                    | P X<br>Tidak aman   de<br>enal vy Manches<br>Perusahaan<br>Nama Perusahaan<br>Nvidia<br>Jabatan Dalam Per<br>CEO<br>Alamat Perusahaan<br>Depok                             | Penyuluh Swasta Penyuluh Swasta IMDb: Best Drama Ne usaheen                       | × ₩<br>Iluhbaru/penyuluhswa<br>* x263 - Pahein → T   | (tanpa subjek) - satriava<br>sta#<br>V Shows List   480   | udanes: X   +<br>WhatsApp ∑ Nonton.Movie 210 (<br>Email<br>nowice@gmail.com        | Sharing Kumpulan 📡 13 5   | A A R to o                                                                                                    | Image: 10 min (2)                       | INDE<br>1/2021<br>INDE<br>INDE<br>I                                                                                                    |
| Cap<br>Kelc Kelc                                                                                                    | Sil WhatApj<br>Sil WhatApj<br>Sili II Arsea<br>Sili II Arsea<br>Arsea<br>Arren<br>A Perr<br>A Perr | P X<br>Tidak aman   de<br>enal vs Manches<br>Perusahaan<br>Nema Perusahaan<br>Nvidia<br>Jabatan Dalam Per<br>CEO<br>Alamat Perusahaan<br>Depok<br>No.Telepon               | Penyuluh Swasta V1.pertanian.go.id/sim IIMDb: Best Drama Pa                       | x N<br>hluhbaru/penyuluhswa<br>x 2265 - Pahein - T   | (tanpa subjek) - satriave<br>sta#<br>V Shows List   480   | WhatApp S Nonton.Movie 21 0                                                        | Sharing Kumpulan 🔊 13 S   | A A to o                                                                                                    |                                         | In 12<br>In 12021<br>In 12021                                                                                                    |
| 🛎 Kela                                                                                                    | >     >       >>     >       >>     >       >     I       I     I       I                                                                                                    | P X<br>Tidak aman   de<br>enal vs Manches<br>Perusahaan<br>Nama Perusahaan<br>Nvidia<br>Jabatan Dalam Per<br>CEO<br>Alamat Perusahaan<br>Depok<br>No.Telepon<br>0211112345 | Penyuluh Swasta V1.pertanian.go.id/sim IIMDb: Best Drama Pa                       | x N<br>hluhbaru/penyuluhswa<br>x 265 - Pahein - T    | (tanpa subjek) - satriave<br>sta#<br>V Shows List   480   | WhatApp S NontonMovie 21 0                                                         | Sharing Kumpulan 🔊 13 S   | A A to o                                                                                                    |                                         | INZ<br>IZZ21<br>IZZ21<br>IZZ21<br>Daftar b<br>Daftar b<br>Uar G+<br>HAPUS                                                                                                    |
|                                                                                                    | >     >       >     >       >     >       >     >       >     >       >     >       >     >       >     >       >     >       >     >       >     >       >     >       >     >       >     >       >     >       >     >       >     >       >     >       >     >       >     >       >     >       >     >       >     >       >     >       >     >       >     >       >     >       >     >       >     >       >     >       >     >       >     >       >     >       >     >                                                                                                          | P X<br>Tidak aman   de<br>enal vs Manches<br>Perusahaan<br>Nama Perusahaan<br>Nvidia<br>Jabatan Dalam Per<br>CEO<br>Alamat Perusahaan<br>Depok<br>No.Telepon<br>0211112345 | Penyuluh Swasta V1.pertanian.go.id/sim IIMDb: Best Drama Pa usahaan               | x N<br>hluhbaru/penyuluhswa<br>x 265 - Pahein T<br>T | (tanpa subjek) - satriava<br>sta#<br>V Shows List   480   | Andenes: X +<br>WhatsApp  Nonton.Movie 21 0 Email Nowice@gmail.com                 | Sharing Kumpulan 🔌 13 S   | A A to or                                                                                                    |                                         | HAPUS                                                                                                    |
|                                                                                                    | >       >       C         >       >       C         >       >       C         >       >       C         >       >       C         >       >       C         >       >       C         >           >       Peri         ▲       Peri         ▲       Peri                                                                                                    | P X<br>Tidak aman   de<br>nal vs Manches<br>Perusahaan<br>Nama Perusahaan<br>Nvidia<br>Jabatan Dalam Per<br>CEO<br>Alamat Perusahaan<br>Depok<br>No.Telepon<br>0211112345  | Penyuluh Swasta     vr.pertanian.go.id/sim     IIIMDb: 8est Drama Pa     uusahaan | X N<br>hluhbaru/penyuluhswa<br>x 265 - Pahein T      | (tanpa subjek) - satriava<br>sta#<br>V Shows List   480 🗭 | Andenes: X +<br>WhatsApp NontonMovie 210-<br>Email<br>nowice@gmail.com<br>PAN DATA | Sharing Kumpulan 🖒 13 S   | A A to Co                                                                                                    |                                         | INZ<br>1/2021<br>INZ<br>INZ<br>INZ<br>INZ<br>INZ<br>INZ<br>INZ<br>INZ                                                                                                    |

- Rubah data penyuluh Swasta yang akan disesuaikan
- Klik "simpan data" untuk menyimpan penambahan data tersebut

#### 6. Penyuluh PPPK

|                                                                                     | nal vs Manches 📫 IMDb: Best Dran                                                                                                    | ma Pate x265 – Pahein 📼 TV Si                                                                                                    | hows List   480 🧕 WhatsApp 🛅 N                                                                                         | ionton.Movie 21 O 👗 Sharing Kump      | oulan 🔉 13 Situs Streaming                                                                                                    |                                                                                                    |
|-------------------------------------------------------------------------------------|----------------------------------------------------------------------------------------------------|----------------------------------------------------------------------------------------------------|----------------------------------------------------------------------------------------------------|---------------------------------------|----------------------------------------------------------------------------------------------------|----------------------------------------------------------------------------------------------------|
| Sin                                                                                 | Tambah Data                                                                                                    |                                                                                                    |                                                                                                    |                                       |                                                                                                    | eluar                                                                                                    |
| INAG                                                                                | NIP (18 Digit)                                                                                                    | Lokasi Kerja                                                                                                    | Kecamatan                                                                                                    | Wilayah Kerja 7                       | Tgl SK PPPK                                                                                                    |                                                                                                    |
| Pen                                                                                 | Penulisan NIP disambu                                                                                                    | Kabupaten/Kota                                                                                                    | Pilih Kecamatan                                                                                                    | Pilih Desa 🗸                          | 12 V Nover 2021                                                                                                    | 10                                                                                                    |
| Pen                                                                                 | NIK (16 Digit)                                                                                                    | Kecamatan                                                                                                    | Unit Kerja (BPP)                                                                                                    | Wilayah Kerja 8                       | Tgi SPMT                                                                                                    |                                                                                                    |
| Pen                                                                                 | Penulisan NIK disambu                                                                                                    | Kecamatan 1                                                                                                    | Pilih Unit Kerja                                                                                                    | Pilih Desa 🗸                          | 12 V Nover 2021                                                                                                    | •                                                                                                    |
| Pen                                                                                 | Nama Penyuluh                                                                                                    | Pilih Kecamatan                                                                                                    | Wilayah Kerja 1                                                                                                    | Wilayah Kerja 9                       | Jabatan                                                                                                    |                                                                                                    |
| Pen                                                                                 | Nama                                                                                                    | Kecamatan 2                                                                                                    | Pilih Desa 🗸                                                                                                    | Pilih Desa 🗸                          | Pilih Jabatan 🗸                                                                                                    |                                                                                                    |
| Pen                                                                                 | Gelar depan & Gelar Belakang                                                                                                    | Pilih Kecamatan                                                                                                    | Wilayah Kerja 2                                                                                                    | Wilayah Kerja 10                      | Alamat Rumah                                                                                                    |                                                                                                    |
| MBA                                                                                 | Gelar Depan   Gelar Belak                                                                                                    | Kecamatan 3                                                                                                    | Pilih Desa 🗸                                                                                                    | Pilih Desa 🗸                          | Alamat Rumah                                                                                                    |                                                                                                    |
| Gap                                                                                 | Tempat, Tanggal Lahir                                                                                                    | Pilih Kecamatan                                                                                                    | Wilayah Kerja 3                                                                                                    |                                       |                                                                                                    |                                                                                                    |
| Gap                                                                                 | Tempat Lahir                                                                                                    | Kecamatan 4                                                                                                    | Pilih Desa 🗸                                                                                                    |                                       | Kabupaten                                                                                                    |                                                                                                    |
| Kele                                                                                | 12 V Nover 2021                                                                                                    | Pilih Kecamatan                                                                                                    | Wilayah Kerja 4                                                                                                    |                                       | Kabupaten   Kode Pos                                                                                                    |                                                                                                    |
| Kelc                                                                                |                                                                                                    | Kecamatan 5                                                                                                    | Pilih Desa                                                                                                    |                                       | Provinsi                                                                                                    |                                                                                                    |
| D (                                                                                 | Jenis Kelamin                                                                                                    |                                                                                                    | na ruhidh - ratiouan dans: 🗙 🗌 🛨                                                                                       |                                       | niile Dervinei<br>∧ @ %D Φ                                                                                                    | < III 21.<br>12/11                                                                                                    |
| o vhatsApp                                                                          | Jenis Kelamin                                                                                                    | DODK X M (tany                                                                                                    | pa subjel) - satriawan.danes: X   +                                                                                    |                                       | Dille Devoluei                                                                                                    | - C                                                                                                    |
| VhatsApp<br>C<br>Arsen                                                              | Jenis Kelamin<br>X Penyuluh F<br>Tidak aman   dev1.pertanian.gc<br>nal vs Manches  MiDb: Best Dram                                                                                                    | 2009K X M (tary<br>s.id/simluhbaru/penyuluhpppk<br>a PM x265 – Pahein TV She                                                                                                    | pa subjel) - satriawan.danes: X +<br>ovs List   480_ ① WhatsApp   Nor                                                  | )<br>10n.Movie 21 O 💰 Sharing Kumpula | பிப்பானன்<br>கி. 10 ரே<br>ல<br>ந<br>13 Situs Streaming                                                                                                    | - 0<br>Daft                                                                                                    |
| VhatsApp<br>C<br>S Arsen                                                            | Jenik Kelemin<br>C C C C C C C C C C C C C C C C C C C                                                                                                     | pook × M (baru<br>sid/simluhbaru/penyuluhpppk<br>a Ne x255-Pahsin = TV Sho<br>Pilih Kecamatan                                                                                                    | pa subjet) - sahrawandanes: X   +<br>wes List   400. D WhatsApp III Nor<br>+ sins subject                              | y nton.Movie 21 Q 👗 Sharing Kumpula   | nuth-rowstant<br>A de to de<br>to any to structure the structure to any to structure the structure to any to any to an | <ul> <li>21.</li> <li>12/11</li> <li>21.</li> <li>12/11</li> <li>12/11</li> <li>12/1</li></ul> |
| VhatsApp<br>C<br>Arsen                                                              | Jenik Kelemin<br>C C C C C C C C C C C C C C C C C C C                                                                                                     | SId/simluhbaru/penyuluhpppk<br>a Ms x265 - Pahein = TV She<br>Plih Kecamatan<br>Kecamatan 7                                                                                                    | pa subjet) - satriawan.danes: X +<br>Ins Lat   40 O Whatskep I Nor<br>Wilayah Karja 6<br>                              | nton.Movie 21 O 歳 Sharing Kumpula     | nuth- boulad<br>∧ ¥0 de<br>↓<br>↑<br>↑<br>↑<br>↑<br>↑<br>↑<br>↑<br>↑<br>↑<br>↑<br>↑<br>↑<br>↑                                                                                                    | - 6<br>Daft<br>eluar 6+                                                                                                    |
| VhatsApp<br>C Arsen                                                                 | Jenik Kelemin                                                                                                    | PPPK X M (barry<br>Sid/simluhbaru/penyuluhpppk<br>a. Me x265-Pahein = TV Sho<br>Pilih Kecamatan<br>Kecamatan 7<br>Pilih Kecamatan                                                                                                    | es subjek) - satriawan.dane: X +<br>Hes Lat   400. Whatskep R Nor<br>Wilayah Kerja 6<br>Pilih DeSa V                   | nton Movie 21 O 👗 Sharing Kumpula     | Dith Docket     A 40 de     A 40 de            | < (21)<br>12/11<br>- C<br>D &<br>eluar (*                                                                                                    |
| VhatsApp<br>C Arsen<br>Sin<br>NAG.                                                  | Jenik Kelemin<br>K Penyskuh F<br>A Tidak aman   dev1.pertanian.ge<br>al vis Manches MDE: Best Dram<br>Agama<br>Pilih Agama V<br>Bidang Keahilan<br>Pilih Bidang Keahilan                                                                                                    | PPPK X M (tary<br>skid/simluhbaru/penyuluhpppk<br>a. Pek s265 – Pahein = TV She<br>Pilih Kecamatan<br>Kecamatan 7<br>Pilih Kecamatan<br>Kecamatan 8                                                                                                    | oa subjet) - sahiawan.danes: X 4<br>Insi Lat   40                                                                      | nton.Movie 21 O 👗 Sharing Kumpula     | n_ ≫ 13 Shus Streaming_<br>No.Telepor   HP<br>Alamast Email<br>Password                                                                                                    | - C                                                                                                    |
| VhatsApp<br>C Arsen<br>Sin<br>Perr<br>Perr                                          | Jenik Kelemin           Image: Second Second               | X M Bary Kid/kimluhbaru/penyuluhpppk  A Ne x265 - Pahein  Y She Pilih Kecamatan  Kecamatan  Kecamatan  Kecamatan  Kecamatan  Kecamatan                                                                                                    | os subjek) - satriawan.danes: X +<br>nes Lat   480                                                                     | ntan Movie 21 O 🐁 Sharing Kumpula     | n_ \$ 13 Stus Streaming.<br>No.Telepor   HP<br>Alamast Enail<br>Password                                                                                                    | <ul> <li>21<br/>12/11</li> <li>12/11</li> <li>Daft</li> <li>Basta<br/>Terakh</li> </ul>                                                                                                    |
| C Asser<br>Sin<br>Sin<br>Perr<br>Perr<br>Perr                                       | Jenik Kelemin                                                                                                    | X M Bary Kald/simfubbaru/penyuluhpppk A. Net 265 - Pahein TV She Pilih Kecamatan Kecamatan Kecamatan Kecamatan Kecamatan Kecamatan Kecamatan Kecamatan                                                                                                    | os subjek) - satriewan danes: X +<br>wa lat j 480 () Whatskep Nor<br>Vision School<br>Wilayah Karja 6<br>Pilih Desa V  | nton.Movie 21 O 💰 Sharing Kumpula     | n. S 13 Stus Breamp.<br>No.Telepor   HP<br>Alamet Enall<br>Password                                                                                                    | < THE 221<br>12/11<br>- C<br>Daft<br>eluar 6+                                                                                                    |
| VihatsApp<br>C Arsen<br>Sin<br>ENAG.<br>Perr<br>Perr<br>Perr                        | Jenik Kelemin                                                                                                    | x         M Dary           xid/ximluhbaru/penyuluhpppk         x           a.         Net x265 - Pahein         T V She           Pilih Kecamatan         Xecamatan           Kecamatan         Net Kecamatan           Kecamatan         Net Kecamatan           Kecamatan         Net Kecamatan           Kecamatan         Pilih Kecamatan           Kecamatan         Pilih Kecamatan           Kecamatan         Pilih Kecamatan                                                                                                    | ba subjek) - satriawan danesi X +<br>Ins Liat j 480                                                                    | nton.Movie 21 O 歳 Sharing Kumpula     | n Stith Breaked<br>∧ ,                                                                                                    | < IIIII 12/11<br>- C<br>Daft<br>Eluar Be<br>JARATA                                                                                                    |
| Arsen<br>Arsen<br>Sin<br>NAG.<br>Perr<br>Perr<br>Perr<br>Perr                       | Jenik Kelemin<br>X Penyukuh f<br>A Tidak aman   dev1.pertaniange<br>al va Manchez. M Mobe Best Dram<br>Pilih Agama<br>Pilih Agama<br>Pilih Bidang Keahilan<br>Pilih Bidang Keahilan<br>Pilih Tingkat Pendidikan<br>Bidang Pendidikan<br>Pilih Bidang Pendidikan                                                                                                    | 2009K X M Davy<br>Sid/Simluhbaru/penyuluhoppk<br>a. Na x265 – Pahein = TV She<br>Pilih Kecamatan<br>Kecamatan 7<br>Pilih Kecamatan<br>Kecamatan 9<br>Pilih Kecamatan<br>Kecamatan 10                                                                                                    | pa subjek) - satriavandaresi X +<br>Hes Lat J 400                                                                      | nton.Movie 21 O 🐁 Sharing Kumpula     | Nith Docket<br>∧ (A) \$0 de<br>∨<br>↑<br>n                                                                                                    | <ul> <li>21<br/>12/11</li> <li>2/11</li> <li>2</li> <li>3</li> <li>4</li> <li>5</li> <li>5</li> <li>5</li> <li>5</li> <li>5</li> <li>6</li> <li>6</li> <li>7</li> <li>7</li> <l< td=""></l<></ul>                                                                                                    |
| C Arsen<br>Sin<br>NAG.<br>Perr<br>Perr<br>Perr<br>Perr<br>Perr                      | Jeni Kelemin                                                                                                    | DPPK     X     M Dary       Lid/Simluhbaru/penyuluhpppk     a.     No       No     x255 – Pahein     = TV She       Pillh Kecamatan         Kecamatan         Nilh Kecamatan         Kecamatan         Kecamatan         Kecamatan         Kecamatan         Kecamatan         Nilh Kecamatan         Nilh Kecamatan         Nilh Kecamatan                                                                                                    | pa subjek) - satriavandares: X +<br>Hers Lat   492. WhatsApp Norman<br>* Hers Group<br>Wilayah Karja 6<br>Pilih Desa-  | nton.Movie 21 Q 歳 Sharing Kumpula     | Dith Docket                                                                                                    | <                                                                                                    |
| Arsen<br>Arsen<br>Sin<br>Perr<br>Perr<br>Perr<br>Perr<br>MBA                        | Jenik Kelemin                                                                                                    | SId/simluhbaru/penyuluhpppk<br>sid/simluhbaru/penyuluhpppk<br>a_ bb x265-Pahsin = TV Sho<br>Pilih Kecamatan<br>Kecamatan 7<br>Pilih Kecamatan<br>Kecamatan 9<br>Pilih Kecamatan<br>Kecamatan<br>Kecamatan<br>Kecamatan<br>Pilih Kecamatan                                                                                                    | pa subjeti) - satrisevandares: X +<br>en slat   400. W Watskipp Nor<br>* time subver<br>Wileyah Karja 6<br>Pilih Desa- | nton.Movie 21 O 歳 Sharing Kumpula     | L Bills Docided<br>∧ ∠ \$0 de<br>√<br>↑<br>↑<br>↑<br>↑<br>↑<br>↑<br>↑<br>↑<br>↑                                                                                                    | < 221<br>12/11                                                                                                    |
| Arsen<br>Arsen<br>Sin<br>Sin<br>Perr<br>Perr<br>Perr<br>Perr<br>Perr<br>MBA<br>Gap  | Jenik Kelemin                                                                                                    | PPPK     X     M (barry       bid/simluhbaru/penyuluhpppk     Image: Comparison of the second second sec | es subjek) - satriawandane: X +<br>Pres Lat   400. Whatskep R No<br>Wilayah Karja 6<br>Pilih Desa                      | nton Movie 21 O 歳 Sharing Kumpula     | L Dith Docket<br>∧ ∠ No de<br>↓<br>n. ) 13 Stus Streaming.<br>No.Telepor   HP<br>Alamas Email<br>Password                                                                                                    |                                                                                                    |
| Aren<br>Aren<br>Sin<br>Perr<br>Perr<br>Perr<br>Perr<br>Perr<br>Cerr<br>Cerr<br>Cerr | Jenik Kelemin  Jenik Kelemin  Kelemin Kelemin  Kelemin  Kelemin  Kelemin  Kelemin  Kelemin  Kelemin  K | NPPK     X     M (barry<br>barry)       Skid/simluhbaru/penyuluhpppk     TV Sho       Pilih Kecamatan     FV Sho       Kecamatan 7     Pilih Kecamatan       Kecamatan 8     Pilih Kecamatan       Kecamatan 9     Pilih Kecamatan       Kecamatan 10     Pilih Kecamatan                                                                                                    | pe subjek) - satriewandene: X +                                                                                        | nton Movie 21 O 歳 Sharing Kumpula     | L Bills Docket<br>∧ ∠ 90 de<br>↓<br>n. § 13 Stus Streaming.<br>No.Telepor   HP<br>Alamas Email<br>Password                                                                                                    | - Can 211                                                                                                    |

• TAMBAH DATA PENYULUH PPPK

- Isikan data penyuluh PPPK
- Klik "simpan data" untuk menyimpan penambahan data tersebut

#### • UBAH DATA PENYULUH PPPK

|                                                                                                    |                                                                                                    |                                                                                                    |                                                                                                    |                         |                |                                                    |                                                                                                    |                                                                                                    |                             | -                                                                                                    |
|----------------------------------------------------------------------------------------------------|----------------------------------------------------------------------------------------------------|----------------------------------------------------------------------------------------------------|----------------------------------------------------------------------------------------------------|-------------------------|----------------|----------------------------------------------------|----------------------------------------------------------------------------------------------------|----------------------------------------------------------------------------------------------------|-----------------------------|----------------------------------------------------------------------------------------------------|
| r}vhaCApp                                                                                                    | A Tidak aman   dev1.pertanian.c                                                                                                    | go.id/simluhbaru/penyuluhpppk#                                                                                                    | uur Link I 400 🔿 Willinke Ann 🛄 N                                                                                                    | entre Maria 21.0 🗸 She  | ine Komenden   | N 12 Ch                                            |                                                                                                    | \$                                                                                                    | 0                           | * 🚳                                                                                                    |
| pr 📴 Ais                                                                                                    | initial vs Manchester initial initial dest bra                                                                                                    |                                                                                                    |                                                                                                    |                         | ing kumpulan.  | // 15 510                                          | as streaming                                                                                                    |                                                                                                    |                             | Dantal Da                                                                                                    |
| 🕑 Sin                                                                                                    | Tambah Data                                                                                                    |                                                                                                    |                                                                                                    |                         |                |                                                    |                                                                                                    |                                                                                                    | eluar                       | r 🕞                                                                                                    |
| KETENAG                                                                                                    | NIP (18 Digit)                                                                                                    | Lokasi Kerja                                                                                                    | Kecamatan                                                                                                    | Wilayah Kerja 7         |                | Tgi SK PPPi                                        | к                                                                                                    |                                                                                                    | TA                          |                                                                                                    |
| 🐣 Pen                                                                                                    | 198011122021211001                                                                                                    | Kabupaten/Kota                                                                                                    |                                                                                                    | Pilih Desa              | ~              | ~                                                  | ~                                                                                                    | ~                                                                                                    | SAR                         |                                                                                                    |
| A Pen                                                                                                    | NIK (16 Digit)                                                                                                    | Kecamatan                                                                                                    | Unit Kerja (BPP)                                                                                                    | Wilayah Kerja 8         |                | Tgi SPMT                                           |                                                                                                    |                                                                                                    |                             |                                                                                                    |
| 🛔 Penj                                                                                                    | 3501081211800001                                                                                                    | Kecamatan 1                                                                                                    | BPP NAWANGAN                                                                                                    | Pilih Desa              | ~              | ~                                                  | Febrer                                                                                                    | 2021~                                                                                                    |                             | ∎ HAPUS                                                                                                    |
| 💄 Penj                                                                                                    | Nama Penyuluh                                                                                                    | Pilih Kecamatan                                                                                                    | Wilayah Kerja 1                                                                                                    | Wilayah Kerja 9         |                | Jabatan                                            |                                                                                                    |                                                                                                    |                             |                                                                                                    |
| Pen;                                                                                                    | AMIN MUJIANTO                                                                                                    | Kecamatan 2                                                                                                    | ×                                                                                                    | Pilih Desa              | ~              | Pilih Jaba                                         | atan                                                                                                    | ~                                                                                                    |                             |                                                                                                    |
| - Pen                                                                                                    | Gelar depan & Gelar Belakang                                                                                                    | Pilih Kecamatan                                                                                                    | Wilayah Kerja 2                                                                                                    | Wilayah Kerja 10        |                | Alamat Rur                                         | mah                                                                                                    |                                                                                                    |                             |                                                                                                    |
| KELEMBA                                                                                                    | Gelar Depan SPt. MP                                                                                                    | Kecamatan 3                                                                                                    | Pilih Desa 🗸                                                                                                    | Pilih Desa              | ~              | RT.01 RV                                           | V.01                                                                                                    | *                                                                                                    |                             | <b>∎</b> HAPUS                                                                                                    |
| 🔹 Gap                                                                                                    | Tempat, Tanggal Lahir                                                                                                    | Pilih Kecamatan                                                                                                    | Wilayah Kerja 3                                                                                                    |                         |                | DSN.BAN                                            | NDAR                                                                                                    | •                                                                                                    |                             |                                                                                                    |
| 😩 Gap                                                                                                    | PACITAN                                                                                                    | Kecamatan 4                                                                                                    | Pilih Desa V                                                                                                    |                         |                | Kabupaten                                          |                                                                                                    |                                                                                                    |                             |                                                                                                    |
| 😩 Kele                                                                                                    | 12 V Nover 1988                                                                                                    | Pilih Kecamatan                                                                                                    | Wilayah Keria 4                                                                                                    |                         |                | PACITAN                                            | 6358                                                                                                    | 3                                                                                                    |                             | -                                                                                                    |
| 🕾 Kelo                                                                                                    |                                                                                                    | Kecamatan 5                                                                                                    | Pilih Desa                                                                                                    |                         |                | Provinsi                                           |                                                                                                    |                                                                                                    |                             |                                                                                                    |
|                                                                                                    |                                                                                                    |                                                                                                    |                                                                                                    |                         |                |                                                    | 41.10                                                                                                    |                                                                                                    |                             |                                                                                                    |
| O<br>(58) WhatsAp                                                                                                    | pp x Penyuluh                                                                                                    | IPPPK × M (tanj                                                                                                    | pa subjek) - satriawan.danes: × +                                                                                                    |                         |                |                                                    | <u>^</u> (                                                                                                    | [‱ 4× [                                                                                                    | 21<br>12/1                  | 1.13<br>1/2021                                                                                                    |
| S8) WhatsAp<br>→ C (<br>pl IS Ars                                                                                                    | pp x Peryului Tidak aman   dev1.pertaniang tenal vs Manches  M MDb: Set Dra                                                                                                    | ρΡΡ/X X M (tan<br>go.id/simtuhbaru/penyuluhppk#<br>ma № x265 - Pahein = TV Shc                                                                                                    | pa subjek) - satriawan.danes:: ×   +                                                                                                    | onton.Movie 21 O 🗸 Sha  | ring Kumpulan. | <b>)&gt;</b> 13 Situ                               | ♪ (i                                                                                                    | , ₩0 4× (<br>                                                                                                    | 21<br>12/1                  | 1.13<br>1/2021                                                                                                    |
| P<br>58) WhatsAp<br>→ C<br>pl IS Ars                                                                                                    | pena watanini<br>Pena katanini<br>pp x • Penyulut<br>A Tidak aman   dev1.pertanian.g<br>tenal vs Manches  MDb: Best Dra<br>Arzema                                                                                                    | pppK x M (tan<br>joùd/simluhbaru/penyuluhpppk#<br>ma. № x255 - Pahein = TV Sho<br>Pillh Kecamatan                                                                                                    | pa subjek) - sabriewan.danes: X +<br>ws List ( 400 🕲 WhatsApp 🔟 N                                                                                   | onton.Movie 21 O 🗸 Sha  | ring Kumpulan  | 🔉 13 Situ<br>No.Telep                              | us Streaming                                                                                                    | ₩ <b>• 4</b> ×                                                                                                    | 21<br>12/1<br>-<br>0<br>SAR | 1.13<br>1/2021                                                                                                    |
| 0 (<br>58) WhatsAp<br>→ C (<br>pl ≧ Ars<br>Sin                                                                                                    | pp x Penyulut pp x Penyulut Tidak aman dev1pertaniang tidav1pertaniang Mittisa Mittisa Mittisa Mittisa Mittisa Mittisa Mittisa Mittisa Mittisa Nam                                                                                                    | PPPK X M (tan)<br>pold/simluhbaru/penyuluhpppk#<br>ma № x265 - Pahein = TV Shc<br>Pilih Kecamatan<br>Kecamatan 7                                                                                                    | pe subjek) - satriawan.dunes:: X +<br>ws List (400 ) WhatsApp I N<br>wilayah Kerja 6                                                                | onton.Movie 21 0 🚔 Sha  | ring Kumpulan  | 🔉 13 Situ<br>No.Telep<br>Alamat Emi                | <ul> <li>In the second second sec</li></ul> | ( ∰⊡ <b>4</b> × ()<br>∨<br>                                                                                                    | 2"<br>12/1<br>0             | 1.13<br>1/2021                                                                                                    |
| O<br>S8) WhatsAp<br>→ C<br>(<br>pl IS Ars<br>Sin                                                                                                    | pp x Peryuluh  pp x Peryuluh  Tidak aman   dev1.pertaniang terai vs Manches.  Agama Islam Uslam Bidang Keabilan                                                                                                    | pppx x № (tan)<br>gold/simluhbaru/penyuluhpppk#<br>ma_ № x265 - Pahein = TV She<br>Plilh Kecamatan<br>Kecematan 7<br>Plilh Kecamatan                                                                                                    | pa subjek) - satriawan.danc X +<br>vos List   480 © WhatsApp  N<br>Wilayah Kerja 6<br>Pilih Desa V                                                  | onton.Movie 21 O 🍓 Sha  | ring Kumpulan  | » 13 Situ<br>No.Telep<br>Alamat Em.<br>anikthl46   | <ul> <li>da</li> <li>us Streaming</li> <li>bor 0877:</li> <li>ail</li> <li>685@gma</li> </ul>                                                                                                    | ( ∰ ⊄× (<br>∨<br><br>58404                                                                                                    | -<br>-<br>-<br>-<br>-<br>-  | 1.13<br>1/2021                                                                                                    |
| ©<br>58) WhatsAp<br>⇒ C<br>pl I Arss<br>Arss<br>Sin<br>KETENAG.                                                                                                    | Penyukut  p Penyukut  p Penyukut  p Penyukut  Tidak aman   devt.pertaniang  Tidak aman   devt.pertaniang  tidang Keahlian  Tanaman Pangan                                                                                                    | PPPK × M (tan)<br>goid/timlubbaru/penyuluhpppk#<br>ma Nex x265 - Pahein = TV Shc<br>Pllih Kecamatan<br>Kecamatan 7<br>Pllih Kecamatan<br>Kecamatan 8                                                                                                    | pa subjek) - satriawan.dane:: X +<br>we list   480 @ What.App  N<br>Wilayah Kerja 6<br>Pilih Desa ¥                                                 | onton.Movie 21 O 👗 Sha  | ring Kumpulan. | » 13 Situ<br>No.Telep<br>Alamat Em.<br>anikthi40   | <ul> <li>In the second second sec</li></ul> | . ∰ 4× [<br>☆<br>58404<br>il.com                                                                                                    | 2"<br>12/1                  | L13<br>1/2021                                                                                                    |
| S8) WhatsApp<br>→ C (<br>pl IS Arso<br>Sin<br>KETENAG.<br>Perr.<br>Part                                                                                                    | Peryuluh  per  Peryuluh  per  Peryuluh  Tidak aman   dev1.pertanian, senal vs Manches  Multi: Blam  Sidang Keahlian  Tanaman Pangan  Tingkat Pendidikan Akhir                                                                                                    | PPPK x M (tan)<br>popk x M (tan)<br>poid/simlubbaru/penyulubppk#<br>ma_ Ne x265 - Pahein = TV Shc<br>Pilih Kecamatan<br>Kecamatan 7<br>Pilih Kecamatan<br>Kecamatan 8<br>Pilih Kecamatan                                                                                                    | pa subjek) - satriewan.dane::: X +<br>ws list   480  WhatApp N N N N N N N N N N N N N N N N N N                                                    | onton Movie 21 O 🛔 Sha  | ring Kumpulan. | . » 13 Situ<br>No.Telep<br>Alamat Em<br>anikthl40  | <ul> <li>a</li> <li>a</li></ul>                                                                                                    | <ul> <li>₩ 4× [</li> <li></li> <li></li></ul> | 2"<br>12/1                  | 1.13<br>1/2021<br>The second second |
| S8) WhatsAp<br>⇒ C (<br>pl                                                                                                    | pp     >     Peryulat       Peryulat     Tidak aman   dev1.pertanian;<br>senal vs Manches     MDbis Best Dra       Agama     Islam     >       Bidang Keahilan     >     >       Tanaman Pangan     >     >       Tingkat Pendidikan Akhir     >     >                                                                                                    | pppK x M (am<br>poid/simluhbaru/penyuluhpppk#<br>ma. Ne x255 - Pahein = TV Sho<br>Pilih Kecamatan<br>Kecamatan 7<br>Pilih Kecamatan<br>Kecamatan 8<br>Pilih Kecamatan<br>Kecamatan 9                                                                                                    | pa subjek) - satriawan.dane X +<br>ws List   490  WhatApp III N<br>Wilayah Kerja 6<br>Pilih Desa  V                                                 | onton.Movie 21 O 🐁 Shar | ring Kumpulan  | - 🔌 13 Situ<br>No.Telep<br>Alamat Em<br>anikthl46  | ∧ II.<br>us Streaming<br>por 0877:<br>ail<br>685@gma                                                                                                    | (₩0 4× (<br>~<br><br>58404<br>il.com                                                                                                    | 21<br>12/1                  | 1.13<br>1/2021                                                                                                    |
| 58) WhatsAp         ⇒       C         pi       I Ars         Sin         KETENAG.         ■       Pent         ■       Pent         ■       Pent         ■       Pent         ■       Pent         ■       Pent         ■       Pent         ■       Pent                                                                                                    | pp  p  p  p  p  p  p  p  p  p  p  p  p                                                                                                    | PPPK x M (tan)<br>gold/simluhbaru/penyuluhpppk≢<br>ma № x265 - Pahein = TV Sho<br>Pilih Kecamatan<br>Kecamatan 7<br>Pilih Kecamatan<br>Kecamatan 8<br>Pilih Kecamatan<br>Kecamatan 9<br>Pilih Kecamatan                                                                                                    | pa subjek) - satriawan.dane X +<br>ws. List   400 © WhatApp III A<br>wr. Inst. unit unit unit unit unit unit unit<br>Wilayah Kerja 6<br>Pilih Desa- | onton.Movie 21 D 🐁 Shar | ing Kumpulan.  | - 🔌 13 Situ<br>No.Telep<br>Alamat Em.<br>anikthl46 | ∧ Ia<br>us Streaming<br>bor 0877:<br>ail<br>685@gma                                                                                                    | (₩0 4× )<br>~<br>Å<br>58404<br>il.com                                                                                                    | 2 2 12/1<br>12/1            | I.13<br>I/2021<br>★ ©<br>Daftar ba<br>HAPUS                                                                                                    |
| S8) WhatsAp<br>⇒ C (<br>pl IS Arson<br>Sin<br>KETENAG.<br>2 Pen<br>2 Pen<br>2 Pen<br>2 Pen                                                                                                    | pp x Penyulut pp x Penyulut pp x Penyulut pp x Penyulut pr pp x Penyulut pr pp x Penyulut pr pp x Penyulut pr pp x Penyulut pp pp x Penyulut pp pp x Penyulut pp pp x Penyulut pp pp pp pp pp pp pp pp pp pp pp pp pp                                                                                                    | PPPK x M (tam<br>poid/simluhbaru/penyuluhpppk≢<br>ma_ № x265-Pahein = TV Shc<br>Pilih Kecamatan<br>Kecamatan 7<br>Pilih Kecamatan<br>Kecamatan 8<br>Pilih Kecamatan<br>Kecamatan 9<br>Pilih Kecamatan<br>Kecamatan 10                                                                                                    | pa subjek) - satriwvandanes:: X +<br>ves List (480 ) WhatApp N N<br>Wilayah Kerja 6<br>Pilih Desa V                                                 | onton.Movie 21 O 🔍 Sha  | ring Kumpulan. | 🔌 13 Situ<br>No.Telep<br>Alamat Em<br>anikthl46    | ∧ In<br>us Streaming<br>bor 0877:<br>all<br>685@gma                                                                                                    | ₩0 4× [<br> <br> <br> <br> <br> <br> <br> <br> <br> <br> <br> <br> <br>                                                                                                    | 2:1<br>12/1                 | 1.13<br>1/2021<br>* ©<br>Daftar ba<br>HAPUS                                                                                                    |
| S8) WhatsApp<br>→ C<br>ol I Ars<br>Sin<br>KETENAG.<br>Perr<br>Perr<br>Perr<br>Perr<br>Perr                                                                                                    |                                                                                                    | PPPK     X     M (tany)       goid/simluhbaru/penyuluhpppk#     ma     Ne x265 - Pahein ← TV Sho       Pilih Kecamatan     F       Kecamatan 7     Pilih Kecamatan       Kecamatan 8     Pilih Kecamatan       Pilih Kecamatan     Recamatan       Kecamatan 9     Pilih Kecamatan       Kecamatan 10     Pilih Kecamatan                                                                | pa subjek) - satrievan dancii: X +<br>vos List   400 © WhatsApp  N<br>Wilayah Kerja 6<br>Pilih Desa V                                               | onton Movie 21 O 🐁 Sha  | ring Kumpulan. | 🔌 13 Situ<br>No.Telep<br>Alamat Em<br>anikthl46    | ▲ III was Streaming of the streaming of the streaming of the streaming of the streaming of the stream stream stre        | ♥ ₩0 Φ× [ ₩0 Φ× [                                                                                                    | 2:<br>12/1                  | CI<br>CI<br>S<br>TAPUS                                                                                                    |
| A     A       S8) WhatsAp     C       S9) C     C       I     Arrange       I     Perr       2     Perr       2     Perr       2     Perr       2     Perr       2     Perr       2     Perr                                                                                                    |                                                                                                    | 1999X X M (any<br>gold/simluhbaru/penyuluhpppk#<br>ma_ Ne x255 - Pahein = TV Sho<br>Pilih Kecamatan<br>Kecamatan 7<br>Pilih Kecamatan<br>Kecamatan 8<br>Pilih Kecamatan<br>Kecamatan 10<br>Pilih Kecamatan                                                                                                    | pa subjek) - satriawan.danc X +<br>ves list   480 © WhatsApp N<br>Wilayah Kerja 6<br>Pilih Desa V                                                   | onton.Movie 21 O 👗 Sha  | ing Kumpulan.  | » 13 Situ<br>No.Telep<br>Alamat Em<br>anikthi46    | ∧ & &                                                                                                    | v v<br>★<br>*<br>*<br>*<br>*<br>*<br>*<br>*<br>*<br>*<br>*<br>*<br>*<br>*                                                                                                    | 2 2 12/1<br>12/1            | Daftar ba                                                                                                    |
| P     2       58) WhatsAppendix     P       pl     I       pl     I       pl     I       P     P       Image: P     P       Image: P     P                                                                                                    |                                                                                                    | 1999K X M (and<br>gold/simluhbaru/penyuluhpppk#<br>ma_ Ne x255-Pahein = TV Sho<br>Pilih Kecamatan<br>Kecamatan 7<br>Pilih Kecamatan<br>Kecamatan 8<br>Pilih Kecamatan<br>Kecamatan 9<br>Pilih Kecamatan<br>Kecamatan 10<br>Pilih Kecamatan                                                                                                    | pa subjek) - satriawan.danc:: X +<br>ves list   480 @ WhatsApp  N<br>Wilayah Kerja 6<br>Pilih Desa V                                                | onton.Movie 21 O 👗 Sha  | ing Kumpulan.  | > 13 Situ<br>No.Telep<br>Alamat Em<br>anikthi46    | ▲ III // A // A // A // A // A // A // A                                                                                                    | ♥ ♥ ♥ ♥ ♥ ♥ ♥ ♥ ♥ ♥ ♥ ♥ ♥ ♥ ♥ ♥ ♥ ♥ ♥                                                                                                    | 2 2 12/1<br>                | I.13<br>U2021                                                                                                    |
| P S5) WhatsAppendix S5) WhatsAppendix → C ↓ C ↓ Late Appendix ↓ Perror ↓ Perror ↓                                                                                                    |                                                                                                    | PPPK x M (tan)<br>goid/simluhbaru/penyuluhpppk#<br>ma. № x255-Pahsin = TV She<br>Plih Kecamatan<br>Kecematan 7<br>Plih Kecamatan<br>Kecematan 8<br>Plih Kecamatan<br>Kecematan 9<br>Plih Kecamatan<br>Kecamatan 10<br>Plih Kecamatan                                                                                                    | pa subjek) - satriawan.dane:: X +<br>wes list   480 © WhatsApp                                                                                      | onton.Movie 21 O 🐁 Sha  | ring Kumpulan. | » 13 Situ<br>No.Telep<br>Alamat Em<br>anikthi46    | ∧ It is streaming of the streaming of the streaming of the streaming of the stream stream           | ✓ 40 4× [ [ 40 4× [ ]                                                                                                    | 2 2 1<br>12/1               | C<br>C<br>C<br>C<br>C<br>C<br>C<br>C<br>C<br>C<br>C<br>C<br>C<br>C                                                                                                    |
| P     SS) WhatsAp       SS) WhatsAp     C       SS) WhatsAp     C       Image: Comparison of the second second seco                                                                                                    |                                                                                                    | PPPK x M (tan<br>goid/simluhbaru/penyuluhpppk#<br>ma. № x265-Pahein = TV Ste<br>Plih Kecamatan<br>Kecamatan 7<br>Plih Kecamatan<br>Kecamatan 8<br>Plih Kecamatan<br>Kecamatan 10<br>Plih Kecamatan                                                                                                    | pa subjek) - satriewan.dane:: X +<br>ws lat   480 @ WhatApp  N<br>Wilayah Kerja 6<br>Pilih Desa                                                     | onton.Movie 21 O 🐁 Sha  | ring Kumpulan. | . 🔌 13 Situ<br>No.Telep<br>Alamat Em<br>anikthl46  | ∧ It is streaming of the streaming of the streaming of the streaming of the streaming of the stream stream str           | v v<br>☆<br>☆<br>~~~~~~~~~~~~~~~~~~~~~~~~~~~~~~~~                                                                                                    | 2°<br>12/1                  | C<br>C<br>C<br>C<br>C<br>C<br>C<br>C<br>C<br>C<br>C<br>C<br>C<br>C                                                                                                    |
| P     S0) WhatsAppendix       S0) WhatsAppendix     C       S10     C       Q     C       Q <td< td=""><td>Personal and a second second</td><td>PPPK     x     M (tan)       go.id/simulubaru/penyulubpppk#       ma.     ?b# x253 = Pahein     = TV She       Plih Kecamatan       Kecamatan 7       Plih Kecamatan       Kecamatan 8       Plih Kecamatan       Kecamatan 7       Plih Kecamatan       Kecamatan 8       Plih Kecamatan       Kecamatan       Kecamatan       Plih Kecamatan       Plih Kecamatan       Plih Kecamatan</td><td>pa subjek) - satriewan.dane: X +<br/>ws list   490 WhatApp N N<br/>Wilayah Kerja 6<br/>Pilih Desa- V</td><td>onton Movie 21 O 🏝 Sha</td><td>ring Kumputan.</td><td>. S 13 Situ<br/>No.Telep<br/>Alamat Em<br/>anikthi46</td><td>∧ ft.</td><td>v ↓ ( •• • • • • • • • • • • • • • • • •</td><td>2° 12/1</td><td>I JAO21</td></td<> | Personal and a second second | PPPK     x     M (tan)       go.id/simulubaru/penyulubpppk#       ma.     ?b# x253 = Pahein     = TV She       Plih Kecamatan       Kecamatan 7       Plih Kecamatan       Kecamatan 8       Plih Kecamatan       Kecamatan 7       Plih Kecamatan       Kecamatan 8       Plih Kecamatan       Kecamatan       Kecamatan       Plih Kecamatan       Plih Kecamatan       Plih Kecamatan | pa subjek) - satriewan.dane: X +<br>ws list   490 WhatApp N N<br>Wilayah Kerja 6<br>Pilih Desa- V                                                   | onton Movie 21 O 🏝 Sha  | ring Kumputan. | . S 13 Situ<br>No.Telep<br>Alamat Em<br>anikthi46  | ∧ ft.                                                                                                    | v ↓ ( •• • • • • • • • • • • • • • • • •                                                                                                     | 2° 12/1                     | I JAO21                                                                                                    |

- Rubah data penyuluh PPPK yang akan disesuaikan
- Klik "simpan data" untuk menyimpan penambahan data tersebut

## PENUTUP

Demikian Petunjuk Operasional Aplikasi SIMLUHTAN modul user Kabupaten telah dibuat, semoga dengan petunjuk operasional untuk pengguna user kabupaten ini dapat mempermudah user dalam pengoperasian aplikasi SIMLUHTAN ini.

Saran dan Koreksinya ditunggu sebagai motivasi dan kesempurnaan Petunjuk Operasional ini.